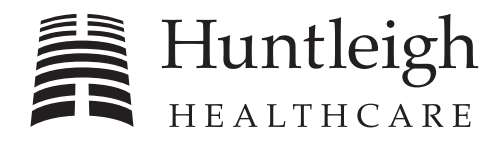

## Flowtron Hydroven<sup>™</sup> 12 Service Manual

Issue 1 April 2006

## CONTENTS

## **CHAPTER 1**

| Introduction                                   |
|------------------------------------------------|
| About This Manual                              |
| Numbering and Cross-Referencing in this Manual |
| Warnings, Cautions and Notes                   |
| General Warnings                               |
| General Description                            |
| Flowtron Hydroven 12 System                    |
| Pump (refer to Figure 1)                       |
| Garments (refer to Figure 2)                   |
| Operating Principle                            |
| System Components                              |
| Inflation Modes                                |
| Operating Modes                                |
| Controls, Indicators and Alarms                |
| Pump Controls and Indicators                   |
| Storing New Therapy Settings                   |
| Pump Alarms                                    |
| Operation                                      |
| Preparing the System                           |
| Changing the Therapy Settings                  |
| Starting Therapy.                              |
| Stopping Therapy                               |
| Storing New Therapy Settings.                  |
| Control Panel Lockout                          |
|                                                |
| Troubleshooting                                |
| General                                        |
|                                                |
|                                                |

## **CHAPTER 3**

| Maintenance                        |  |
|------------------------------------|--|
| Service                            |  |
| Maintenance Checks                 |  |
| Garment and Garment Insert Service |  |

| Garment and Garment Insert Maintenance Checks                               | 3 |
|-----------------------------------------------------------------------------|---|
| CHAPTER 4                                                                   |   |
| Testing                                                                     | 1 |
| Pump Control Panel                                                          | 1 |
| Basic System Operation Test                                                 | 1 |
| Preparing the System                                                        | 1 |
| Power-Up Built-In Self-Test Routine                                         | 2 |
| Checking the Therapy Settings                                               | 2 |
| Starting Therapy                                                            | 3 |
| Stopping Therapy                                                            | 3 |
| Pump Pressure Test                                                          | 5 |
| General                                                                     | 5 |
| Preparing the System                                                        | 5 |
| Running the Test                                                            | 6 |
| Inflation Test of the Garment or Garment Insert                             | 8 |
| General                                                                     | 8 |
| Test Equipment                                                              | 8 |
| Inflation Testing of the Garment                                            | 8 |
| Electrical Safety Testing of Pump                                           | 9 |
| Electrical Safety Tests - Class II (Double Insulated) with Functional Earth | 9 |
| Test Equipment                                                              | 9 |
| Insulation Resistance Test                                                  | 9 |
| Dielectric Strength Test (Flash Test).                                      | 9 |
| Leakage Circuit Test (for USA and Canada only)                              | 1 |
| Earth/Ground Continuity Test (for USA and Canada only).                     | 1 |
|                                                                             |   |

| Pump Repair                                                           | • | • | • | • | • | • | • | • | . 1 |
|-----------------------------------------------------------------------|---|---|---|---|---|---|---|---|-----|
| General                                                               |   |   |   |   |   |   |   |   | . 1 |
| Pump Repair to Testing Requirements                                   |   |   |   |   |   |   |   |   | . 2 |
| Pump Labels                                                           |   |   |   |   |   |   |   |   | . 3 |
| Removing the Case IEC Cover                                           |   |   |   |   |   |   |   |   | . 5 |
| Installing the Case IEC Cover                                         |   |   |   |   |   |   |   |   | . 5 |
| Replacing the Inlet Filter Felt                                       |   |   |   |   |   |   |   |   | . 5 |
| Removing the Mains/Power Cordset                                      |   |   |   |   | • |   |   |   | . 5 |
| Installing the Mains/Power Cordset                                    |   |   |   |   |   |   |   |   | . 5 |
| Removing the Rear Case Assembly and Handle Assembly from the Pump     |   |   |   |   | • |   |   |   | . 7 |
| Installing the Rear Case Assembly and Handle Assembly onto the Pump . |   |   |   |   |   |   |   |   | . 7 |

| Separating the Top Case Assembly from the Front Case Assembly                   |
|---------------------------------------------------------------------------------|
| Installing the Top Case Assembly onto the Front Case                            |
| Removing the 12-Chamber Pressure Module Assembly                                |
| Installing the 12-Chamber Pressure Module Assembly                              |
| Removing the Timing Belt on the 12-Chamber Pressure Module Assembly             |
| Installing the Timing Belt on the 12-Chamber Pressure Module Assembly           |
| Replacing the Ventor Sealing Disc on the 12-Chamber Pressure Module Assembly 19 |
| Removing the Control Printed Circuit Board (PCB) Assembly                       |
| Installing the Control Printed Circuit Board (PCB) Assembly                     |
| Removing the Compressor Assembly and Mounting Bracket                           |
| Installing the Compressor Assembly and Mounting Bracket                         |
| Removing the Compressor Assembly from the Mounting Bracket                      |
| Installing the Compressor Assembly onto the Mounting Bracket                    |
| Removing the Power Supply Printed Circuit Board (PCB) Assembly                  |
| Installing the Power Supply Printed Circuit Board (PCB) Assembly                |
| Replacing the Front Case                                                        |
| Replacing the Rear Case                                                         |
| Removing the Rubber Bung                                                        |
| Installing the Rubber Bung                                                      |
| Replacing the Top Case                                                          |
| Replacing the Mains/Power Fuses on the Power Supply PCB Assembly                |
| Replacing the Air Inlet Filter on the Compressor Assembly                       |
|                                                                                 |

| Technical Specification. | <br> | <br> | 1 |
|--------------------------|------|------|---|
| Pump                     | <br> | <br> | 1 |
| Garments                 | <br> | <br> | 2 |

## **CHAPTER 7**

| arts List                        | . 1 |
|----------------------------------|-----|
| General                          | 1   |
| Overall Assembly Parts List      | 1   |
| Pump Assembly Parts List         | 2   |
| Special Tools and Test Equipment | 4   |
| HAPTER 8                         |     |

## INTRODUCTION

### 1 About This Manual

Huntleigh Healthcare strongly recommend that their equipment is only serviced by trained personnel and provide courses for customers who wish to become licensed to service their own equipment. In no event will Huntleigh Healthcare be responsible for any service performed by customers or third parties.

This manual contains information on maintenance, servicing, repair, troubleshooting and testing for the **Flowtron Hydroven™ 12** system which comprises a pump and multi-chamber arm or leg garments.

#### Read and understand this manual before attempting to service or repair the equipment.

#### Numbering and Cross-Referencing in this Manual

For all chapters in this manual:

- Page, section and paragraph numbering re-start at "1".
- Figure and table numbering continue from the previous chapter.
- Cross-references which include a chapter number (and/or chapter title) refer to text in a different chapter. Cross-references which do NOT include any chapter number (or chapter title) refer to text within the same chapter.

#### Warnings, Cautions and Notes

**WARNINGS** given in this manual identify possible hazards in procedures or conditions which, if not correctly followed, could result in death, injury or other serious adverse reactions.

**CAUTIONS** given in this manual identify possible hazards in procedures or conditions which, if not correctly followed, could result in equipment failure or damage.

*Notes* given in this manual are used to explain or amplify a procedure or condition.

#### **General Warnings**

#### WARNING: BEFORE PERFORMING ANY SERVICE OR MAINTENANCE PROCEDURES, ENSURE THAT THE EQUIPMENT HAS BEEN ADEQUATELY DECONTAMINATED.

WARNING: VOLTAGES IN EXCESS OF 30 VOLTS RMS OR 50 VOLTS DC CAN, IN CERTAIN CIRCUMSTANCES, BE LETHAL. WHEN WORKING ON EQUIPMENT REQUIRING EXPOSURE TO LIVE, UNPROTECTED CONDUCTORS WHERE SUCH VOLTAGES ARE PRESENT, EXTREME CARE MUST BE EXERCISED.

## 2 General Description

#### Flowtron Hydroven 12 System

The **Flowtron Hydroven 12** system is a multi-chamber intermittent pneumatic compression (IPC) system, which comprises a pump and multi-chamber arm or leg garments. Optional multi-chamber garment inserts can be used to increase the circumference of the arm and leg garments.

The pump supplies air to inflate the chambers in the garments via connecting tubes, allowing the application of controlled pressure to gently compress and/or massage the limb. The pump has three inflation modes:

- Sequential.
- Wave.
- LymphAssist™.

**Sequential** and **Wave** inflation are used for the treatment of wounds, chronic venous insufficiency, and venous or dependency oedema. The gentle compression of the limb increases the return of blood and excess fluids, improves venous stasis and encourages the reabsorption of waste products.

**LymphAssist** inflation is used where there is a requirement to move lymph away from malfunctioning lymphatics. The gentle, rhythmic massage of the limb throughout the **LymphAssist** cycle moves the skin in the direction of the lymph flow and stimulates the lymphatic vessels, which carry proteins and waste products.

The pump can also be set to "link" **LymphAssist** cycles with **Sequential** or **Wave** cycles to treat patients with lympho-venous oedema.

#### Pump (refer to Figure 1)

The **Flowtron Hydroven 12** pump is designed for table-top use, with the controls situated at the front of the pump. It comprises a moulded case with non-slip feet on the base and rear cover, and an integral carry handle.

#### **Garment Connections**

There are two 12-way connectors on the front of the pump. They are covered by a 2-part, hinged, rubber bung, which is secured to the pump by a strap. The bung is fitted over both connectors when the pump is being cleaned to prevent ingress of fluids.

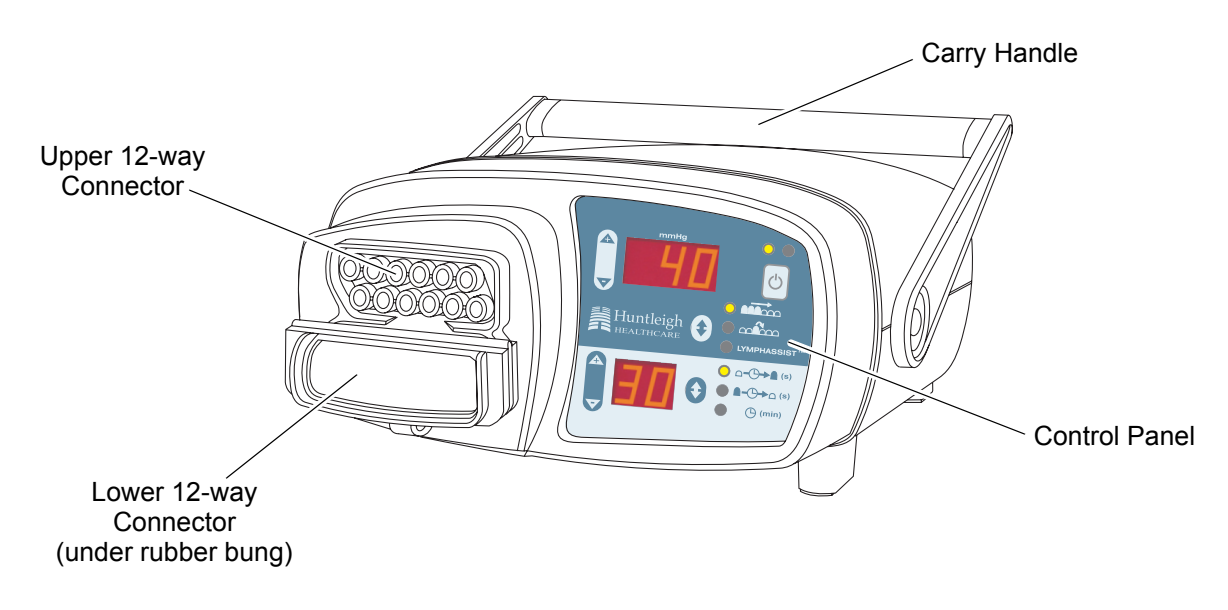

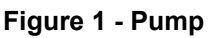

The garments are connected to these two 12-way connectors, which are push-fit and polarised to prevent incorrect orientation of the connectors. The following pump/garment connections are possible:

- If two garments are used (either two arm garments, two leg garments, or one arm/leg garment and one garment insert), one will be connected to the upper connector and the other connected to the lower connector. The two connections are interchangeable both garments will inflate at the same time and to the same pressure.
- If only one garment is used, it must be connected to the upper connector and the rubber bung must be securely fitted to the lower connector (folded as shown in Figure 1).

**Note:** If the 12 outputs on the lower connector are not completely occluded by the bung, there will be a significant loss of air from the pump and the Low Pressure alarm will be activated.

#### Garments (refer to Figure 2)

The **Flowtron Hydroven 12** pump is designed to be used with **Hydroven™ 12** garments, which are available in two sizes for arms and four sizes for legs. Each length arm and leg garment has a corresponding **Hydroven 12** insert piece which increases its circumference by 17 cm for arm garments and 19 cm for leg garments.

The length of the tubeset is 140 cm from the pump connector to the foot/hand end of the garment.

All garments (arm garments, leg garments and garment inserts) have multiple chambers. Each chamber overlaps the adjacent chamber to provide smooth and seamless pressure application, and prevent pressure voids or ridging to the limbs. All garments have zip closures. When closed, the inflating chamber section overlaps underneath the zip around the whole circumference of the limb to prevent pressure voids and ridging of the skin underneath the zip section.

The leg garment (and leg garment insert) has a unique 5-chamber foot section which provides fine application of pressure to the foot, promoting blood and lymph movement.

Garment inserts are available for arm and leg garments to fit larger limbs. Once connected to the garment and pump they are designed to inflate in sequence with the garment to provide unique inflation capabilities for larger limbs.

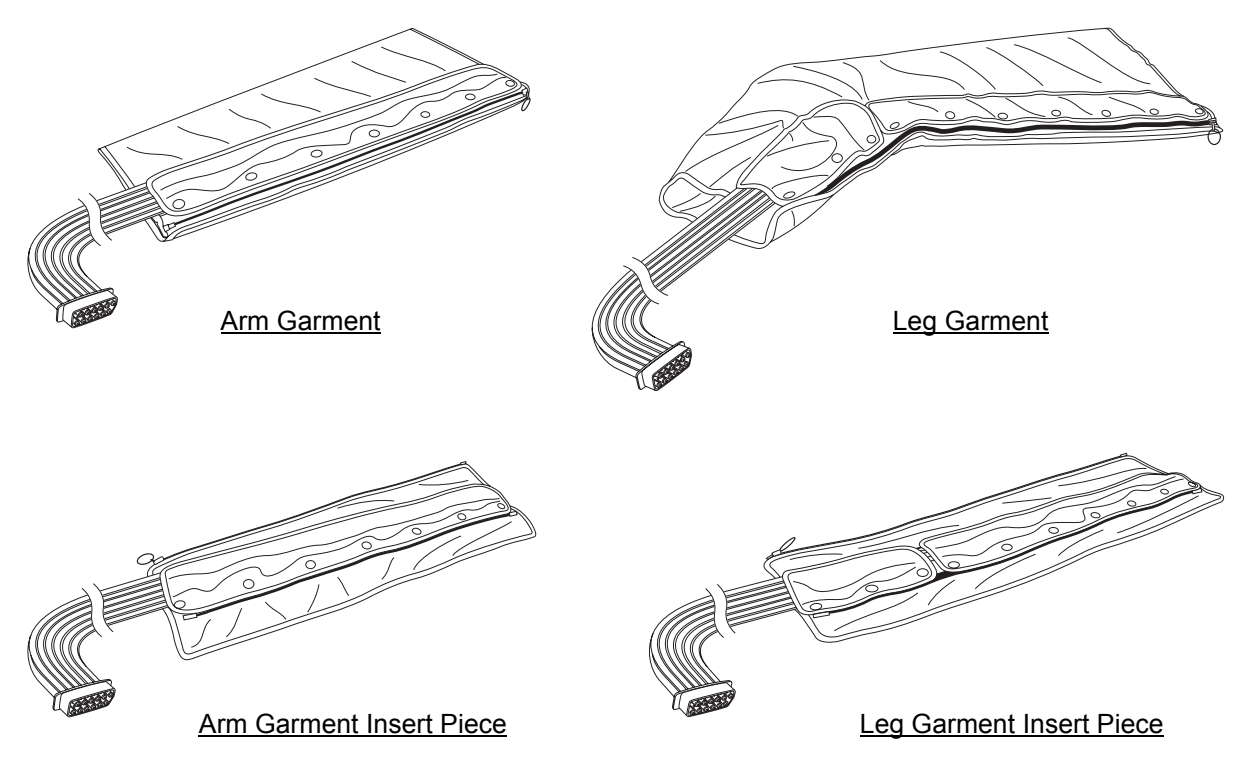

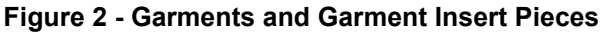

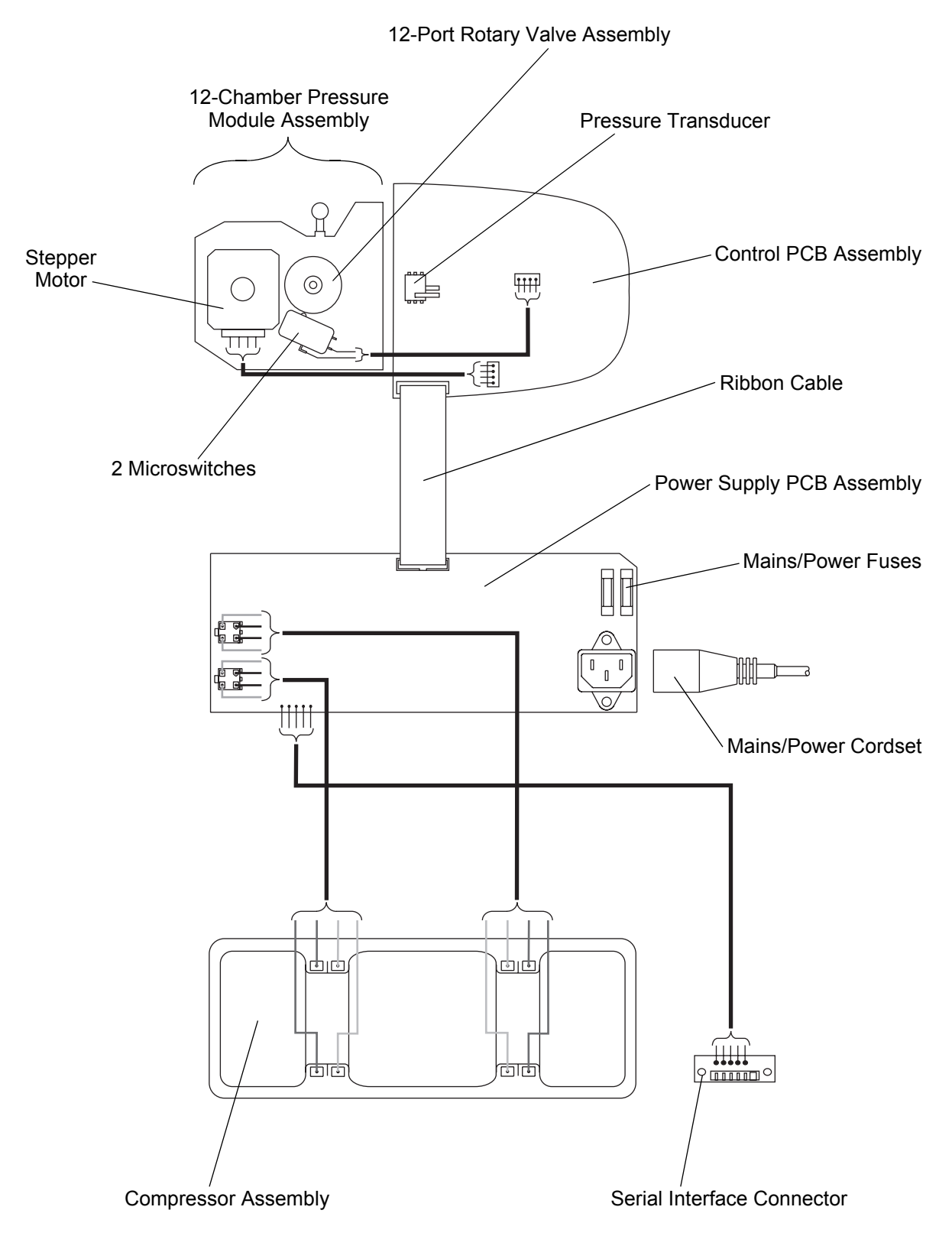

Figure 3 - Electrical Schematic of the Pump

## **3** Operating Principle

#### **System Components**

Refer to Figure 3 for the electrical schematic of the pump.

#### Pump

The compressor in the pump provides a flow of air to the pneumatic system. The compressor has a variable output which the pump controls, so that the performance of the compressor is matched to the instantaneous requirements of the system.

The output of the compressor is fed to the 12-chamber pressure module assembly, which comprises a 12-port rotary valve assembly, a stepper motor and two microswitches. The 12-port rotary valve assembly controls the delivery of air to the 12 chambers in the garments. The stepper motor drives the 12-port rotary valve assembly via a toothed timing belt. The two microswitches detect the position of the rotor in the 12-port rotary valve assembly.

The control printed circuit board (PCB) controls the compressor, the stepper motor in the 12-chamber pressure module assembly, and the controls and indicators on the control panel on the top of the pump. It also performs a continuous check of the operation and performance of the pneumatic circuit. In the event of a detected fault, the electronic monitoring system generates both visual and audible alarms.

The pressure transducer on the control PCB is connected via a tube to the 12-chamber pressure module assembly. It provides the monitoring system with the means of accurately measuring the pressure of the air supply from the pump.

The power supply PCB, in addition to generating the DC voltages for use in the pump, provides interfaces to the compressors and the serial interface connector on the base of the pump.

#### Calibration of Replacement Sub-Assemblies in the Pump

The main replaceable sub-assemblies in the pump are:

- 12-chamber pressure module assembly.
- Compressor assembly.
- Control PCB assembly.
- Power supply PCB assembly.

These replacement sub-assemblies are factory-calibrated, and do not require any further calibration after they have been installed in the pump.

#### Pressure Transducer Calibration

The pump utilizes a precise and accurate pressure measurement and control system. It is factorycalibrated, and is not expected to require re-calibration until after several years of continuous use. The measurement system automatically handles any adverse effects due to drift or temperature change and should not require any user intervention.

The pump is factory-calibrated, and should not normally require field re-calibration.

#### Controls, Indicators and Alarms

The controls and indicators are located on the control panel, and a sophisticated alarm system differentiates between normal operation and genuine system faults. If an alarm situation is detected, an alarm message will be displayed on the control panel and an audible warning will sound.

#### Garments

All garments (arm garments, leg garments and garment inserts) have multiple chambers. The chambers are inflated in a pre-determined sequence, according to the inflation modes detailed in "Inflation Modes" on page 7.

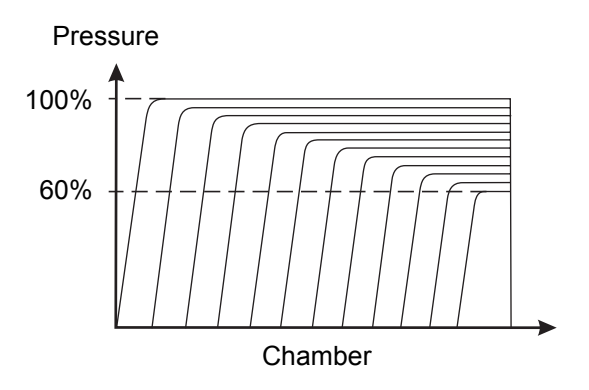

Figure 4 - Sequential Inflation Cycle

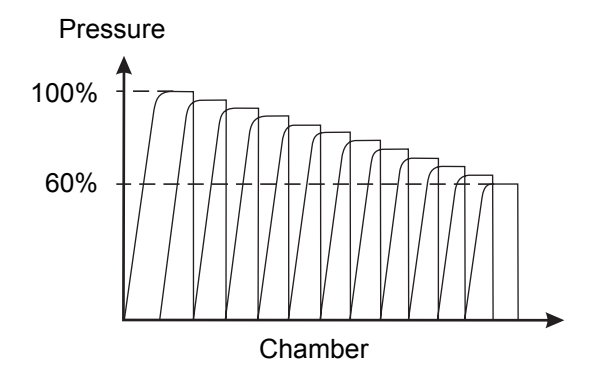

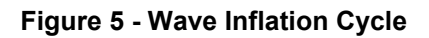

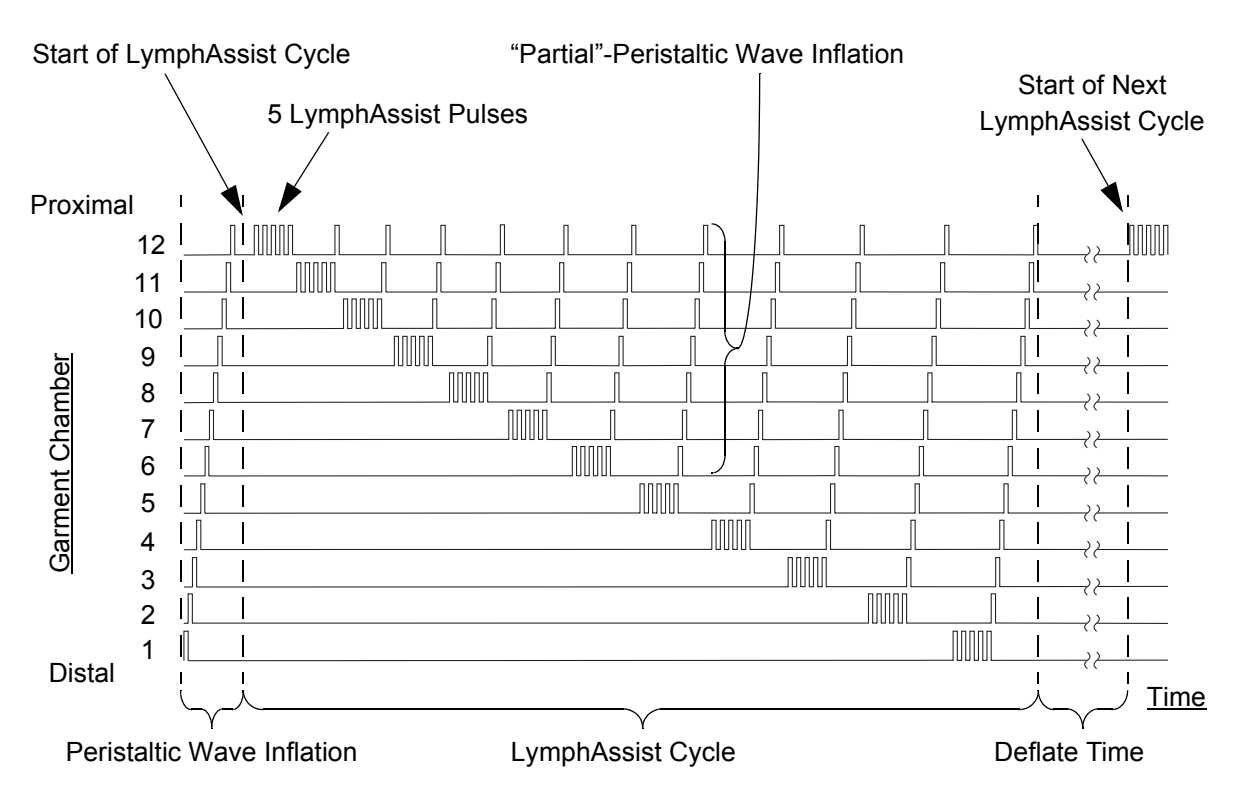

Figure 6 - LymphAssist Inflation Cycle

#### **Inflation Modes**

The pump has the following three inflation modes:

#### Sequential Inflation (refer to Figure 4)

- 1. The first garment chamber starts to inflate.
- 2. When the first chamber has been inflated to the correct pressure, the second chamber starts to inflate.
- 3. This sequence continues for all 12 chambers.

**Note:** In **Sequential** mode, all chambers are kept fully inflated while subsequent chambers are inflated. However, the pressure in each chamber does decrease slightly throughout the remainder of the inflation cycle.

- 4. After the final chamber has been inflated, all chambers are then deflated simultaneously.
- 5. The pressure in each chamber is less than the pressure in the preceding chamber, and the pressure in the final chamber is set to 60% of the pressure in the first chamber.

#### Wave Inflation (refer to Figure 5)

- 1. The first garment chamber starts to inflate.
- 2. When the first chamber has been inflated to the correct pressure, the second chamber starts to inflate.
- 3. When the second chamber has been inflated to the correct pressure, the first chamber starts to deflate and the third chamber starts to inflate.

**Note:** This may feel to the patient that more than one chamber is inflated at any one time.

- 4. This sequence continues for all 12 chambers.
- 5. The pressure in each chamber is less than the pressure in the preceding chamber, and the pressure in the final chamber is set to 60% of the pressure in the first chamber.

Note: Wave inflation is also known as "peristaltic" inflation.

#### LymphAssist Inflation (refer to Figure 6)

- **Note:** Chamber 1 is at the distal (foot/hand) end and chamber 12 is at the proximal (thigh/shoulder) end.
- 1. On initial application, the **LymphAssist** therapy starts with a single peristaltic **Wave** inflation from chamber 1 to chamber 12.
- 2. A **LymphAssist** cycle is comprised of the following sequence of inflations/deflations, starting at chamber 12, then 11, 10, etc., down to chamber 1:
  - There are 5 pulses where the chamber is inflated and deflated. These are referred to as **LymphAssist** pulses.
  - This is followed by a single "partial"-peristaltic **Wave** inflation of part of the garment between the next chamber and chamber 12.

*Note:* For example, at chamber 5, the 5 *LymphAssist* pulses are followed by a partialperistaltic *Wave* inflation from chamber 6 to chamber 12.

- 3. When the partial-peristaltic **Wave** inflation gets to chamber 12, there is a short delay, and then the sequence of 5 **LymphAssist** pulses followed by a partial-peristaltic **Wave** inflation is repeated for the next chamber.
- 4. The **LymphAssist** cycle is complete after the 5 **LymphAssist** pulses at chamber 1 and the partial-peristaltic **Wave** inflation from chamber 2 to chamber 12.
- 5. The next LymphAssist cycle will start after the Deflate time set on the pump control panel. Note: The maximum pump pressure that can be set in LymphAssist mode is 40 mmHg.

#### Linking LymphAssist with other Therapy Cycles

The LymphAssist cycle can be "linked" with Wave or Sequential cycles.

In this mode of operation, a single **LymphAssist** cycle is followed by continuous **Wave** or **Sequential** cycles until the **Treatment** time has elapsed or the pump is turned off.

#### **Operating Modes**

Refer to Page 9, "Controls, Indicators and Alarms" for a description of the controls and indicators on the pump.

The pump has the following three operating modes:

#### Standby

After the pump has been connected to the mains/power supply, the pump will perform a short built-in self-test and then go into **Standby**. In **Standby**:

- The Run and Sleep Mode Indicators are extinguished.
- The pump shows the previously selected therapy settings.
- The pump is ready to start therapy. Press the Run/Standby Button to start therapy.

#### Sleep Mode

If the pump has been in **Standby** for 10 minutes without any of the buttons being pressed, it then goes into **Sleep** mode to conserve power.

*Note:* The pump can be left in **Sleep** mode for long periods without disconnecting the mains/power. In **Sleep** mode:

- Only the Sleep Mode Indicator on the control panel is illuminated.
- All other displays and indicators are extinguished.
- Press the Run/Standby Button to put the pump into Standby.

#### Run Mode

The pump is in **Run** mode for the duration of the therapy session, while it is inflating and deflating the garments. In **Run** mode:

- The green Run Mode Indicator will be illuminated.
- The pump automatically stops at the end of the selected therapy time and the garments are deflated.
- The pump can be stopped during the therapy by pressing the **Run/Standby Button**.

## 4 Controls, Indicators and Alarms

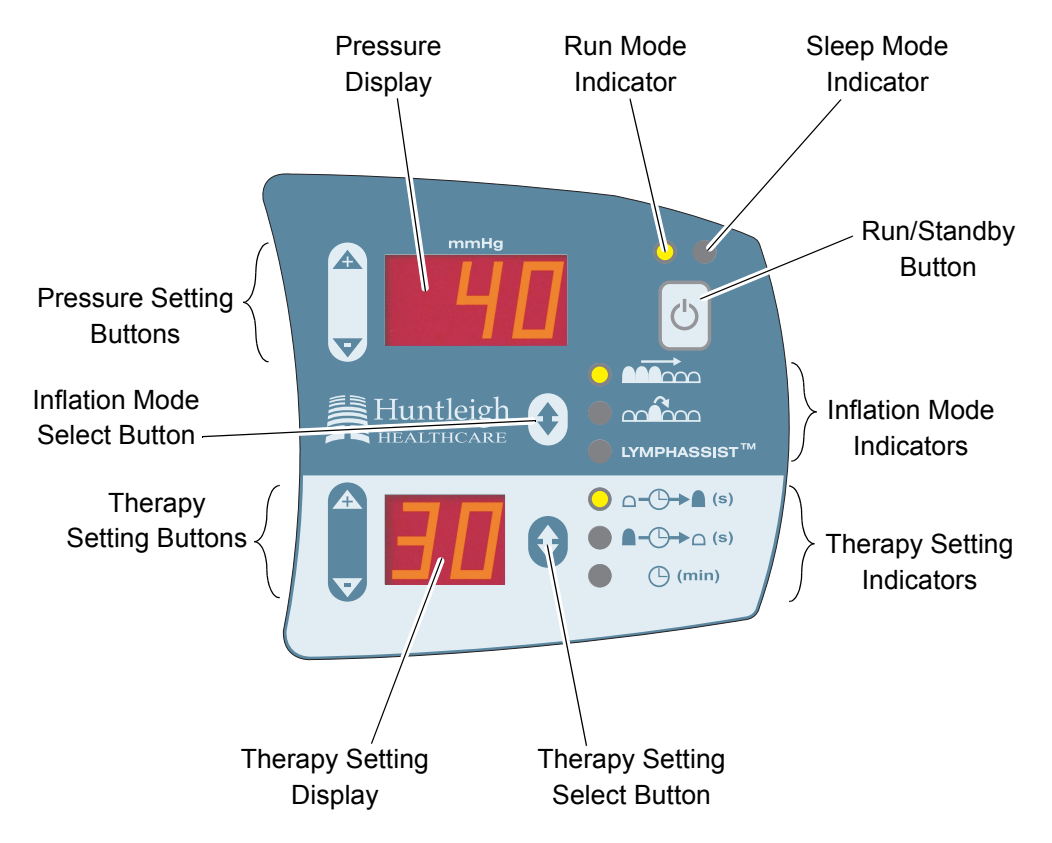

Figure 7 - Typical Control Panel Display in Run Mode

## **Pump Controls and Indicators**

The pump control panel has the following controls and indicators.

**Note:** When a button on the pump control panel is pressed, the sounder will "beep" to confirm a valid selection.

#### Run/Standby Button, and Run and Sleep Mode Indicators

- When the pump is in **Standby**, both the **Run** and **Sleep Mode Indicators** are extinguished.
- Press the **Run/Standby Button** to start the patient therapy. The green **Run Mode Indicator** (the left one of the two indicators) is illuminated to show that the pump is in **Run Mode**.
- At the end of the therapy, as set by the **Treatment** duration, the pump will stop. The pump can also be stopped during the therapy by pressing the **Run/Standby Button**. Press the **Run/Standby Button** after the pump has stopped to reset it to **Standby**.
- If the pump has been in **Standby** for 10 minutes without any button being pressed, it then goes into **Sleep Mode** to conserve power:
- Only the red **Sleep Mode Indicator** (the right one of the two indicators) is illuminated in **Sleep Mode**, everything else is effectively shut down.
- Press the Run/Standby Button to put the pump from Sleep Mode into Standby.

*Note:* The pump can be left in *Sleep Mode* for long periods without disconnecting the mains power.

#### Inflation Mode Select Button and Inflation Mode Indicators (refer to Page 7, "Inflation Modes")

The pump has three main inflation modes: **Sequential**, **Wave** and **LymphAssist**. In addition, **LymphAssist** cycles can be linked with **Sequential** or **Wave** cycles, offering a total of five treatment alternatives.

Repeated presses of the **Inflation Mode Select Button** will cycle the pump through the five types of patient therapy, as follows:

- Sequential
- Wave
- LymphAssist
- LymphAssist plus Sequential (linked therapy cycles)
- LymphAssist plus Wave (linked therapy cycles)

For each of the three main inflation modes (**Sequential**, **Wave** and **LymphAssist**), the green indicator adjacent to the selected **Inflation Mode** is illuminated.

With linked therapy cycles (LymphAssist plus Sequential and LymphAssist plus Wave):

- Initially, the two relevant Inflation Mode Indicators are both illuminated.
- During the therapy, the Inflation Mode Indicator will flash to show which cycle is currently operating. For example, if LymphAssist and Wave cycles are linked, then during the LymphAssist cycle the LymphAssist indicator will flash while the Wave indicator will be permanently illuminated. The indications will be reversed during the Wave cycle.

#### Pressure Display and Pressure Setting Buttons

The value shown on the **Pressure Display** is the set pressure for the first garment chamber to be inflated.

The pressure range for each inflation mode is:

- Sequential: 15-120 mmHg.
- Wave: 15-100 mmHg.
- LymphAssist: 15-40 mmHg.

The pressure can be adjusted in 5 mmHg increments by pressing the + and – **Pressure Setting Buttons**.

#### Therapy Setting Select Button and Therapy Setting Indicators

Repeated presses of the **Therapy Setting Select Button** selects which parameter is shown on the **Therapy Setting Display**:

- Inflate time in seconds □-□→■ (s)
- Deflate time in seconds ▲–––––––– (s)
- Treatment duration in minutes () (min)

The green indicator adjacent to the selected **Therapy Setting** is illuminated, to show which parameter can be adjusted.

#### Therapy Setting Display and Therapy Setting Buttons

The Therapy Setting Select Button is used to select which parameter is shown on the Therapy Setting Display: Inflate time, Deflate time or Treatment duration.

Note: The default setting is Treatment duration.

- 1. **Inflate/Deflate** times (in seconds).
  - To adjust the settings, press the Therapy Setting Select Button until the desired Therapy Setting Indicator is illuminated, as follows:
    - Inflate time \_\_\_\_\_ (s)
    - Deflate time ▲-(□→□ (s)

Note: The Inflate and Deflate times can only be adjusted when the pump is in Standby.

- The **Inflate** time for each inflation mode can be set as follows:
  - Sequential: 30-95 seconds.
  - Wave: 60-95 seconds.
  - LymphAssist: 60-95 seconds.
- The **Deflate** time for each inflation mode can be set as follows:
  - Sequential: 10-95 seconds.
  - Wave: 15-60 seconds.
  - LymphAssist: 15-60 seconds.
- The **Inflate** and **Deflate** times can be adjusted in 5 second increments by pressing the + and  **Therapy Setting Buttons**.

**Note:** If the + or – **Therapy Setting Buttons** are not pressed for 10 seconds, the pump reverts to showing the **Treatment** duration option.

- 2. **Treatment** duration (in minutes) () (min)
  - Make sure the **Therapy Setting Indicator** adjacent to **Treatment** duration is illuminated. If not, press the **Therapy Setting Select Button** to select it.
  - The **Treatment** duration can be adjusted in the range 10-99 minutes, in one minute increments, by pressing the **+** and  **Therapy Setting Buttons**.
  - If you continue to hold down the + Therapy Setting Button when the Treatment duration gets to 99 minutes, CO will be shown on the Therapy Setting Display to indicate continuous therapy.

Note: The pump will automatically stop continuous therapy after two hours of continuous use.

- When the therapy starts, the **Treatment** duration shown on the **Therapy Setting Display** will count down, indicating the time remaining (to the nearest full minute).
- The **Treatment** duration can be adjusted at any time, in **Run** or **Standby** modes.
- At the end of the therapy, as set by the **Treatment** duration, the pump will stop.

#### Storing New Therapy Settings

The last selected patient therapy is stored and used as the default setting for the next therapy session.

For each of the three main **Inflation Modes** (**Sequential**, **Wave** and **LymphAssist**), the pump will store a separate set of four therapy settings (**Pressure** setting, **Inflate** time, **Deflate** time and **Treatment** duration).

If any of these four therapy settings are adjusted, the new setting is stored and used as the default setting whenever that inflation mode is next selected.

#### Pump Alarms

Refer to Chapter 2 "Troubleshooting" for possible causes of the pump alarms, and the relevant corrective actions which can be taken to rectify them.

The pump will detect and display the following fault conditions:

#### Low Pressure

1. If a low pressure is detected over a number of consecutive cycles, an audible warning will sound, and a **Lo** alarm message will appear on the **Therapy Setting Display**.

*Note:* The Lo alarm message will alternate with the remaining **Treatment** time on the **Therapy Setting Display**.

- 2. The pump will continue to run and attempt to inflate the garments.
- 3. Carry out the corrective actions detailed in Chapter 2 "Troubleshooting".
- 4. The alarm can be reset as follows:
  - Automatic reset. If the fault condition is rectified, the alarm will reset after one normal inflation cycle.

Manual reset. If the fault condition has been rectified, the alarm can be manually reset by
pressing the Run/Standby Button to stop the treatment session and then pressing the
button again to re-start the session.

Note: The timer will be reset to the initial **Treatment** duration.

#### System Fault

- 1. If a system fault is detected, the pump will stop operating.
- 2. An audible warning will sound, and an **F** alarm message will appear on the **Therapy Setting Display**.
- 3. Immediately disconnect the garment from the pump.
- 4. Press the **Run/Standby Button** to re-run the built-in self-test on the pump.
- 5. If the fault condition can not be rectified, call a service engineer.

## 5 Operation

# CAUTION: Do not undo the zips or attempt to remove the garments during the therapy session or you may damage the zips. Make sure the therapy session has stopped and the garments have deflated before you remove the garments.

**Note:** For a comprehensive description of the controls and indicators on the pump, refer to Section 4, Page 9 "Controls, Indicators and Alarms".

#### Preparing the System

- 5.1 Connect the garment(s) to the two 12-way connectors on the pump, as follows:
  - 5.1.1 If two garments are used (either two arm garments, two leg garments, or one arm/leg garment and one garment insert), one will be connected to the upper connector and the other connected to the lower connector.
    - **Note:** The two connections are interchangeable both garments will inflate at the same time and to the same pressure.
  - 5.1.2 If only one garment is used, it must be connected to the upper connector and the rubber cover must be folded over and securely fitted to the lower connector.
    - **Note:** If the 12 outputs on the lower connector are not completely occluded by the cover, there will be a significant loss of air from the pump and the Low Pressure alarm will be activated.
- 5.2 Connect the pump to a suitable mains/power supply. A short built-in self-test routine will run, as follows:
  - 5.2.1 At the start of the routine:
    - 5.2.1.1 The **Run** and **Sleep Mode Indicators** will be illuminated.
    - 5.2.1.2 The **Pressure** and **Therapy Setting Displays** will remain blank.
  - 5.2.2 After approximately 3 seconds:
    - 5.2.2.1 The sounder will "beep" two times.
    - 5.2.2.2 **888** will be shown on the **Pressure Display**.
    - 5.2.2.3 **88** will be shown on the **Therapy Setting Display**.
    - 5.2.2.4 The Run and Sleep Mode Indicators will remain illuminated.
    - 5.2.2.5 A single illuminated LED will cycle "upwards" through the six **Inflation Mode** and **Therapy Setting Indicators**.
  - 5.2.3 After a further 10 seconds:
    - 5.2.3.1 The sounder will "beep" three times.
    - 5.2.3.2 The **Run** and **Sleep Mode Indicators** will be extinguished.
    - 5.2.3.3 The single illuminated LED will stop cycling through the six **Inflation Mode** and **Therapy Setting Indicators**.
  - 5.2.4 This indicates that the self-test routine has been completed successfully, after approximately 13 seconds total elapsed time:
    - 5.2.4.1 The pump is now in **Standby**.
    - 5.2.4.2 The **Pressure** and **Therapy Setting Displays**, and **Inflation Mode** and **Therapy Setting Indicators** will show the previously selected therapy settings.
- 5.3 Check the therapy settings, as follows:
  - 5.3.1 Press the **Inflation Mode Select Button** until the required inflation mode is selected, as follows:
    - Sequential

- Wave Wave
- LymphAssist
- LymphAssist plus Sequential
- · LymphAssist plus Wave

**Note:** The green indicator adjacent to the selected **Inflation Mode** is illuminated. With linked therapy cycles, both **Inflation Mode Indicators** are illuminated.

- 5.3.2 Check the **Pressure** setting on the **Pressure Display**.
- 5.3.3 Check the **Inflate** and **Deflate** times and **Treatment** duration on the **Therapy Setting Display**. Press the **Therapy Setting Select Button** to select which parameter is shown on the **Therapy Setting Display**, as follows:
  - Inflate time \_\_\_\_(s)
  - Deflate time ▲-()→□ (s)
  - **Treatment** duration () (min)

Note: The green indicator adjacent to the selected Therapy Setting is illuminated.

- 5.4 To change any of the four therapy settings, refer to "Changing the Therapy Settings" on page 14.
- 5.5 When the therapy settings are correct, the therapy session can then be started (refer to "Starting Therapy" on page 15).

#### **Changing the Therapy Settings**

To change any of the four therapy settings (**Pressure** setting, **Inflate** time, **Deflate** time and **Treatment** duration), do the following:

#### Setting the Pressure

- 1. The value shown on the **Pressure Display** is the set pressure for the first garment chamber to be inflated.
- 2. The pressure ranges for the different inflation modes are as follows:
  - Sequential: 15-120 mmHg.
  - Wave: 15-100 mmHg.
  - LymphAssist: 15-40 mmHg.
- 3. The pressure can be adjusted in 5 mmHg increments by pressing the + and **Pressure Setting Buttons**. If the + or – button is held down, the display change increases in speed.
- **Note:** For **Sequential** and **Wave**, the pump will not start inflating the next chamber in the garment until the set pressure is reached in the previous chamber. Therefore if the set pressure is greater than 80 mmHg, the **Inflate** and **Deflate** times may be longer than the selected values.

#### Setting the Inflate/Deflate Times

For Sequential and Wave:

- The **Inflate** time is the total time to inflate all 12 chambers in the garment(s) during one cycle: from starting to inflate the first chamber to the last chamber being completely deflated.
- The **Deflate** time is the time between the end of one **Sequential** or **Wave** cycle and the start of the next cycle: from the last chamber being completely deflated in one cycle to starting to inflate the first chamber in the next cycle.

#### For LymphAssist:

- The **Inflate** time is the total time to inflate all 12 chambers in the garment during the single peristaltic **Wave** inflation at the start of the **LymphAssist** cycle.
- The **Deflate** time is the time between the end of one **LymphAssist** cycle and the start of the next cycle (refer to Page 7, "Inflation Modes").

To set the Inflate or Deflate times, do the following:

- 1. Press the **Therapy Setting Select Button** until the desired **Therapy Setting Indicator** is illuminated, as follows:
  - Inflate time \_\_\_\_\_ (s)
  - Deflate time ▲-( )→ ∩ (s)

#### Note: The Inflate and Deflate times can only be adjusted when the pump is in Standby.

- 2. The **Inflate** time for each inflation mode can be set as follows:
  - Sequential: 30-95 seconds.
  - Wave: 60-95 seconds.
  - LymphAssist: 60-95 seconds.
- 3. The **Deflate** time for each inflation mode can be set as follows:
  - Sequential: 10-95 seconds.
  - Wave: 15-60 seconds.
  - LymphAssist: 15-60 seconds.
- 4. The **Inflate** and **Deflate** times can both be adjusted in 5 second increments, by pressing the + and **Therapy Setting Buttons**. If the + or button is held down, the display change increases in speed.
- **Note:** If the + or **Therapy Setting Buttons** are not pressed for 10 seconds, the pump reverts to showing the **Treatment** duration option.

#### Setting the Treatment Duration

- 1. The **Treatment** duration is the default setting for the **Therapy Setting Display**.
- 2. Make sure the Therapy Setting Indicator adjacent to Treatment duration () (min) is

illuminated. If not, press the Therapy Setting Select Button to select it.

- 3. The **Treatment** duration can be set between 10-99 minutes.
- The Treatment duration can be adjusted in one minute increments by pressing the + and Therapy Setting Buttons. If the + or – button is held down, the display change increases in speed.
- 5. If you continue to hold down the **+ Therapy Setting Button** when the **Treatment** duration gets to 99 minutes, **CO** will be shown on the **Therapy Setting Display** to indicate continuous therapy.

#### Starting Therapy

- 1. Make sure the pump is in **Standby**.
- **Note:** Make sure that all garment zips are completely and securely fastened before starting the therapy.
- 2. Press the **Run/Standby Button** to start the patient therapy.
- 3. The **Run Mode Indicator** will be illuminated and the **Therapy Setting** and **Pressure Displays** will show the previously selected settings. The pump will run through an initialisation process (this initialisation may take up to 15 seconds).
- 4. At the end of the initialisation process the pump compressor will start running and the garment(s) will start inflating.
- 5. When the therapy starts, the **Treatment** duration shown on the **Therapy Setting Display** will count down, indicating the time remaining (to the nearest full minute).
- 6. The **Treatment** duration can be adjusted at any time during the treatment session.

#### Stopping Therapy

1. There are two ways to stop the therapy, as follows:

- The pump will automatically stop at the end of the selected therapy time, and the garment(s) will be deflated, or
- The pump can be stopped during the therapy by pressing the **Run/Standby Button**. The pump will not stop immediately as it takes a few seconds to deflate the garment(s).
- 2. When the garments have been deflated, the **Therapy Setting** and **Pressure Displays** both change to zero and the pump gives 5 beeps to confirm that the treatment session has been completed.
- 3. The **Run Indicator** is extinguished.
- 4. Press the **Run/Standby Button** to reset the pump to **Standby**.

#### **Storing New Therapy Settings**

- 1. If the **Inflation Mode**, **Pressure** setting, **Inflate** time, **Deflate** time or **Treatment** duration are adjusted, the new setting is stored and used as the default setting for the next therapy session.
- 2. The new setting is stored in the pump five seconds after the last function button has been pressed.

#### **Control Panel Lockout**

The buttons on the pump control panel can be "locked" to prevent the patient from changing the therapy settings on the control panel.

#### **Pressure Setting**

- 1. To lock the **Pressure** setting, press the following two buttons simultaneously:
  - The + Pressure Setting Button.
  - The Pressure Setting Button.
- 2. To unlock the **Pressure** setting, press the following three buttons simultaneously:
  - The + Pressure Setting Button.
  - The Pressure Setting Button.
  - The Therapy Setting Select Button.

#### Inflation Mode and Therapy Time Settings

- 1. To lock the **Inflation Mode**, **Inflate** time, **Deflate** time and **Treatment** duration settings, press the following two buttons simultaneously:
  - The + Therapy Setting Button.
  - The Therapy Setting Button.

Note: In the Lockout mode, the Treatment duration is set to the nearest 5 minutes (rounded down).

- 2. To unlock the **Inflation Mode**, **Inflate** time, **Deflate** time and **Treatment** duration settings, press the following three buttons simultaneously:
  - The + Therapy Setting Button.
  - The Therapy Setting Button.
  - The Therapy Setting Select Button.

*Note:* If the pump is switched off during this five second period after the last function button has been pressed, the new setting will **NOT** be saved in the pump.

## TROUBLESHOOTING

#### 1 General

- 1.1 The controls and indicators are located on the control panel (refer to Figure 8), and a sophisticated alarm system differentiates between normal operation and genuine system faults.
- 1.2 If an alarm situation is detected:
  - 1.2.1 An audible warning will sound.
  - 1.2.2 Alarm messages will appear on the **Pressure** and **Therapy Setting Displays**.
- 1.3 The troubleshooting procedure is split into two sections:
  - 1.3.1 User Error Diagnosis (refer to Page 2, Section 2). These are simple operator faults: for example, the tubeset is not fitted correctly or the rubber bung is not fitted.

Note: You must carry out the User Error Diagnosis first.

1.3.2 Pump Malfunction Diagnosis (refer to Page 3, Section 3). These are more complicated faults: for example, a sub-assembly inside the pump is faulty.

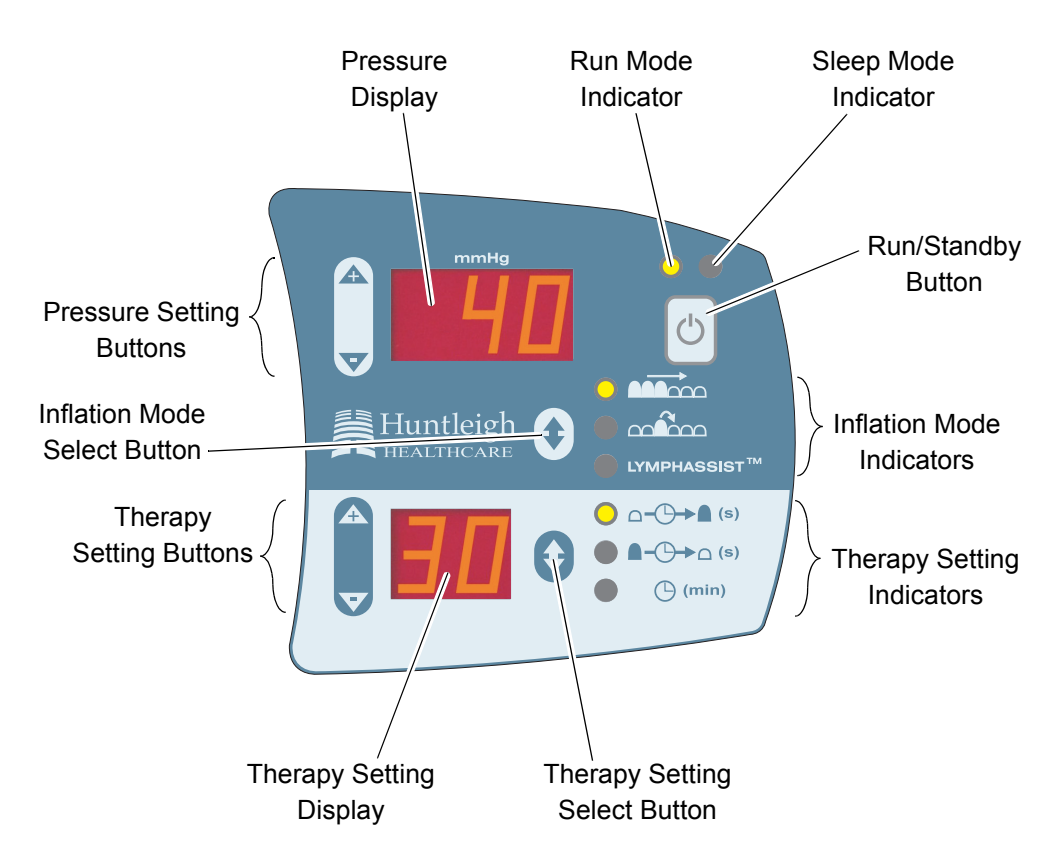

Figure 8 - Typical Control Panel Display in Run Mode

## 2 Diagnosing User Errors using a Troubleshooting Table

The following table (refer to Table 1) contains User Error fault symptoms, their possible causes and suggests steps to rectify the problem.

For details of the controls, indicators and alarms on the pump, refer to Page 1, Section 1.

| Fault Message(s)            | on Displays:          | Unit    | Possible Cause                                                                      | Remedy                                                                                                    |  |  |  |
|-----------------------------|-----------------------|---------|-------------------------------------------------------------------------------------|----------------------------------------------------------------------------------------------------|--|--|--|
| Therapy Setting             | Pressure              | Unit    | Possible Gause                                                                      |                                                                                                    |  |  |  |
| (Blank)<br>(No response     | (Blank)<br>from pump) | Pump    | No mains/power to pump.                                                             | <ul> <li>Make sure mains/power<br/>cordset is securely connected<br/>and not damaged.</li> <li>If applicable, check fuse in<br/>mains/power cordset.</li> </ul> |  |  |  |
| <b>Lo</b><br>(Low Pressure) | (Blank)               | Pump    | When using single garment,<br>rubber bung is not fitted to<br>lower pump connector. | Re-fit rubber bung to lower pump connector.                                                                                                    |  |  |  |
|                             |                       | Garment | Garment tubeset not<br>securely connected to pump.<br>Loose fitting garment.        | Make sure garment tubeset is securely connected to pump.<br>Re-wrap snugly.                                                                                     |  |  |  |

Table 1 - User Error Troubleshooting Table

## 3 Diagnosing Pump Malfunctions using a Troubleshooting Table

#### Note: You must carry out the User Error Diagnosis first (refer to Page 2, Section 2).

The following table (refer to Table 2) contains Pump Malfunction fault symptoms, their possible causes and suggests steps to rectify the problem. Where possible, reference is made to the relevant repair chapter.

| Fault Message(s) on Displays: |                       | Unit    | Passible Cause                                                       | Bomody                                                                                                    |  |  |
|-------------------------------|-----------------------|---------|----------------------------------------------------------------------|----------------------------------------------------------------------------------------------------|--|--|
| Therapy Setting               | Pressure              | onit    | r ussible cause                                                      | Kenieuy                                                                                                    |  |  |
| (Blank)<br>(No response       | (Blank)<br>from Pump) | Pump    | Internal mains/power<br>fuses in pump have<br>"blown".               | Replace internal mains/power fuses<br>in pump.<br>(Chapter 5, Page 36, Section 31)                                                                                    |  |  |
|                               |                       |         | No connection between<br>control and power<br>supply PCB assemblies. | Make sure ribbon cable between<br>control and power supply PCB<br>assemblies is secure and not<br>damaged.                                                            |  |  |
|                               |                       |         | Internal cables are disconnected or damaged.                         | Make sure all internal cables are securely connected and not damaged.                                                                                                 |  |  |
| Lo<br>(Low Pressure)          | (Blank)               | Pump    | Damaged / kinked /<br>disconnected internal<br>tubes.                | Check internal tubes for kinks or obstructions. Replace if necessary.                                                                                                 |  |  |
|                               |                       |         | Blocked air filters.                                                 | Replace inlet filters on the rear case<br>and compressor assembly.<br>(Chapter 5, Page 5, Section 6)<br>(Chapter 5, Page 36, Section 32)                              |  |  |
|                               |                       |         | Pressure module<br>assembly faulty.                                  | Check tubes and electrical<br>connections. Replace pressure<br>module assembly, if necessary.<br>(Chapter 5, Page 13, Section 13)<br>(Chapter 5, Page 15, Section 14) |  |  |
|                               |                       |         | Compressor assembly faulty or low output.                            | Check tubes and wiring. Replace<br>compressor assembly, if necessary.<br>(Chapter 5, Page 25, Section 22)<br>(Chapter 5, Page 25, Section 23)                         |  |  |
|                               |                       | Garment | Garment leak.                                                        | Check cells, manifolds and tubes on garment. Replace complete garment, if necessary.                                                                                  |  |  |
| F                             | 10                    | Pump    | Microswitches on<br>pressure module<br>assembly faulty.              | Check electrical connections.<br>Replace pressure module assembly,<br>if necessary.<br>(Chapter 5, Page 13, Section 13)<br>(Chapter 5, Page 15, Section 14)           |  |  |
| F                             | 20                    | Pump    | Compressor assembly faulty.                                          | Check tubes and wiring. Replace<br>compressor assembly, if necessary.<br>(Chapter 5, Page 25, Section 22)<br>(Chapter 5, Page 25, Section 23)                         |  |  |

|--|

## MAINTENANCE

#### WARNING: BEFORE DISMANTLING THE PUMP UNIT, MAKE SURE THE UNIT HAS BEEN ISOLATED FROM THE MAINS/POWER SUPPLY BY REMOVING THE MAINS/POWER PLUG FROM THE WALL SOCKET/RECEPTACLE.

- WARNING: A POTENTIAL ELECTRICAL SHOCK HAZARD EXISTS ON THE POWER SUPPLY PCB ASSEMBLY WHEN THE CASE IS OPENED, EVEN WITH THE PUMP SWITCHED OFF.
- CAUTION: Static Sensitive Devices. Electrostatic discharge can seriously damage the control and power supply PCB assemblies. This pump should only be opened by personnel trained in ESD methods and with appropriate equipment and anti-static protection.

#### 1 Service

The pump should be serviced every 24 months.

To service the pump, do the following:

- 1.1 Carry out the maintenance checks, detailed in the section below (refer to Page 2, Section 2).
- 1.2 Replace the inlet filter felt on the rear case assembly (refer to Chapter 5 "Pump Repair", Page 5, Section 6).
- 1.3 Replace the air inlet filter on the compressor assembly (refer to Chapter 5 "Pump Repair", Page 36, Section 32).
- 1.4 Replace the timing belt on the 12-chamber pressure module assembly (refer to Chapter 5 "Pump Repair", Page 17, Section 15 and Chapter 5 "Pump Repair", Page 17, Section 16).
- 1.5 Replace the ventor sealing disc on the 12-chamber pressure module assembly (refer to Chapter 5 "Pump Repair", Page 19, Section 17).
- 1.6 Replace the rubber bung on the top case assembly (refer to Chapter 5 "Pump Repair", Page 33, Section 28 and Chapter 5 "Pump Repair", Page 33, Section 29).
- 1.7 Carry out the basic system operation test (refer to Chapter 4 "Testing", Page 1, Section 2).
- 1.8 Carry out the pump pressure test (refer to Chapter 4 "Testing", Page 5, Section 3).
- 1.9 Carry out the electrical safety tests (refer to Chapter 4 "Testing", Page 9, Section 5).

### 2 Maintenance Checks

- 2.1 External pump inspection:
  - 2.1.1 Visually inspect the following parts on the outside of the pump for damage, wear, security and potential faults.
  - 2.1.2 If any parts are found to be damaged they must be replaced in accordance with Chapter 5 "Pump Repair".

| <ul> <li>Front, rear and top cases:</li> </ul> | Check for damage and security.               |
|------------------------------------------------|----------------------------------------------|
| Handle assembly:                               | Check for damage and security.               |
| • Two 12-way pneumatic connectors:             | Check for damage and security of connection. |
| Display membrane label:                        | Check for damage and security to case.       |
| Mains/power cordset:                           | Check for damage and security of plug.       |
| Rubber bung:                                   | Check for damage and security of connection. |
| Rubber feet (8 off):                           | Check for security.                          |
| Labels:                                        | Check all labels are present and legible.    |

#### 2.2 Internal pump inspection:

- 2.2.1 Remove the rear case (refer to Chapter 5 "Pump Repair", Page 7, Section 9 and Chapter 5 "Pump Repair", Page 7, Section 10) and visually inspect the following parts inside the pump for damage, wear, security and potential faults.
- 2.2.2 If any parts are found to be damaged they must be replaced in accordance with Chapter 5 "Pump Repair".
- 12-chamber pressure module assembly.
- Control PCB assembly.
- Power supply PCB assembly.
- Compressor assembly and fixings.
- Ribbon cables and wiring.
- Internal Tubing.
- Screws, nuts and bolts.

#### 3 **Garment and Garment Insert Service**

To carry out a service on the garment or garment insert, do the following:

- 3.1 Carry out the garment and garment maintenance checks, detailed below (refer to Page 3, Section 4).
- Carry out an inflation test of the garment or garment insert (refer to 3.2 Chapter 4 "Testing", Page 8, Section 4).

#### 4 Garment and Garment Insert Maintenance Checks

Visually inspect the following for damage, wear and potential faults.

- Garment cover: Check for tears, staining, clarity of printed labels. Garment zip: Check zip runs freely, and condition of zip teeth. · Cell assemblies: Check for damage and security. · Internal manifold and tubing: Check for damage and security. • 12-way pump connector: Check for damage and security. Check for damage and security.
- · Press studs:

## CHAPTER 4 TESTING

## 1 Pump Control Panel

1.1 The controls and indicators are located on the control panel (refer to Figure 9).

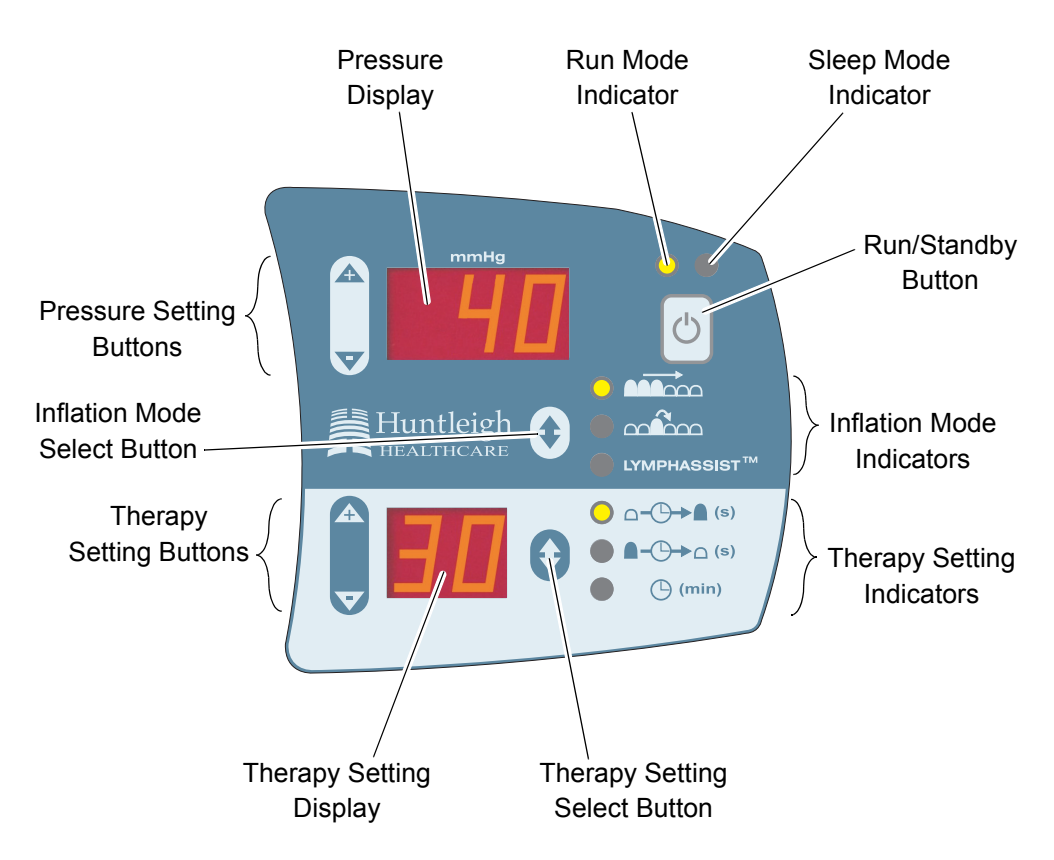

Figure 9 - Typical Control Panel Display in Run Mode

## 2 Basic System Operation Test

- CAUTION: Do not remove the garments during the therapy session or you may damage the zips. Make sure the therapy session has stopped and the garments have deflated before you remove the garments.
- **Note:** For a comprehensive description of the controls and indicators on the pump, refer to Chapter 1 "Introduction", Page 9, Section 4.

#### Preparing the System

- 2.1 Connect one or two garments to the two 12-way connectors on the pump, as follows:
  - 2.1.1 If two garments are used (either two arm garments, two leg garments, or one arm/leg garment and one garment insert), one will be connected to the upper connector and the other connected to the lower connector.
    - **Note:** The two connections are interchangeable both garments will inflate at the same time and to the same pressure.

- 2.1.2 If only one garment is used, it must be connected to the upper connector and the rubber bung must be folded over and securely fitted to the lower connector.
  - **Note:** If the 12 outputs on the lower connector are not completely occluded by the cover, there will be a significant loss of air from the pump.

#### Power-Up Built-In Self-Test Routine

- 2.2 Connect the pump to a suitable mains/power supply.
- 2.3 A short built-in self-test routine will run, as follows:
  - 2.3.1 At the start of the routine:
    - 2.3.1.1 The Run and Sleep Mode Indicators will be illuminated.
    - 2.3.1.2 The **Pressure** and **Therapy Setting Displays** will remain blank.
  - 2.3.2 After approximately 3 seconds:
    - 2.3.2.1 The sounder will "beep" two times.
    - 2.3.2.2 **888** will be shown on the **Pressure Display**.
    - 2.3.2.3 88 will be shown on the Therapy Setting Display.
    - 2.3.2.4 The Run and Sleep Mode Indicators will remain illuminated.
    - 2.3.2.5 A single illuminated LED will cycle "upwards" through the six **Inflation Mode** and **Therapy Setting Indicators**.
  - 2.3.3 After a further 10 seconds:
    - 2.3.3.1 The sounder will "beep" three times.
    - 2.3.3.2 The **Run** and **Sleep Mode Indicators** will be extinguished.
    - 2.3.3.3 The single illuminated LED will stop cycling through the six **Inflation Mode** and **Therapy Setting Indicators**.
  - 2.3.4 This indicates that the self-test routine has been completed *successfully* and no faults have been detected (after approximately 13 seconds total elapsed time).
    - 2.3.4.1 The pump is now in **Standby**:
    - 2.3.4.2 The **Run** and **Sleep Mode Indicators** will remain extinguished.
    - 2.3.4.3 The **Pressure** and **Therapy Setting Displays**, and **Inflation Mode** and **Therapy Setting Indicators** will show the previously selected therapy settings.
    - 2.3.4.4 Continue the test at Page 2, "Checking the Therapy Settings".
  - 2.3.5 If the self-test routine detects a fault in the pump:
    - 2.3.5.1 An audible warning will sound.
    - 2.3.5.2 Alarm messages will appear on the **Pressure** and **Therapy Setting Displays**.
    - 2.3.5.3 Refer to Chapter 2 "Troubleshooting", Page 3, Section 3 to diagnose the pump fault.

## **Checking the Therapy Settings**

- 2.4 Check the therapy settings, as follows:
  - 2.4.1 Press the **Inflation Mode Select Button** until the required inflation mode is selected, as follows:
    - Sequential
    - Wave
    - LymphAssist
    - LymphAssist plus Sequential

• LymphAssist plus Wave

**Note:** The green indicator adjacent to the selected **Inflation Mode** is illuminated. With linked therapy cycles, both **Inflation Mode Indicators** are illuminated.

- 2.4.2 Check the **Pressure** setting on the **Pressure Display**.
- 2.4.3 Check the **Inflate** and **Deflate** times and **Treatment** duration on the **Therapy Setting Display**. Press the **Therapy Setting Select Button** to select which parameter is shown on the **Therapy Setting Display**, as follows:
  - Inflate time \_\_\_\_\_ (s)
  - Deflate time ▲-()→ ∩ (s)
  - Treatment duration () (min)

#### Note: The green indicator adjacent to the selected Therapy Setting is illuminated.

- 2.5 To change the therapy settings, refer to Chapter 1 "Introduction", Page 14, "Changing the Therapy Settings".
- 2.6 When the therapy settings are correct, the therapy session can then be started (refer to Page 3, "Starting Therapy", below).

#### **Starting Therapy**

- 2.7 Make sure the pump is in **Standby**.
  - **Note:** Make sure that all garment zips are completely and securely fastened before starting the therapy.
- 2.8 Press the Run/Standby Button to start the patient therapy.
- 2.9 The **Run Mode Indicator** will be illuminated and the **Therapy Setting** and **Pressure Displays** will show the previously selected settings. The pump will run through an initialisation process (this initialisation may take up to 15 seconds).
- 2.10 At the end of the initialisation process the pump compressor will start running and the garment(s) will start inflating.
- 2.11 When the therapy starts, the **Treatment** duration shown on the **Therapy Setting Display** will count down, indicating the time remaining (to the nearest full minute).

*Note:* The *Treatment* duration can be adjusted at any time during the treatment session.

- 2.12 Make sure the garment(s) inflate and deflate correctly, as detailed in Chapter 1 "Introduction", Page 7, "Inflation Modes"). If correct, continue the test at Page 3, "Stopping Therapy", below.
- 2.13 If the garment(s) do **NOT** inflate and deflate correctly, refer to Chapter 2 "Troubleshooting" to diagnose the fault.

#### Stopping Therapy

- 2.14 There are two ways to stop the therapy, as follows:
  - The pump will automatically stop at the end of the selected therapy time, and the garment(s) will be deflated, or
  - The pump can be stopped during the therapy by pressing the **Run/Standby Button**. The pump will not stop immediately as it takes a few seconds to deflate the garment(s).
- 2.15 When the garments have been deflated, the **Therapy Setting** and **Pressure Displays** both change to zero and the pump gives 5 beeps to confirm that the treatment session has been completed.
- 2.16 The **Run Indicator** is extinguished.
- 2.17 Press the **Run/Standby Button** to reset the pump to **Standby**.
- 2.18 The test is now complete.

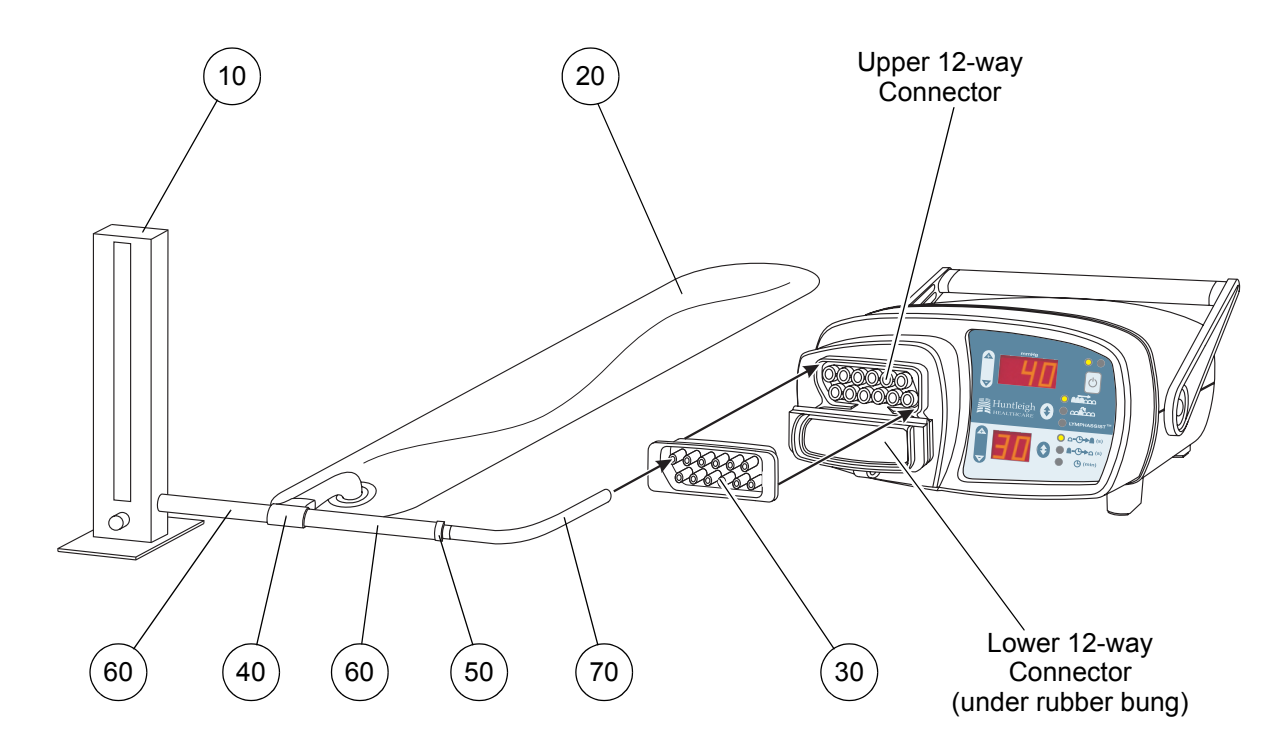

Figure 10 - Pump Pressure Test Equipment (Not to Scale)

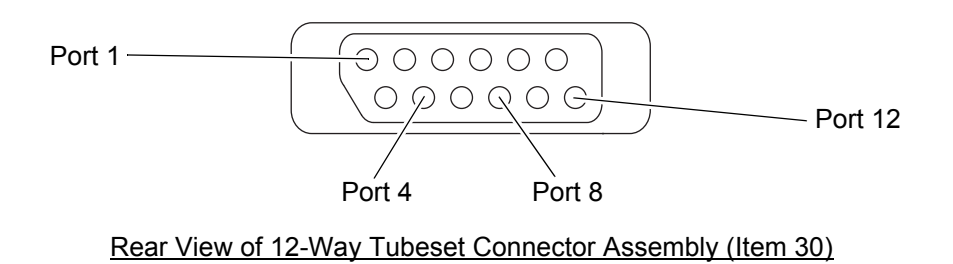

Figure 11 - Pump Outlet Port Numbering

| ltem | Part Number | Description                            | Qty |
|------|-------------|----------------------------------------|-----|
| 10   | PRE073      | Flow / Pressure Rig, 3-26 litre/min    | 1   |
| 20   | 403053      | Cell Assembly, Aura Seat Pad           | 1   |
| 30   | 316360      | 12-Way Tubeset Connector Assembly      | 1   |
| 40   | 401300      | T-Connector                            | 1   |
| 50   | SW053       | Connector, Male-Male, Blue, 4mm        | 1   |
| 60   | SW393       | Tube, Silicone, Blue, 6mm ID / 10mm OD | A/R |
| 70   | NMB364      | Tube, Silicone, White, 4mm ID          | A/R |

Table 3 - Recommended Pump Pressure Test Equipment

## 3 Pump Pressure Test

#### General

- 3.1 The test consists of running the pump to check the pressure of 4 of the 12 pneumatic outlets. Only the upper 12-way connector on the pump is checked, since the outputs of the lower 12-way connector are connected in parallel with the outputs of the upper 12-way connector.
- 3.2 The *recommended* test equipment and configuration is specified in Figure 10. Alternative test equipment and/or configuration can be used, providing it is similar to that specified.
- 3.3 The cell assembly (Fig 10, Item 20) is to even out the pulse-effect from the pump.
- 3.4 All test equipment should be calibrated to national or international standards.

#### Preparing the System

- 3.5 Connect up the test equipment as detailed in Figure 10.
- 3.6 Make sure the rubber bung is securely fitted to the lower 12-way connector on the pump.

**Note:** If the 12 outputs on the lower connector are not completely occluded by the rubber bung, there will be a loss of air from the pump and the test measurements will not be correct.

- 3.7 Plug the 12-way pump tubeset connector assembly (Fig 10, Item 30) onto the upper 12-way connector on the pump.
- 3.8 Push the end of the white tube (Fig 10, Item 70) onto **Outlet Port 1** on the back of the 12-way pump tubeset connector assembly. Refer to Figure 11 for the outlet port numbering.
- 3.9 Connect the pump to a suitable mains/power supply.
- 3.10 The pump will perform a short built-in self-test (refer to Page 2, "Power-Up Built-In Self-Test Routine") and then go into **Standby** mode, where the indicators and displays on the pump control panel show the previously selected therapy settings.
- 3.11 Make sure the following therapy settings are set at the start of the pressure test:
  - *Note:* Refer to Chapter 1 "Introduction", Page 13, Section 5 for general information on the therapy settings.
  - 3.11.1 Inflation Mode = Sequential -
    - 3.11.1.1 Make sure the indicator adjacent to **Sequential** is illuminated.
    - 3.11.1.2 If it is not illuminated, press the **Inflation Mode Select Button** until **Sequential** is selected.

#### 3.11.2 **Pressure = 100 mmHg**.

- 3.11.2.1 The **Pressure** setting on the **Pressure Display** should show **100 mmHg**.
- 3.11.2.2 If it is not set correctly, press the + and **Pressure Setting Buttons** to adjust the pressure to **100 mmHg**.
- 3.11.3 Treatment Duration = 99 mins (min).
  - 3.11.3.1 This is the default setting on the **Therapy Setting Display**.
  - 3.11.3.2 The Treatment duration should be set to 99 minutes.
  - 3.11.3.3 If it is not set correctly, do the following:
    - Make sure the Therapy Setting Indicator adjacent to Treatment duration is illuminated. If not, press the Therapy Setting Select Button to select it.
    - Press the + and Therapy Setting Buttons to adjust it to 99 minutes.

#### 3.11.4 Inflate Time = 95 seconds - $\Box$ (s).

- 3.11.4.1 The **Inflate** time should be set to **95 seconds**.
- 3.11.4.2 To check and set the **Inflate** time, do the following:

- Press the Therapy Setting Select Button until the Therapy Setting Indicator adjacent to Inflate time is illuminated.
- The **Inflate** time on the **Therapy Setting Display** should be set to **95 seconds**.
- If it is not set correctly, press the + and Therapy Setting Buttons to adjust it to 95 seconds.

#### 3.11.5 **Deflate Time = 10 seconds - \_\_\_\_**(s).

- 3.11.5.1 The **Deflate** time should be set to **10 seconds**.
- 3.11.5.2 To check and set the **Deflate** time, do the following:
  - Press the **Therapy Setting Select Button** until the **Therapy Setting Indicator** adjacent to **Deflate** time is illuminated.
  - The **Deflate** time on the **Therapy Setting Display** should be set to **10 seconds**.
  - If it is not set correctly, press the + and Therapy Setting Buttons to adjust it to 10 seconds.
- *Note:* When displaying the *Inflate* or *Deflate* time, if the + or *Therapy Setting Buttons* are not pressed for 10 seconds, the pump reverts to showing the *Treatment* duration.

#### Running the Test

- 3.12 Make sure the white tube (Fig 10, Item 70) is connected to **Outlet Port 1** on the back of the 12-way pump tubeset connector assembly. Refer to Figure 11 for the outlet port numbering.
- 3.13 On the flow/pressure rig (Fig 10, Item 10), make sure that the flowmeter valve is fully closed and the pressure gauge is switched on.
- 3.14 Make sure the pump is in **Standby**, and then press the **Run/Standby Button** to start the test.
- 3.15 The **Run Mode Indicator** will be illuminated and the **Therapy Setting** and **Pressure Displays** will show the previously selected settings. The pump will run through an initialisation process (this initialisation may take up to 15 seconds).
- 3.16 At the end of the initialisation process the pump compressor will start running, and the pressure gauge on the flow/pressure rig (Fig 10, Item 10) will show the increase in pressure on **Outlet Port 1**, as detailed in the pressure-time inflation graph, Figure 12.
- 3.17 Monitor the pressure gauge, and record the *peak* pressure on **Outlet Port 1**. The recorded pressure should be between the maximum and minimum values detailed in Table 4.
  - *Note:* When the pressure on *Outlet Port 1* has reached its *peak* pressure (refer to Figure 12), the pressure on *Outlet Port 1* then starts to decrease slightly and the pressure on *Outlet Port 2* starts to increase.
- 3.18 As soon as you have recorded the *peak* pressure on **Outlet Port 1**, pull the white tube (Fig 10, Item 70) off **Outlet Port 1** and push it onto **Outlet Port 4**.
- 3.19 The pump will cycle through **Outlet Ports 2** and **3**, and then to **Outlet Port 4**.

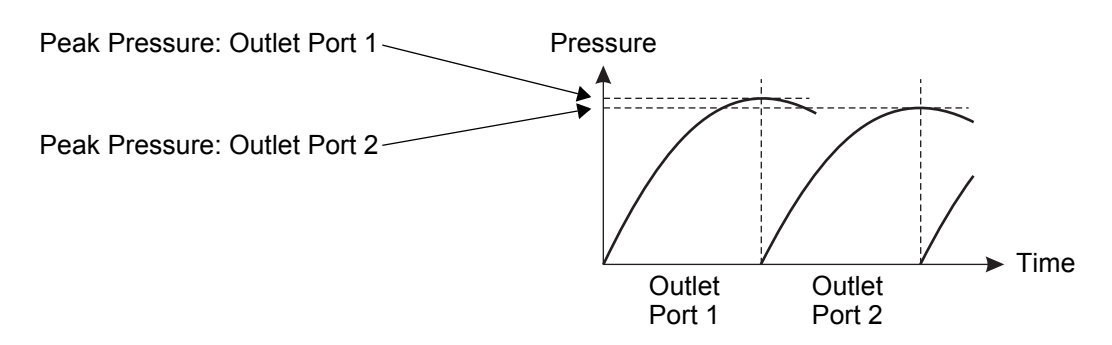

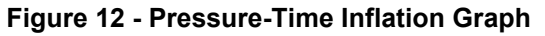
3.20 Monitor the pressure gauge to see when the pressure on **Outlet Port 4** starts increasing, and then record the *peak* pressure on **Outlet Port 4**. The recorded pressure should be between the maximum and minimum values detailed in Table 4.

**Note:** The peak pressure on each outlet port will be less than the peak pressure on the preceding outlet port (refer to Table 4).

- 3.21 As soon as you have recorded the *peak* pressure on **Outlet Port 4**, pull the white tube off **Outlet Port 4** and push it onto **Outlet Port 8**.
- 3.22 The pump will cycle through **Outlet Ports 5**, **6** and **7**, and then to **Outlet Port 8**.
- 3.23 Monitor the pressure gauge to see when the pressure on **Outlet Port 8** starts increasing, and then record the *peak* pressure on **Outlet Port 8**. The recorded pressure should be between the maximum and minimum values detailed in Table 4.
- 3.24 As soon as you have recorded the *peak* pressure on **Outlet Port 8**, pull the white tube off **Outlet Port 8** and push it onto **Outlet Port 12**.
- 3.25 The pump will cycle through **Outlet Ports 9**, **10** and **11**, and then to **Outlet Port 12**.
- 3.26 Monitor the pressure gauge to see when the pressure on **Outlet Port 12** starts increasing, and then record the *peak* pressure on **Outlet Port 12**. The recorded pressure should be between the maximum and minimum values detailed in Table 4.
- 3.27 Look at the recorded pump pressures for the four outlet ports (1, 4, 8 and 12):
  - 3.27.1 If the value for each outlet port is within the maximum and minimum values detailed in Table 4, then the test is successful. Continue the test at Para 3.28, below.
  - 3.27.2 If the values for each outlet port are **NOT** within the maximum and minimum values detailed in Table 4, then the test must be repeated, as follows:
    - 3.27.2.1 Leave the pump powered up and running.
    - 3.27.2.2 Pull the white tube off **Outlet Port 12** and push it onto **Outlet Port 1**.
    - 3.27.2.3 After a short delay, the pump will cycle back to **Outlet Port 1**.
    - 3.27.2.4 Repeat the test at Para 3.16, above.
    - **Note:** The test may need to be repeated more than once if you have difficulty identifying when an outlet port has reached its peak pressure.
    - 3.27.2.5 If the values for each outlet port are still *NOT* within the maximum and minimum values detailed in Table 4, then the pressure module assembly is faulty and should be replaced (refer to Chapter 5 "Pump Repair", Page 13, Section 13 and 15).
- 3.28 After the pressure on **Outlet Port 12** has been measured, press the **Run/Standby Button** to stop the pump.
- 3.29 After a few seconds the pump will stop operating:
  - 3.29.1 The **Therapy Setting** and **Pressure Displays** will both change to zero.
  - 3.29.2 The Run Mode Indicator will be extinguished.
  - 3.29.3 The pump will give 5 beeps to confirm that the pump has stopped.
- 3.30 Press the **Run/Standby Button** to reset the pump to **Standby**.
- 3.31 The test is now complete.

| Outlet Port | Nominal Pressure (mmHg) | Maximum Pressure (mmHg) | Minimum Pressure (mmHg) |
|-------------|-------------------------|-------------------------|-------------------------|
| 1           | 100                     | 120                     | 80                      |
| 4           | 90                      | 110                     | 70                      |
| 8           | 75                      | 95                      | 55                      |
| 12          | 60                      | 80                      | 40                      |

#### Table 4 - Peak Outlet Port Pressures

## 4 Inflation Test of the Garment or Garment Insert

### General

This test simultaneously inflates all the chambers in a garment to the same pressure and then checks for any leaks.

## **Test Equipment**

To test the garment or garment insert correctly, the test equipment in Table 5 is required.

**Note:** All test equipment should be calibrated to national or international standards.

| ltem | Test Equipment                           | Part Number |
|------|------------------------------------------|-------------|
| 10   | Flow / Pressure Rig, 3-26 ltr/min        | PRE073      |
| 20   | Portable Inflation Test Unit             | -           |
| 30   | 12-Way Garment Tubeset Adaptor (12-to-1) | -           |
| 40   | Stopwatch                                | -           |

### Table 5 - Garment Test Equipment

#### Inflation Testing of the Garment

The 12-way garment tubeset adaptor (Table 5, Item 30) has 12 ports on one side which connect to the 12-way tubeset connector on the garment (or garment insert) and a single port on the other side for inflating and monitoring the garment (or garment insert).

- 1. Make the following connections to the 12-way tubeset adaptor:
  - Connect the 12 ports on one side to the 12-way tubeset connector on the garment (or garment insert).
  - Connect the single inflation port onto the portable inflation test unit.
- 2. Fully inflate all the cells on the garment (or garment insert).
- 3. Disconnect the inflation port on the 12-way tubeset adaptor from the portable inflation test unit, and connect the inflation port onto the flow/pressure rig (Table 5, Item 10).
- 4. Test the mattress cells to the requirements detailed in Table 6.
- 5. At the end of the test, disconnect the 12-way tubeset adaptor from the garment (or garment insert) tubeset to release the air from the mattress.

| Parameter                       | Value                  |
|---------------------------------|------------------------|
| Inflation test pressure:        | 80 - 90 mmHg           |
| Inflation stabilisation period: | 30 seconds             |
| Inflation test period:          | 3 minutes              |
| Leak rate:                      | Must not exceed 3 mmHg |

#### **Table 6 - Inflation Test Requirements**

## 5 Electrical Safety Testing of Pump

## Electrical Safety Tests - Class II (Double Insulated) with Functional Earth

The degree of protection against electric shock for the **Flowtron Hydroven 12** pump is "Class II (double insulated) with functional earth".

- The pump itself has no metal parts which are externally-accessible, so is defined as Class II (double insulated).
- The earth/ground pin on the pump's mains/power cordset connector is connected via the earth/ ground wire to a special earth/ground test pad on the power supply PCB assembly in the pump (refer to Figure 14). No sub-assemblies in the pump are connected to the earth/ground test pad, so this is defined as a functional earth and **NOT** a protective earth.

The following electrical safety tests must be carried out after breakdown repairs and servicing. Where alternatives are given, the test will depend upon the available test equipment.

- Insulation Resistance Test (Megger Test), or
- Dielectric Strength (Flash Test).
- Leakage Circuit Test (for USA and Canada only).
- Earth/Ground Continuity Test (for USA and Canada only).

#### **Test Equipment**

To carry out electrical tests on the pump unit, the test equipment in Table 7 is required.

| ltem | Test Equipment                                                            |
|------|---------------------------------------------------------------------------|
| 10   | Insulation Resistance Tester (Megger), 500Vdc                             |
| 20   | Portable Appliance Tester                                                 |
| 30   | Multimeter / Continuity Tester                                            |
| 40   | Dielectric Strength Tester (Flash Tester), 3.0kVac with Current Limit     |
| 50   | Insulated Test Probe (Approx. dimensions: min length 100mm, max dia. 2mm) |

#### Table 7 - Electrical Test Equipment

## Insulation Resistance Test

This test checks the integrity of the pump case insulation.

#### Test Procedure

Note: This test will usually be conducted using a Portable Appliance Tester (Table 7, Item 20).

- 1. On the mains/power cordset connector, connect the live and neutral pins together.
- 2. Connect the portable appliance tester (Table 7, Item 20) between the live and neutral pins (connected together) and the pump case.
- 3. Apply a test voltage of 500Vdc between the live and neutral pins (connected together) and the pump case. The measured resistance should exceed  $2M\Omega$

## **Dielectric Strength Test (Flash Test)**

This test shows the response of the insulation to high a.c. voltage stress, indicates the effects of capacitive current, and gives an early warning of insulation problems which may develop in the pump.

#### Test Procedure

**Note:** This test will usually be conducted using a Dielectric Strength Tester (Table 7, Item 40).

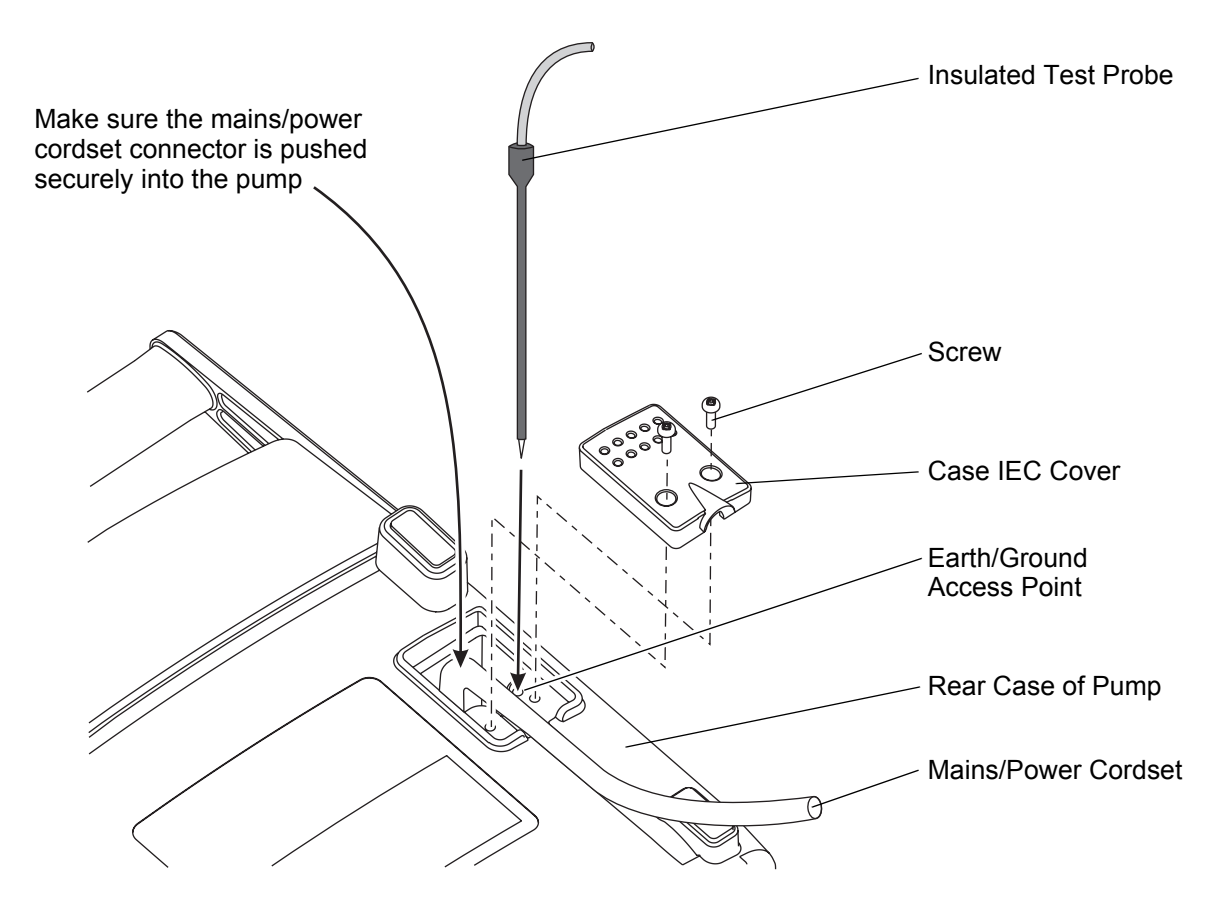

**Note:** Insert the end of the test probe through the earth/ground access point in the rear case. Approximate dimensions of test probe: Minimum length = 100 mm Maximum diameter = 2 mm

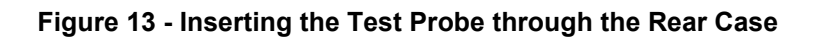

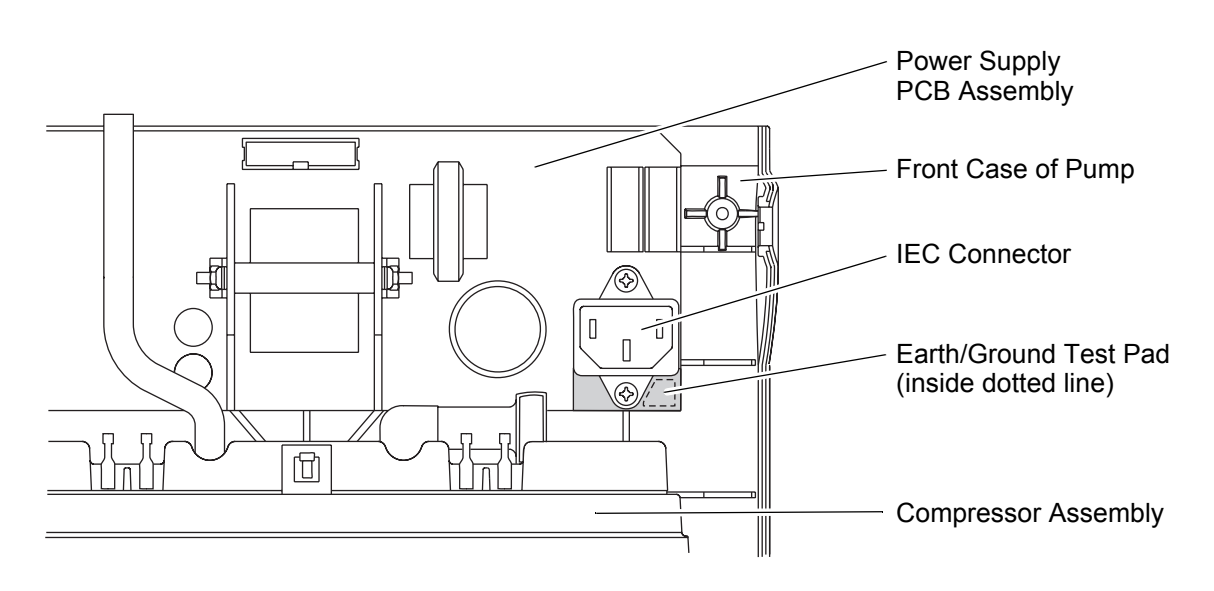

Figure 14 - Earth/Ground Test Area on Control PCB Assembly

- 1. On the mains/power cordset connector, connect the live and neutral pins together.
- 2. Connect the dielectric strength tester (Table 7, Item 40) between the live and neutral pins (connected together) and the pump case.
- 3. Apply a test voltage of 3kVac between the live and neutral pins (connected together) and the pump case. The measured leakage current should **NOT** exceed **5mA**.

#### Leakage Circuit Test (for USA and Canada only)

This test measures the risk currents in accordance with the ANSI-AAMI ESI-1993 Standard (American National Standard Safe Current Limits for Electromedical Apparatus) or as specified in UL 2601-1).

#### WARNING: DANGER OF ELECTRIC SHOCK. DO NOT TOUCH ANY EXPOSED PARTS WHILE CONDUCTING THIS TEST. DO NOT TOUCH ANY PART OF YOUR BODY WITH THE CONTACTS OF THE PROBES.

#### Earth/Ground Continuity Test (for USA and Canada only)

This test checks the continuity between the earth/ground pin on the pump's mains/power cordset connector and the special earth/ground test pad on the power supply PCB assembly in the pump.

A voltage is established between the earth/ground pin on the pump's mains/power cordset connector and the special earth/ground test pad on the power supply PCB assembly, and the impedance is checked.

To access this earth/ground test pad, there is an earth/ground access point (a small hole, approximately 3 mm diameter) underneath the case IEC cover on the rear case of the pump (refer to Figure 13). The earth/ground test pad itself is approximately 90 mm below this access point, on the corner of the control PCB assembly (refer to Figure 14). Therefore the test probe needs to have the following approximate dimensions:

- Minimum length = 100 mm.
- Maximum diameter = 2 mm.

This long, insulated test probe (Table 7, Item 50) must be inserted carefully to make sure that it makes contact with the earth/ground test pad, and does not miss the control PCB assembly completely (Refer to Figure 14).

#### **Test Procedure**

#### WARNING: BEFORE REMOVING THE CASE IEC COVER, MAKE SURE THE PUMP UNIT HAS BEEN ISOLATED FROM THE MAINS/POWER SUPPLY BY REMOVING THE MAINS/POWER CORDSET CONNECTOR FROM THE WALL SOCKET.

- **Note:** This test will usually be conducted using a Portable Appliance Tester (Table 7, Item 20). Alternatively, a Multimeter/Continuity Tester (Table 7, Item 30) can be utilised, but the impedance will then be checked using a much lower current.
- Note: Refer to Figures 13 and 14 to carry out this procedure.
- 1. Remove the case IEC cover from the rear case of the pump (refer to Chapter 5 "Pump Repair", Page 5, Section 4).
- 2. Make sure the mains/power cordset connector is pushed fully into the IEC connector on the power supply PCB assembly inside the pump.
- 3. The test equipment comprises a portable equipment tester (Table 7, Item 20) with one lead connected to the insulated test probe (Table 7, Item 50) and the other connected to a test clip:
  - Insert the insulated test probe through the earth/ground access point in the rear case, and down onto the earth/ground test pad on the power supply PCB assembly.
  - Connect the test clip onto the earth/ground pin on the pump's mains/power cordset.
- 4. A 25A (nominal) current is passed for 10 seconds between the earth/ground test pad on the power supply PCB assembly and the earth/ground pin of the mains/power cordset. Record the impedance on the portable equipment tester.

- 5. The impedance should *NOT* exceed  $0.2\Omega$ 
  - If the impedance is less than  $0.2\Omega$ , then the test is successful. Continue the test at Para 6.
  - If the impedance is greater than  $0.2\Omega$ , then the test has failed. Do the following:
    - Remove and re-insert the test probe into the pump, to make sure it is touching the earth/ground test pad. Then repeat the test at Para 4.
    - If the impedance is still greater than **0.2**Ω, then replace the mains/power cordset (refer to Chapter 5 "Pump Repair", Page 5, Section 7 and 8).
- 6. Remove the test equipment from the pump.
- 7. Install the case IEC cover to the rear case of the pump (refer to Chapter 5 "Pump Repair", Page 5, Section 5).

## CHAPTER 5 PUMP REPAIR

## 1 General

This chapter details repair procedures for the Flowtron Hydroven 12 pump.

All repairs should be carried out by Huntleigh approved service personnel.

The test requirements which must be carried out on the pump following repairs are detailed in Page 2, Table 8.

A Torx T8 screwdriver is required to carry out the following repair procedures:

- Removing the timing belt on the 12-chamber pressure module assembly (refer to Page 17, Section 15).
- Installing the timing belt on the 12-chamber pressure module assembly (refer to Page 17, Section 16).
- Replacing the ventor disc on the 12-chamber pressure module assembly (refer to Page 19, Section 17).

WARNING: IF THE REAR CASE OF THE PUMP IS REMOVED FOR ANY REASON, THE MAINS/POWER CORDSET SHOULD NORMALLY BE REMOVED FIRST (REFER TO PAGE 5, SECTION 7). HOWEVER, THE PUMP HAS A FAIL-SAFE DESIGN, WHICH MEANS THAT IF THE MAINS/POWER CORDSET IS STILL CONNECTED TO THE PUMP WHEN THE REAR CASE IS REMOVED, THE MAINS/POWER CORDSET CONNECTOR WILL BE AUTOMATICALLY REMOVED WITH THE REAR CASE, AND SO THE MAINS/POWER WILL BE IMMEDIATELY DISCONNECTED FROM THE PUMP.

## 2 Pump Repair to Testing Requirements

Table 8 defines the test requirements which must be carried out on the pump following repairs:

- **Note:** You must carry out the Basic System Operation Test after **ALL** repairs (refer to Chapter 4 "Testing", Page 1, Section 2).
- 2.1 To carry out the Pump Pressure Test, refer to Chapter 4 "Testing", Page 5, Section 3.
- 2.2 To carry out the Electrical Safety Tests, refer to Chapter 4 "Testing", Page 9, Section 5.

| Components / Assemblies     | Pressure Test | Electrical Safety Test |
|-----------------------------|---------------|------------------------|
| Top Case Assembly           | -             | -                      |
| Top Case Moulding           | Yes           | Yes                    |
| Control PCB Assembly        | Yes           | Yes                    |
| Pressure Module Assembly    | Yes           | Yes                    |
| • Timing Belt               | Yes           | No                     |
| • Ventor Seal               | Yes           | No                     |
| Membrane Label              | No            | No                     |
| Rubber Bung                 | Yes           | No                     |
| Front Case Assembly         | -             | -                      |
| Front Case Moulding         | Yes           | Yes                    |
| Compressor Assembly         | Yes           | Yes                    |
| Compressor Air Filter       | No            | No                     |
| Power Supply PCB Assy       | Yes           | Yes                    |
| Power Supply PCB Fuses      | No            | Yes                    |
| Internal Tubes & Connectors | No            | No                     |
| Rear Case Assembly          | -             | -                      |
| Rear Case Moulding          | No            | No                     |
| Air Filter                  | No            | No                     |
| • Handle                    | No            | No                     |
| Mains/Power Cordset         | No            | Yes                    |

Table 8 - Pump Repair to Testing Requirements

## 3 Pump Labels

- 3.1 Remove and discard the product label (Fig 15, Item 10) from the old rear case, without damaging the serial number label underneath.
- 3.2 Very carefully remove the serial number label from the old rear case.

*Note:* Do not damage the serial number label because it will be reused on the new rear case.

- 3.3 Using a suitable adhesive, stick the old serial number label onto the new rear case. Make sure the orientation of the text on the serial number label is correct (refer to Figure 15).
- 3.4 Put a new product label (Fig 15, Item 10) over the serial number label, and stick it onto the rear case. Make sure the orientation of the text on the product label is correct (refer to Figure 15).

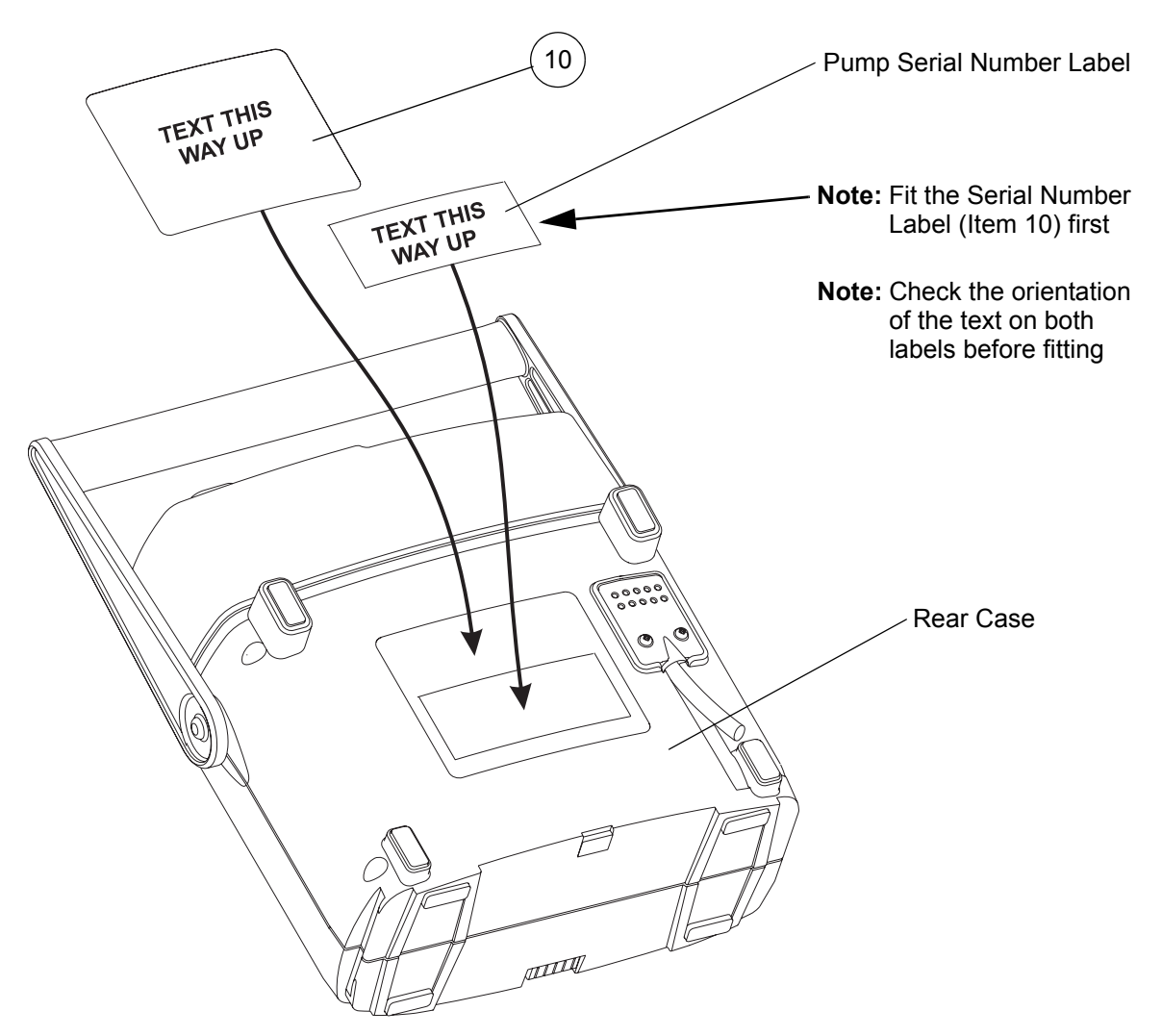

Figure 15 - Pump Labels

#### Table 9 - Pump Label Parts List

| ltem | Part Number | Description        | Qty |
|------|-------------|--------------------|-----|
| 10   | 507373      | Pump Product Label | 1   |

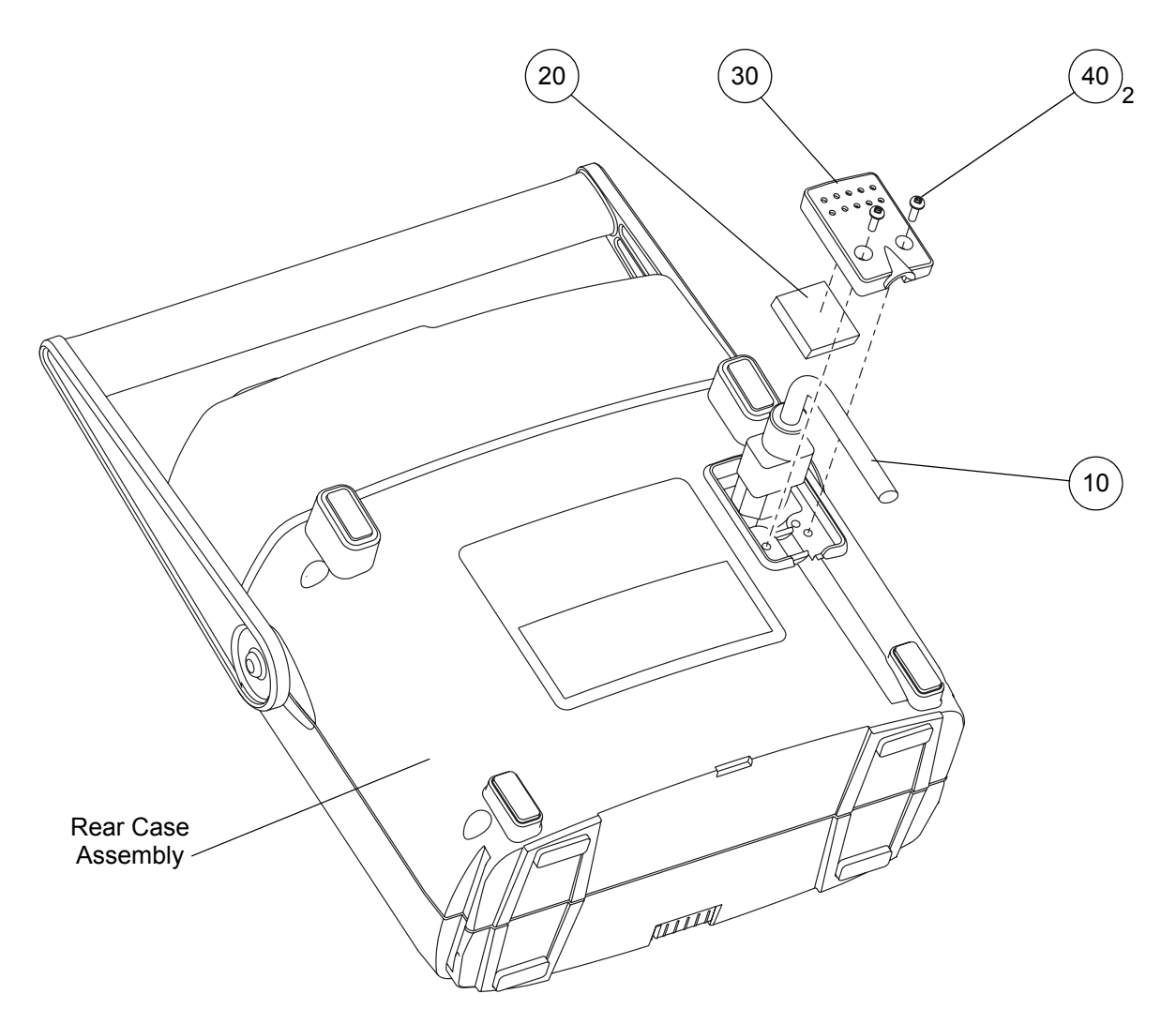

Figure 16 - Replacing the Mains/Power Cordset and Inlet Filter Felt

| ltem | Part Number | Description                     | Qty |
|------|-------------|---------------------------------|-----|
| 10   | 507398      | Mains/Power IEC Cordset, UK     | 1   |
| -    | 507399      | Mains/Power IEC Cordset, Euro   | 1   |
| -    | 507375      | Mains/Power IEC Cordset, USA    | 1   |
| 20   | 507374      | Inlet Filter Felt               | 1   |
| 30   | 507315      | Case IEC Cover                  | 1   |
| 40   | FAS045      | Screw, M3 x 10mm, Pozi Pan Head | 2   |

| Table 10 | 0 - Mains/Power | Cordept and In | lot Filtor Folt | Parte Liet |
|----------|-----------------|----------------|-----------------|------------|
|          |                 | oor abet and m |                 |            |

## 4 Removing the Case IEC Cover

#### WARNING: BEFORE REMOVING THE CASE IEC COVER, MAKE SURE THE PUMP UNIT HAS BEEN ISOLATED FROM THE MAINS/POWER SUPPLY BY REMOVING THE MAINS/POWER PLUG FROM THE WALL SOCKET.

- 4.1 Lay the pump face down on a flat surface.
- 4.2 Remove the two pozi screws (Fig 16, Item 40), the case IEC cover (Fig 16, Item 30) and the inlet filter felt (Fig 16, Item 20) out of the rear case.

**Note:** The case IEC cover is a tight fit in the rear case. Removal of this cover is made easier if the two screws are removed completely from the cover, and then the mains/power cordset (Fig 16, Item 10) is carefully moved up and down while the cover is removed.

## 5 Installing the Case IEC Cover

5.1 Make sure the mains/power IEC cordset connector (Fig 16, Item 10) is pushed fully into the IEC connector inside the pump. Place the cordset cable into the groove in the rear case.

**Note:** Make sure the cordset cable is not pulled tight when it is installed into the rear case. There should be some slack in the cordset cable under the case IEC cover.

- 5.2 Push the case IEC cover (Fig 16, Item 30) and inlet filter felt (Fig 16, Item 20) into the slot in the rear case.
- 5.3 Install the two pozi screws (Fig 16, Item 40) to secure the case IEC cover and the cordset cable.

## 6 Replacing the Inlet Filter Felt

- 6.1 Remove the case IEC cover (refer to Page 5, Section 4).
- 6.2 Remove the inlet filter felt (Fig 16, Item 20) from the back of the case IEC cover (Fig 16, Item 30), and discard.
- 6.3 Push the new inlet filter felt into the back of the case IEC cover.
- 6.4 Install the case IEC cover (refer to Page 5, Section 5).

## 7 Removing the Mains/Power Cordset

- 7.1 Remove the case IEC cover (refer to Page 5, Section 4).
- 7.2 Pull the mains/power IEC cordset connector (Fig 16, Item 10) out of the IEC connector inside the pump.

## 8 Installing the Mains/Power Cordset

## CAUTION: Make sure the replacement mains/power cordset (Fig 16, Item 10) is the correct type and rating, or the electrical safety of the pump may be impaired.

8.1 Carefully push the mains/power IEC cordset connector (Fig 16, Item 10) fully into the IEC connector inside the pump. Place the cordset cable into the groove in the rear case.

**Note:** Make sure the cordset cable is not pulled tight when it is installed into the rear case. There should be some slack in the cordset cable under the case IEC cover.

8.2 Install the case IEC cover (refer to Page 5, Section 5).

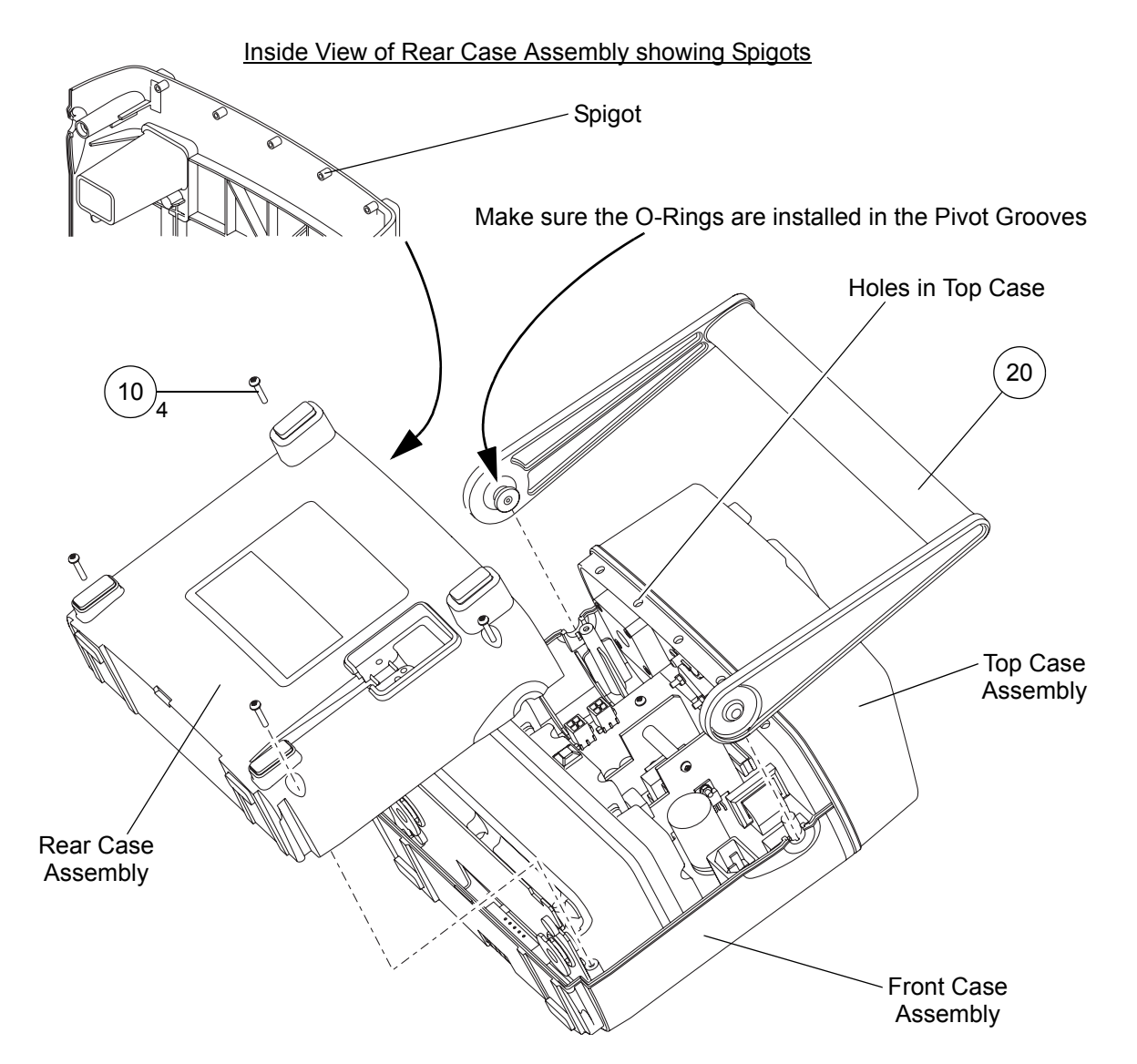

Figure 17 - Replacing the Rear Case and Handle Assemblies

| ltem | Part Number | Description                      | Qty |
|------|-------------|----------------------------------|-----|
| 10   | FAS225      | Screw, 3 dia x 16, Pozi Pan Head | 4   |
| 20   | 316299      | Handle Assembly, Spares Item     | 1   |

## 9 Removing the Rear Case Assembly and Handle Assembly from the Pump

- 9.1 Remove the mains/power cordset from the pump (refer to Page 5, Section 7).
- 9.2 Remove the four pozi screws (Fig 17, Item 10) and remove the rear case assembly from the front and top case assemblies.
- 9.3 If necessary, lift the handle assembly (Fig 17, Item 20) out of the front case assembly (refer to Figure 17).

### 10 Installing the Rear Case Assembly and Handle Assembly onto the Pump

- 10.1 Lay the front and top case assemblies down with the inside surfaces pointing upwards.
- 10.2 Install the handle assembly (Fig 17, Item 20) into the semi-circular cutouts in the front case assembly (refer to Figure 17).

*Note:* Make sure that on each side handle, the O-ring is fitted in the pivot groove.

- 10.3 Install the rear case assembly onto the front and top case assemblies.
  - **Note:** Make sure the five spigots on the underside of the rear case assembly locate in the corresponding holes in the top case assembly (refer to Figure 17).
- 10.4 Install the four pozi screws (Fig 17, Item 10) to secure the rear case assembly to the front case assembly.
- 10.5 Install the mains/power cordset to the pump (refer to Page 5, Section 8).

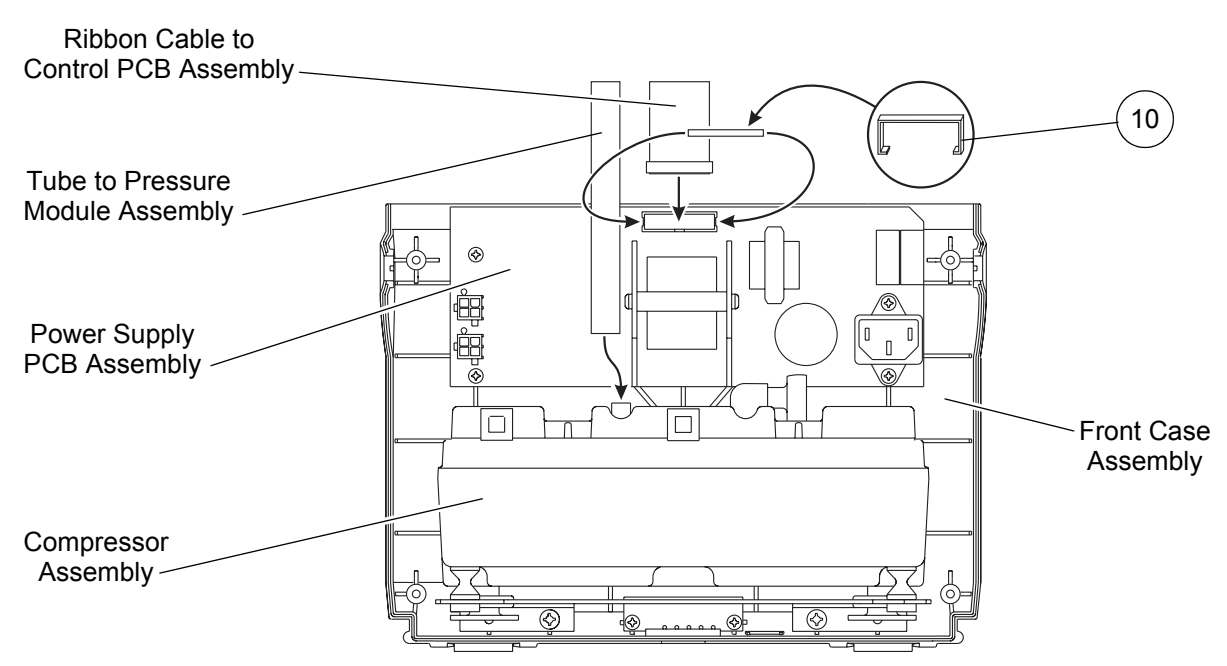

Figure 18 - Connections to Power Supply PCB and Compressor

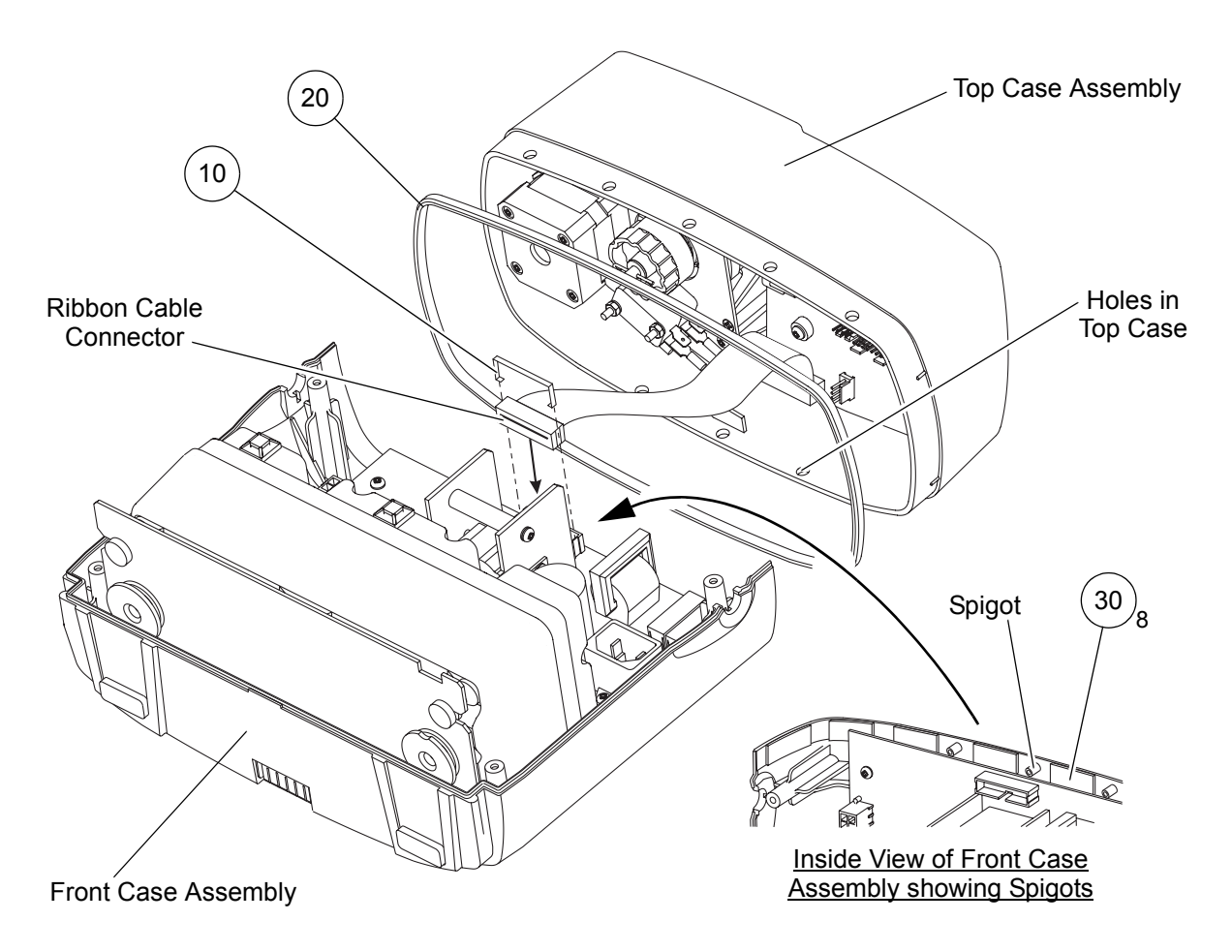

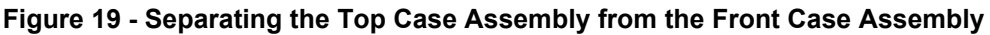

## **11** Separating the Top Case Assembly from the Front Case Assembly

#### CAUTION: Do not separate the top case assembly from the front case assembly unless it is necessary. The top case assembly is secured to the front case assembly by 8 double-sided sticky pads, all of which must be replaced every time the top and front case assemblies are separated.

There are two connections between the top case assembly and the front case assembly:

- A large diameter tube from the pressure module assembly (in the top case assembly) to the outlet port on the top of the compressor assembly (in the front case assembly).
- A ribbon cable connection from the control PCB assembly (in the top case assembly) to the power supply PCB assembly (in the front case assembly).
- **Note:** A socket retaining clip (Fig 18, Item 10) is installed over the socket on the power supply PCB assembly to prevent the ribbon cable connector from becoming loose or disconnected.
- 11.1 Remove the rear case assembly and the handle assembly from the pump (refer to Page 7, Section 9).
- 11.2 Pull the large diameter tube off the outlet port on the top of the compressor assembly (refer to Figure 18).
- 11.3 Remove and retain the socket retaining clip (Fig 18, Item 10 and Fig 19, Item 10) from the ribbon cable connector on the power supply PCB assembly. Then disconnect the ribbon cable connector from the power supply PCB assembly (refer to Figures 18 and 19).
- 11.4 The top case assembly is secured to the front case assembly by 8 double-sided sticky pads (Fig 19, Item 30). Separate the top case assembly from the front case assembly by lifting the top case assembly off the three spigots on the front case assembly.

**Note:** It will be necessary to tear or remove all 8 of the sticky pads in order to separate the top and front case assemblies.

- 11.5 Remove the case style gasket (Fig 19, Item 20) from the top case moulding.
- 11.6 Remove the old sticky pads (Fig 19, Item 30) from the top and front cases. Make sure all traces of the old sticky pads have been *completely* removed.
  - **Note:** It is not necessary to remove the sticky pads from the top or front case if it is being replaced.

| ltem | Part Number | Description              | Qty |
|------|-------------|--------------------------|-----|
| 10   | 316407      | Socket Retaining Clip    | 1   |
| 20   | 316344      | Case Style Gasket        | 1   |
| 30   | 316403      | Sticky Pad, Double-Sided | 8   |

#### Table 12 - Top Case Assembly and Front Case Assembly Parts List

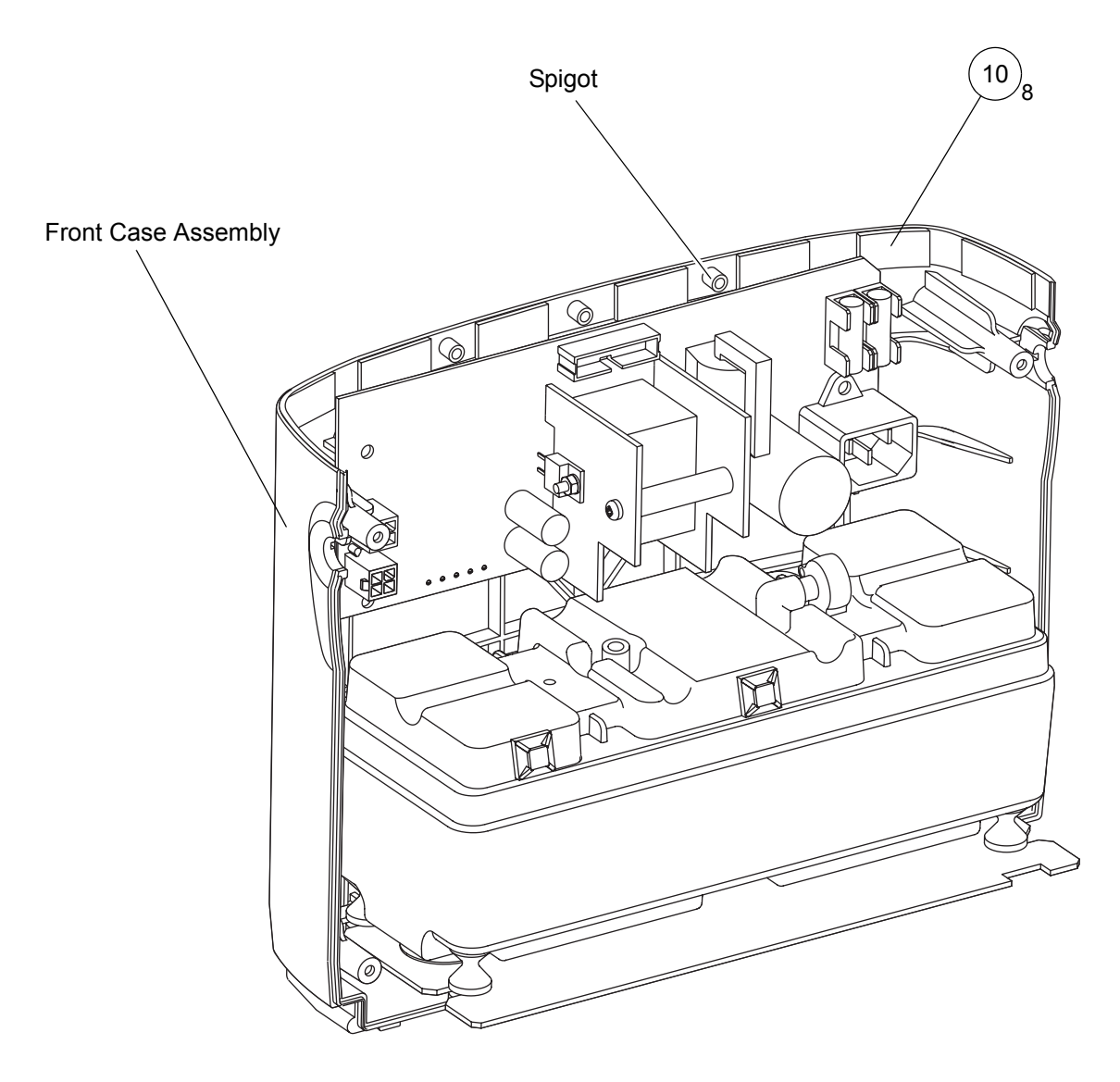

Figure 20 - Fitting the Double-Sided Sticky Pads

| Table 13 - Front Ca | ase Assembly | Parts List |
|---------------------|--------------|------------|
|---------------------|--------------|------------|

| ltem | Part Number | Description              | Qty |
|------|-------------|--------------------------|-----|
| 10   | 316403      | Sticky Pad, Double-Sided | 8   |

## 12 Installing the Top Case Assembly onto the Front Case

The top case assembly is secured to the front case assembly by 8 double-sided sticky pads.

Note: New sticky pads must always be used during the re-assembly.

- 12.1 If the top case assembly and/or front case assembly are being re-used, make sure that all traces of the old sticky pads have been *completely* removed from the surface of the case(s).
- 12.2 Take 8 new double-sided sticky pads (Fig 20, Item 10), remove the backing paper from **one** side of them and stick them to the top inside of the front case assembly.

**Note:** The 8 sticky pads should be evenly spaced around the top inside edge, in the approximate positions shown in Figure 20.

- 12.3 Install the case style gasket (Fig 19, Item 20) onto the top case assembly.
- 12.4 Remove the other backing paper from all 8 sticky pads on the front case assembly.
- 12.5 Put the top case assembly (with case style gasket) into the front case assembly, by locating the three spigots at the top of the front case assembly into the corresponding holes on the underside of the top case assembly (refer to Figure 19).

**Note:** Take care to keep the top case assembly away from the sticky pads on the front case assembly until the two assemblies are in the correct position.

- 12.6 When the top and front case assemblies are in the correct position, press them together so that the sticky pads are firmly stuck to both assemblies.
- 12.7 Connect the ribbon cable connector onto the top of the power supply PCB assembly (refer to Figures 18 and 19).
- 12.8 Install the socket retaining clip (Fig 18, Item 10 and Fig 19, Item 10) over the ribbon cable connector on the power supply PCB assembly.
- 12.9 Push the large diameter tube onto the outlet port on the top of the compressor assembly (refer to Figure 18).
- 12.10 Install the handle assembly and the rear case assembly onto the pump (refer to Page 7, Section 10).

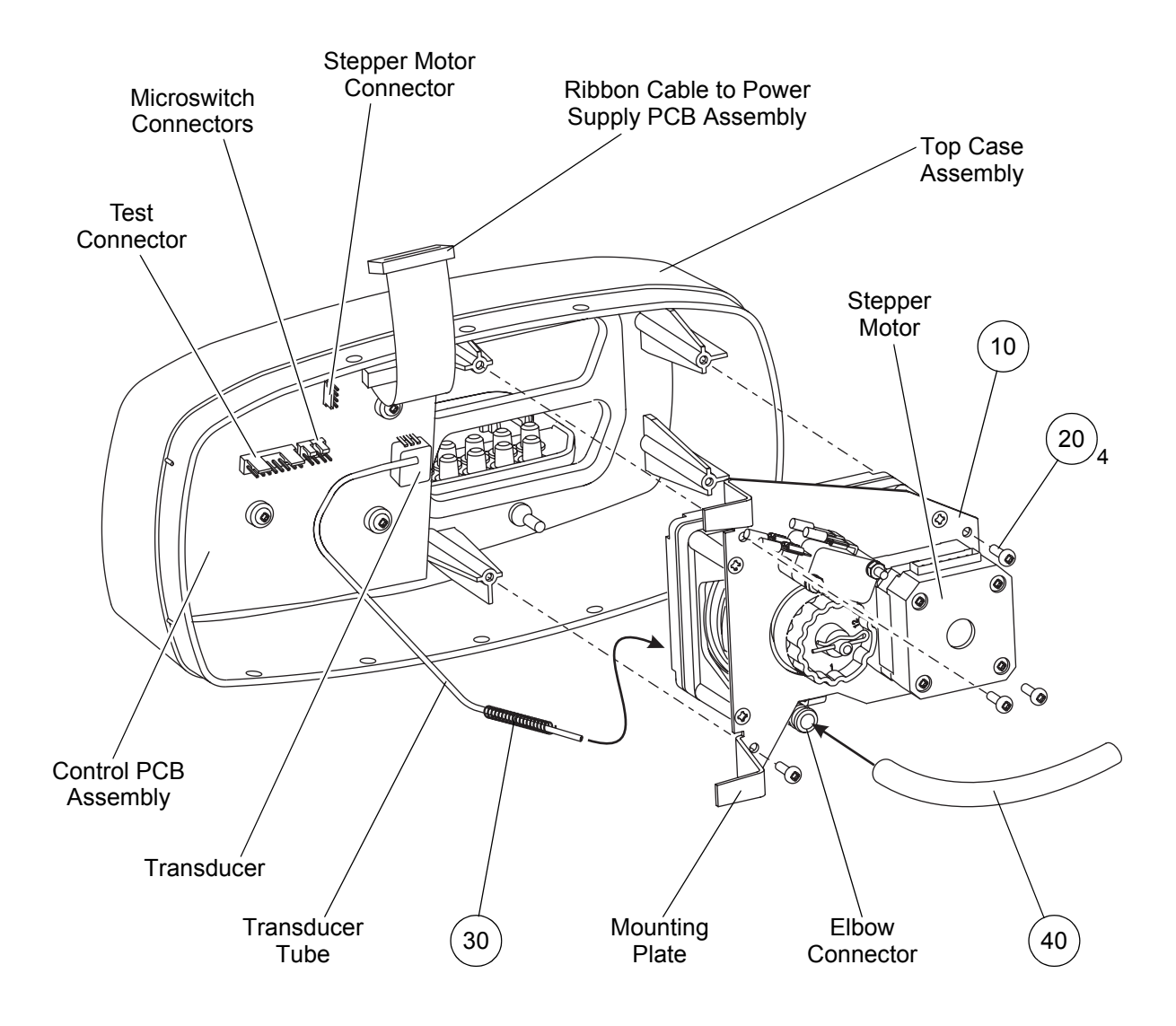

Figure 21 - Replacing the 12-Chamber Pressure Module Assembly

| ltem | Part Number | Description                         | Qty |
|------|-------------|-------------------------------------|-----|
| 10   | 316100      | 12-Chamber Pressure Module Assembly | 1   |
| 20   | FAS225      | Screw, 3 dia x 16, Pozi Pan Head    | 4   |
| 30   | 316349      | Spring (Anti-Kink Tubing)           | 1   |
| 40   | NMB047      | Tube, Silicone, 155 mm long         | 1   |

 Table 14 - 12-Chamber Pressure Module Assembly Parts List

## 13 Removing the 12-Chamber Pressure Module Assembly

- 13.1 Separate the top case assembly from the front case assembly (refer to Page 9, Section 11).
- 13.2 On the top case assembly, disconnect the following connectors from the control PCB assembly (refer to Figure 21):
  - 13.2.1 The 4-way stepper motor cable.
  - 13.2.2 The two 2-way microswitch cables.
- 13.3 Pull the transducer tube off the transducer on the control PCB assembly.
  - **Note:** This is easier than removing the transducer tube off the elbow connector on the side of the pressure module assembly.

## CAUTION: Do not handle the transducer on the control PCB assembly unnecessarily. The transducer is a sensitive device.

13.4 Remove the four pozi screws (Fig 21, Item 20) which secure the pressure module assembly (Fig 21, Item 10) to the top case assembly.

**Note:** Do not loosen or remove the four Torx screws which secure the mounting plate to the housing on the pressure module assembly.

- 13.5 Remove the pressure module assembly out of the top case assembly.
- 13.6 If the pressure module assembly is being replaced, do the following:
  - 13.6.1 Slide the anti-kink tubing spring (Fig 21, Item 30) away from the pressure module assembly.
  - 13.6.2 Pull the small diameter transducer tube off the elbow connector on the side of the pressure module assembly.
  - 13.6.3 Retain the transducer tube and the anti-kink tubing spring.

*Note:* The transducer tube is part of the control PCB assembly.

13.6.4 If necessary, pull the large diameter tube (Fig 21, Item 40) off the elbow connector on the side of the pressure module assembly.

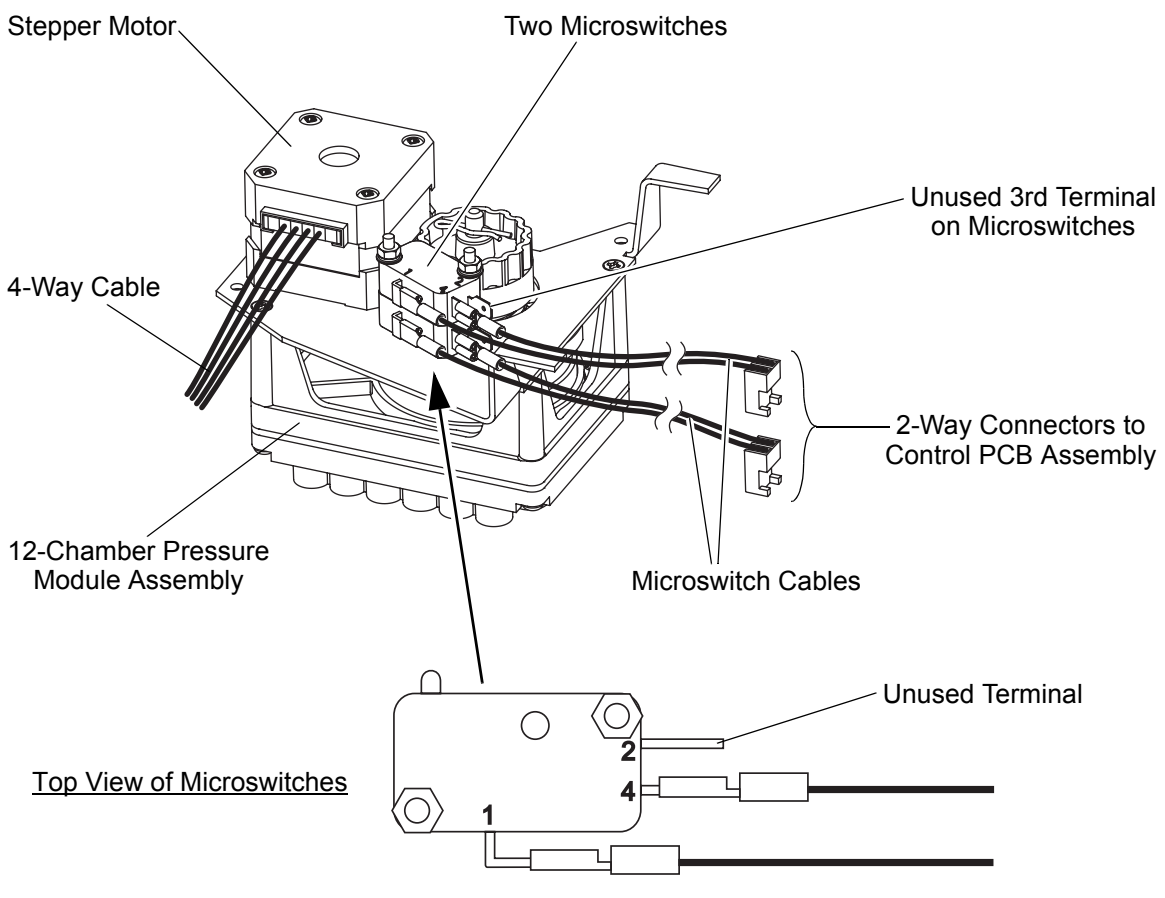

**Note:** 2-way cable is connected to terminals 1 and 4. The connectors on terminals 1 and 4 are interchangeable. Terminal 2 is unused.

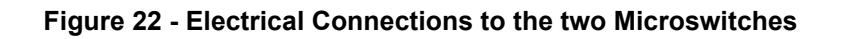

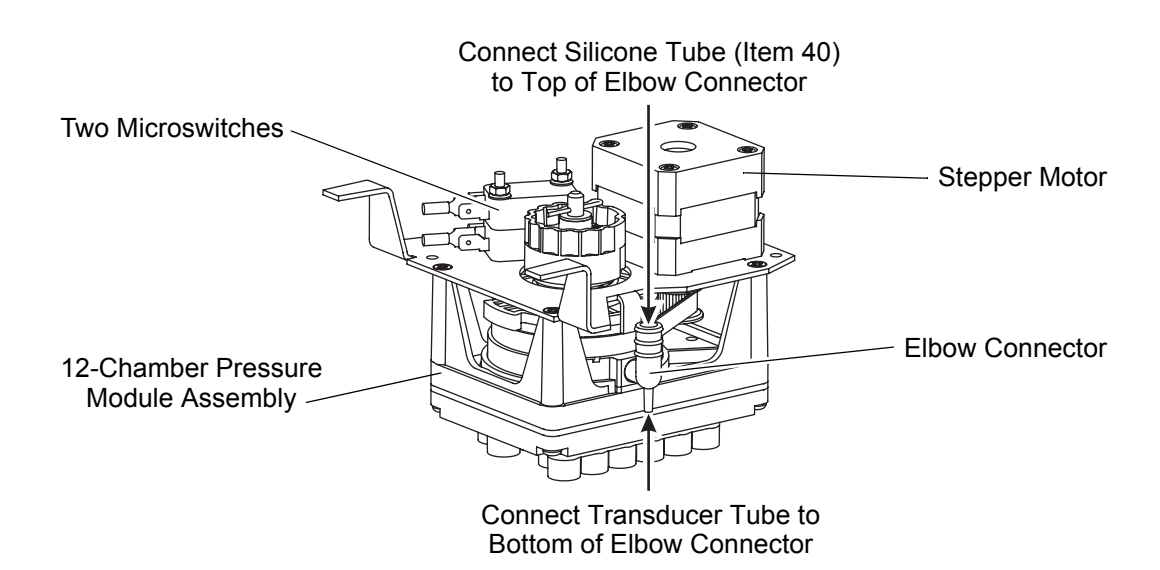

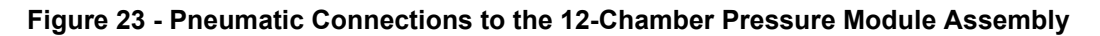

## 14 Installing the 12-Chamber Pressure Module Assembly

Refer to Figure 22 for the electrical connections and Figure 23 for the pneumatic connections to the pressure module assembly.

- 14.1 Make sure the following connectors are securely fitted on the pressure module assembly (refer to Figure 22):
  - 14.1.1 The 4-way stepper motor cable.
  - 14.1.2 The two 2-way microswitch cables. On each microswitch:
    - The two cable connectors are connected to terminals 1 and 4.
    - The connectors on terminals 1 and 4 are interchangeable.
    - Terminal 2 is unused.
- 14.2 Make sure that the large diameter tube (Fig 21, Item 40) is pushed fully onto the elbow connector on the side of the pressure module assembly (Fig 21, Item 10).
- 14.3 Push the small diameter transducer tube fully onto the elbow connector on the side of the pressure module assembly.
- 14.4 Slide the anti-kink tubing spring (Fig 21, Item 30) over the transducer tube and elbow connector.
- 14.5 Put the pressure module assembly onto the top case assembly, with the stepper motor and microswitches on top.

**Note:** Make sure the transducer tube is not kinked, and passes between the side of the pressure module assembly housing and the side of the top case.

- 14.6 Install the four pozi screws (Fig 21, Item 20) to secure the pressure module assembly to the top case assembly.
- 14.7 Push the transducer tube onto the top outlet of the transducer on the control PCB assembly (refer to Figure 21).

#### CAUTION: Do not handle the transducer on the control PCB assembly unnecessarily. The transducer is a sensitive device. To avoid damage, put your finger at the back of the transducer while you carefully push the tube onto the top outlet at the front of the transducer.

- 14.8 Connect the following connectors onto the control PCB assembly (refer to Figure 21):
  - 14.8.1 The 4-way stepper motor cable.
  - 14.8.2 The two 2-way microswitch cables, adjacent to the 8-way test connector.

Note: The two microswitch cables are interchangeable.

14.9 Install the top case assembly onto the front case assembly (refer to Page 11, Section 12).

**Note:** Make sure the 4-way stepper motor cable and the two 2-way microswitch cables are not caught underneath the mounting plate on the pressure module assembly.

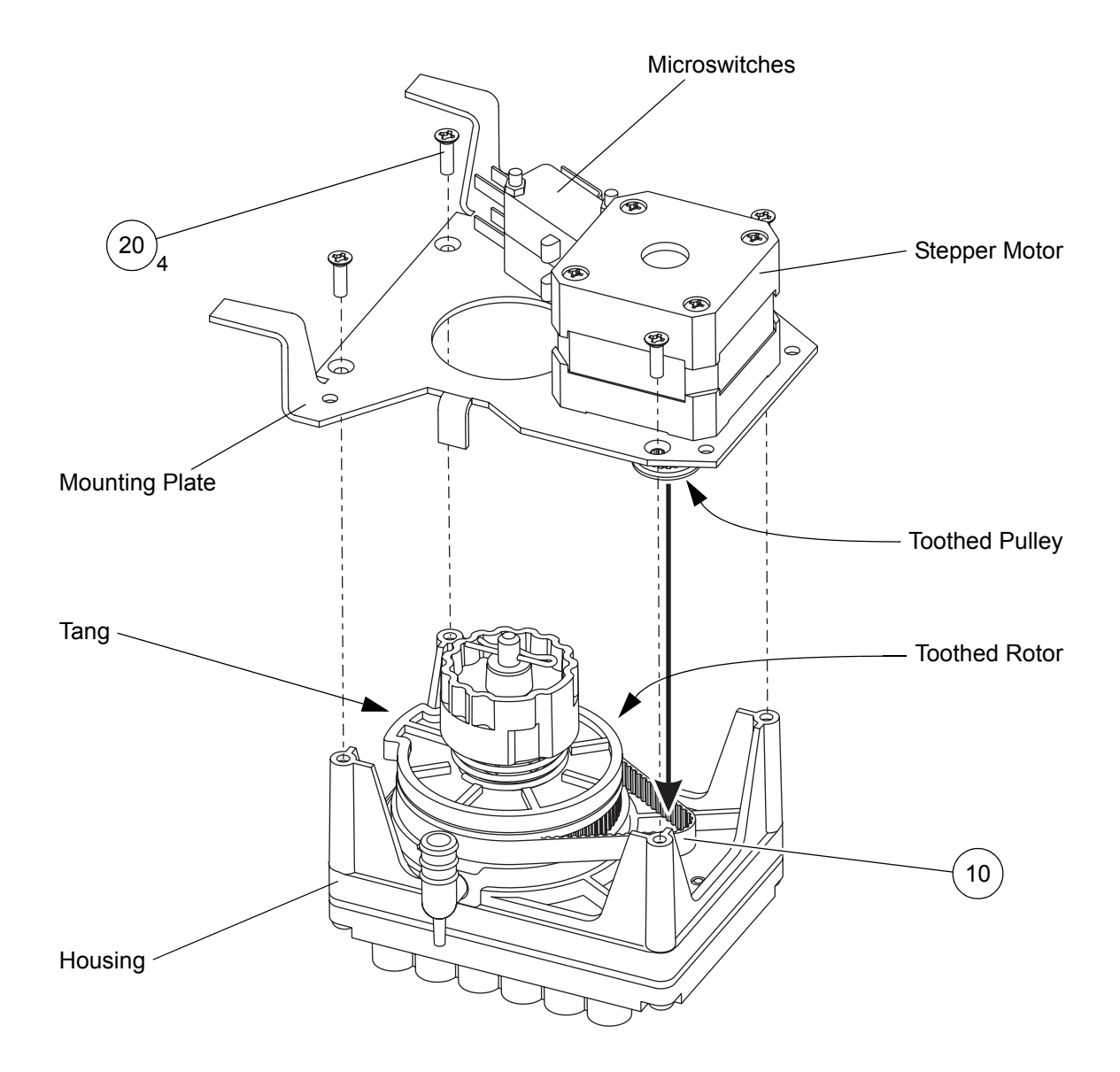

**Note:** The Tang on the Toothed Rotor must be in the approximate position shown before the Timing Belt (item 10) is installed.

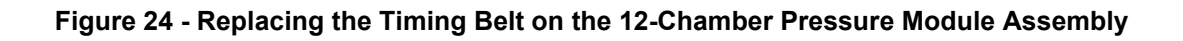

| ltem | Part Number | Description                        | Qty |
|------|-------------|------------------------------------|-----|
| 10   | 316336      | Timing Belt, 94 Tooth              | 1   |
| 20   | FAS230      | Screw, 3mm dia x 12, Torx Csk Head | 4   |

## 15 Removing the Timing Belt on the 12-Chamber Pressure Module Assembly

*Note:* A Torx T8 screwdriver is required to carry out this procedure.

- 15.1 Remove the 12-chamber pressure module assembly from the top case assembly (refer to Page 13, Section 13).
- 15.2 Using a Torx T8 screwdriver, remove the four Torx screws (Fig 24, Item 20), which secure the mounting plate to the housing on the pressure module assembly.
- 15.3 Lift the mounting plate off the housing, remove one end of the timing belt (Fig 24, Item 10) from either the toothed pulley on the stepper motor or the toothed rotor on the housing (refer to Figure 24).
- 15.4 Remove the mounting plate from the housing.
- 15.5 Remove the timing belt.

#### 16 Installing the Timing Belt on the 12-Chamber Pressure Module Assembly

- *Note:* A Torx T8 screwdriver is required to carry out this procedure.
- 16.1 Put the pressure module assembly housing on a flat surface with the toothed rotor facing upwards (refer to Figure 24).
- 16.2 Before installing the new timing belt (Fig 24, Item 10), make sure that the tang on the toothed rotor is in the approximate position shown in Figure 24.
- 16.3 Put the new timing belt over the tang and onto the toothed rotor. Position it so that there is a loop in the timing belt on the opposite side of the toothed rotor to the tang (refer to Figure 24).

**Note:** Make sure the teeth are on the inside of the timing belt.

- 16.4 Position the mounting plate above the housing, with the stepper motor and microswitches on top and the toothed pulley underneath.
- 16.5 As you lower the mounting plate onto the housing, put the toothed pulley (on the end of the stepper motor) into the loop in the timing belt.
- 16.6 Align the four fixing holes in the mounting plate and the housing.
- 16.7 Using a Torx T8 screwdriver, install the four Torx screws (Fig 24, Item 20) to secure the mounting plate to the housing.

**Note:** Make sure that the timing belt is still centrally positioned on both the toothed pulley and the toothed rotor.

16.8 Install the 12-chamber pressure module assembly into the top case assembly (refer to Page 15, Section 14).

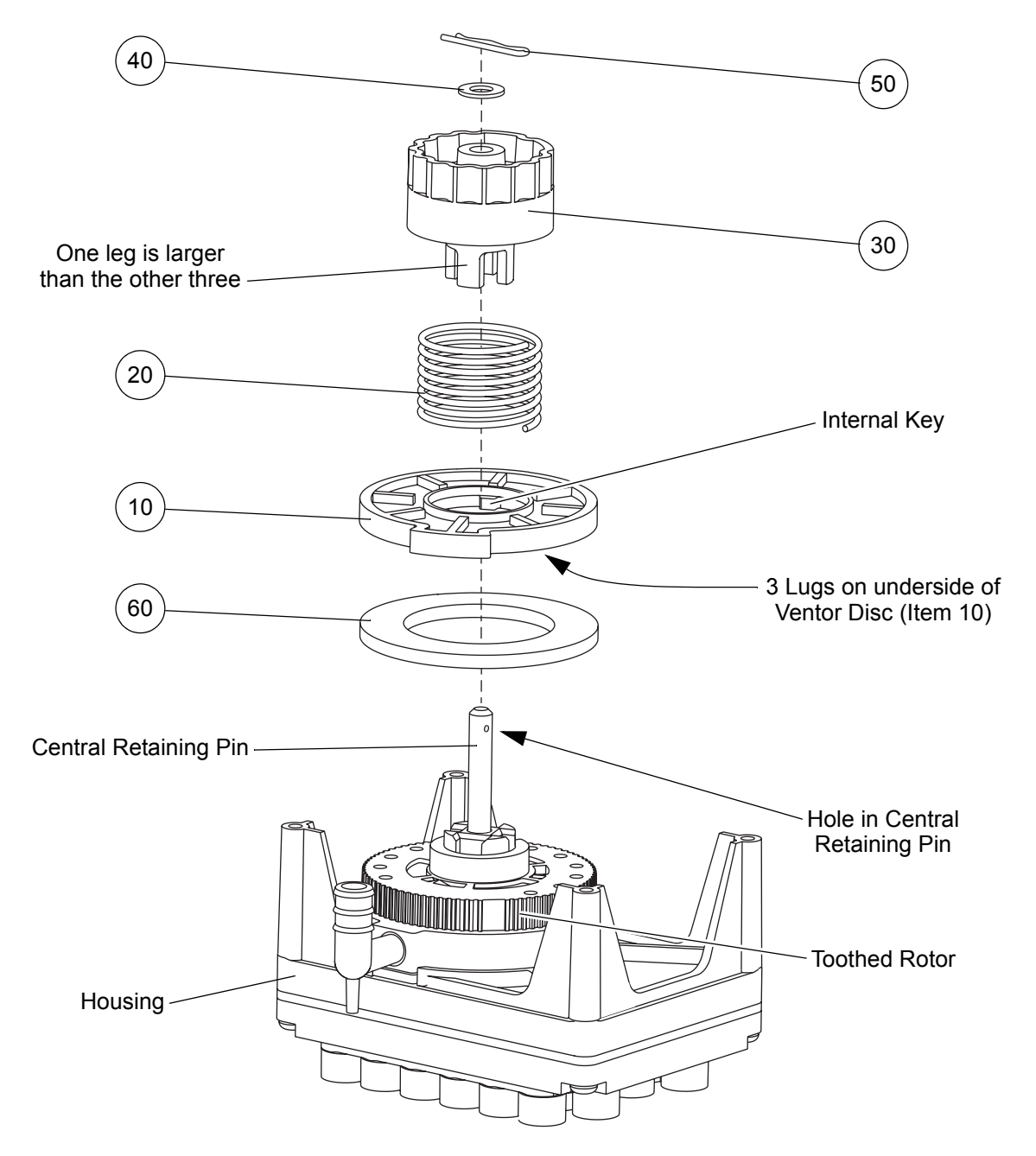

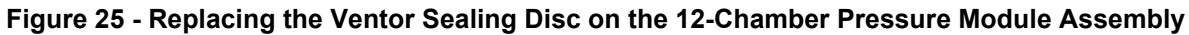

| ltem | Part Number | Description                           | Qty |
|------|-------------|---------------------------------------|-----|
| 10   | 316313      | Ventor Disc                           | 1   |
| 20   | 316337      | Spring, Ventor                        | 1   |
| 30   | 316314      | Positional Sensor                     | 1   |
| 40   | FAS032      | Washer, 2 BA, Plain                   | 1   |
| 50   | 221305      | Clevis Pin                            | 1   |
| 60   | 316378      | Ventor Sealing Disc (Phosphor-Bronze) | 1   |

Table 16 - Ventor Sealing Disc Parts List

## 17 Replacing the Ventor Sealing Disc on the 12-Chamber Pressure Module Assembly

#### WARNING: TAKE CARE WHEN CARRYING OUT THIS PROCEDURE. WHEN THE CLEVIS PIN IS REMOVED, THE FORCE OF THE COMPRESSED SPRING COULD CAUSE PARTS OF THE PRESSURE MODULE ASSEMBLY TO BE EJECTED AT HIGH SPEED.

- 17.1 Remove the timing belt on the 12-chamber pressure module assembly (refer to Page 17, Section 15).
- 17.2 To remove the positional sensor (Fig 25, Item 30) from the central retaining pin, do the following:
  - 17.2.1 Push down on the positional sensor to compress the ventor spring (Fig 25, Item 20).
  - 17.2.2 With the positional sensor depressed to keep the ventor spring compressed:
    - 17.2.2.1 Pull the clevis pin (Fig 25, Item 50) out of the hole at the top of the central retaining pin.
    - 17.2.2.2 Remove the washer (Fig 25, Item 40) from the central retaining pin.
  - 17.2.3 Carefully lift up the positional sensor and remove it from the ventor spring and central retaining pin.

Note: If you release the positional sensor too quickly it could be ejected at high speed.

- 17.3 Remove the ventor spring and ventor disc (Fig 25, Item 10) from the central retaining pin.
- 17.4 Remove the ventor sealing disc (Fig 25, Item 60) from the central retaining pin.
- 17.5 Install a new ventor sealing disc (Fig 25, Item 60) over the central retaining pin and onto the top face of the toothed rotor.
- 17.6 Install the ventor disc (Fig 25, Item 10) over the central retaining pin, with the three lugs on the underside of the ventor disc and facing towards the toothed rotor.
- 17.7 Align the key in the ventor disc with the slot in the toothed rotor.

Note: Make sure the ventor sealing disc is centrally positioned on the central retaining pin.

- 17.8 Install the ventor spring (Fig 25, Item 20) over the central locating pin and into the "retaining groove" in the top of the ventor disc.
- 17.9 Install the positional sensor (Fig 25, Item 30) over the top of the ventor spring, with the four legs on the underside of the positional sensor and facing towards the toothed rotor.
- 17.10 Push the top of the ventor spring into the bottom of the positional sensor.
- 17.11 To install and secure the positional sensor onto the central retaining pin, do the following:
  - 17.11.1 Locate the central hole in the positional sensor over the end of the central retaining pin.
  - 17.11.2 Push the positional sensor down to compress the ventor spring.
  - 17.11.3 Rotate the positional sensor so that the larger of the four legs on the underside of the positional sensor engages with the larger of the four slots in the toothed rotor.
  - 17.11.4 With the positional sensor depressed to keep the ventor spring compressed:
    - 17.11.4.1 Install the washer (Fig 25, Item 40) over the end of the central retaining pin.
    - 17.11.4.2 Push the clevis pin (Fig 25, Item 50) into the hole at the top of the central retaining pin (refer to Figure 25). Make sure the clevis pin is secure.
- 17.12 Install the timing belt on the 12-chamber pressure module assembly (refer to Page 17, Section 16).

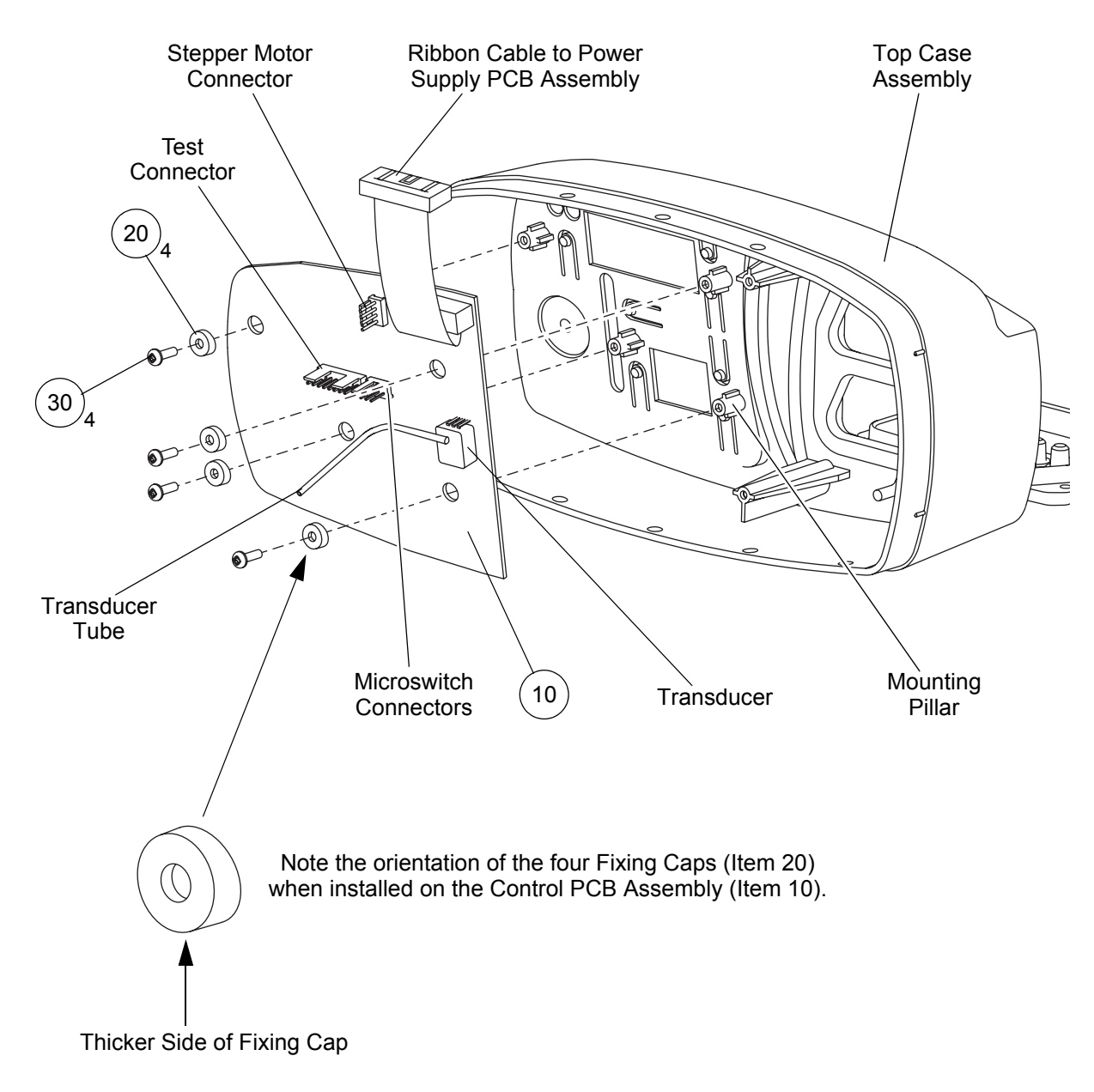

## Figure 26 - Replacing the Control PCB Assembly

| ltem | Part Number | Description                      | Qty |
|------|-------------|----------------------------------|-----|
| 10   | 316055      | Control PCB Assembly             | 1   |
| 20   | 151309      | Fixing Cap, Control Panel        | 4   |
| 30   | FAS223      | Screw, 3 dia x 10, Pozi Pan Head | 4   |

| Table 17 - Control P | PCB Assembly Parts List |
|----------------------|-------------------------|
|----------------------|-------------------------|

## 18 Removing the Control Printed Circuit Board (PCB) Assembly

#### CAUTION: Electrostatic discharge can seriously damage the control PCB assembly. Adequate earthing/grounding precautions must be taken when handling it.

The transducer tube is part of the control PCB assembly. However it will be easier to replace the control PCB assembly if:

- The transducer tube is removed from the new control PCB assembly before it is installed, and this transducer tube is discarded.
- The transducer tube is disconnected from the old control PCB assembly but left in position on the 12-chamber pressure module assembly, and then connected to the new control PCB assembly.
- 18.1 Separate the top case assembly from the front case assembly (refer to Page 9, Section 11).
- **Note:** If it is necessary to replace the transducer tube, the 12-chamber pressure module assembly must be removed from the top case assembly first (refer to Page 13, Section 13).
- 18.2 On the top case assembly, disconnect the following connectors from the control PCB assembly (Fig 26, Item 10):
  - 18.2.1 The 4-way stepper motor cable.
  - 18.2.2 The two 2-way microswitch cables.
- 18.3 Pull the transducer tube off the transducer on the control PCB assembly (refer to Figure 26.

## CAUTION: Do not handle the transducer on the control PCB assembly unnecessarily. The transducer is a sensitive device.

18.4 Remove the four pozi screws (Fig 26, Item 30) and four fixing caps (Fig 26, Item 20), and remove the control PCB assembly from the top case assembly.

#### 19 Installing the Control Printed Circuit Board (PCB) Assembly

19.1 Put the control PCB assembly (Fig 26, Item 10) on to the four mounting pillars in the top case assembly.

**Note:** Make sure the top of each mounting pillar passes through the corresponding mounting hole in the control PCB assembly, and the PCB rests on the "shoulder" of each pillar.

19.2 Install the four fixing caps (Fig 26, Item 20) over the ends of the mounting pillars.

**Note:** Asymmetric fixing caps are used because the control PCB is not mounted flat in the top case assembly. Make sure the orientation of the fixing caps is correct (refer to Figure 26).

- 19.3 Install the four pozi screws (Fig 26, Item 30) through the fixing caps to secure the control PCB assembly.
- 19.4 Push the transducer tube onto the top outlet of the transducer on the control PCB assembly (refer to Figure 26).

#### CAUTION: Do not handle the transducer on the control PCB assembly unnecessarily. The transducer is a sensitive device. To avoid damage, put your finger at the back of the transducer while you carefully push the tube onto the top outlet at the front of the transducer.

- 19.5 Connect the following connectors onto the control PCB assembly (refer to Figure 26):
  - 19.5.1 The 4-way stepper motor cable.
  - 19.5.2 The two 2-way microswitch cables, adjacent to the 8-way test connector.

#### Note: The two microswitch cables are interchangeable.

- **Note:** If the transducer tube was replaced, install the 12-chamber pressure module assembly into the top case assembly (refer to Page 15, Section 14).
- 19.6 Install the top case assembly onto the front case assembly (refer to Page 11, Section 12).

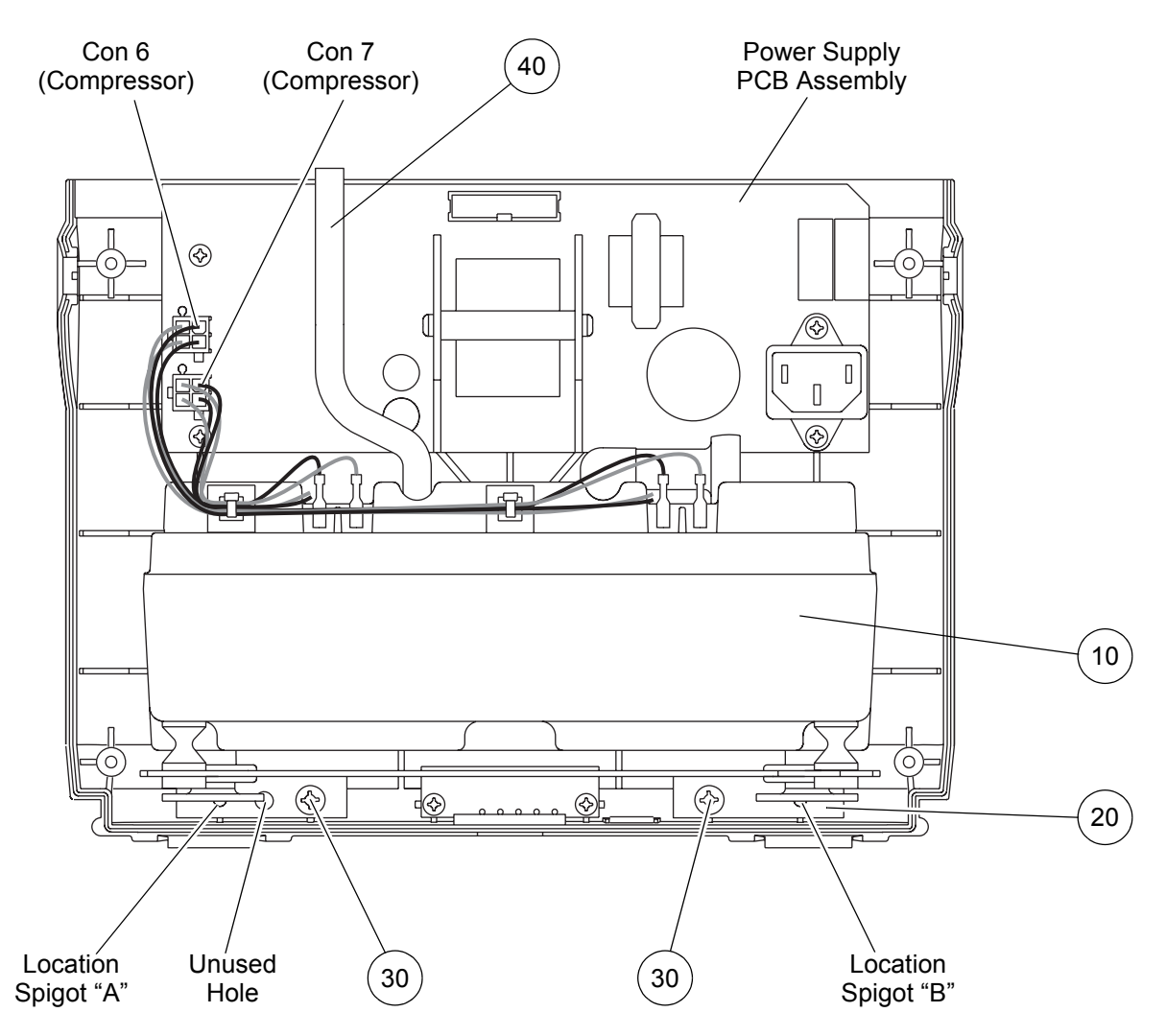

Figure 27 - Replacing the Compressor Assembly

| Table 18 - Compressor | Assembly Parts | List |
|-----------------------|----------------|------|
|-----------------------|----------------|------|

| ltem | Part Number | Description                                 | Qty |
|------|-------------|---------------------------------------------|-----|
| 10   | 509051      | Compressor Assembly, Series 6, 5.5V 50/60Hz | 1   |
| 20   | 507316      | Compressor Mounting Bracket                 | 1   |
| 30   | FAS218      | Screw, 4mm dia x 12, Pozi Pan Head          | 2   |
| 40   | NMB047      | Tube, Silicone, 155 mm long                 | 1   |

## 20 Removing the Compressor Assembly and Mounting Bracket

- 20.1 Remove the rear case assembly from the pump (refer to Page 7, Section 9).
- 20.2 Disconnect the large diameter tube (Fig 27, Item 40) from the outlet port on the top of the compressor assembly.
- 20.3 Disconnect the two compressor cable connectors (Fig 27, PCB Con 6 and 7) from the power supply PCB assembly.
- 20.4 Remove the two screws (Fig 27, Item 30), and lift the compressor assembly and mounting bracket (Fig 27, Items 10 and 20) out of the front case assembly.

#### 21 Installing the Compressor Assembly and Mounting Bracket

- 21.1 Before installing the compressor assembly and mounting bracket (Fig 27, Items 10 and 20), check the following parts are installed correctly on the top of the compressor assembly:
  - 21.1.1 The air inlet filter into the air inlet filter holder.
  - 21.1.2 The eight push-on cable connectors to the power supply PCB assembly.
- 21.2 Put the compressor assembly and mounting bracket into the front case.
  - **Note:** Make sure the two locating holes at the outer ends of the mounting bracket are installed over the corresponding location spigots "A" and "B" in the front case (refer to Figure 27).
  - **Note:** Make sure the wires from the power supply PCB assembly to the serial interface connector do not lie on top of the circular compressor support foams (refer to Figure 30).
- 21.3 Install the two pozi screws (Fig 27, Item 30) through the mounting bracket (Fig 27, Item 20) and into the front case.

Note: One hole in the left side of the mounting bracket is not used (refer to Figure 27).

- 21.4 Connect the large diameter tube (Fig 27, Item 40) onto the outlet port on the top of the compressor assembly.
- 21.5 Connect the two compressor cable connectors (Fig 27, PCB Con 6 and 7) onto the power supply PCB assembly.

Note: The two microswitch cables are interchangeable.

21.6 Install the rear case assembly onto the pump (refer to Page 7, Section 10).

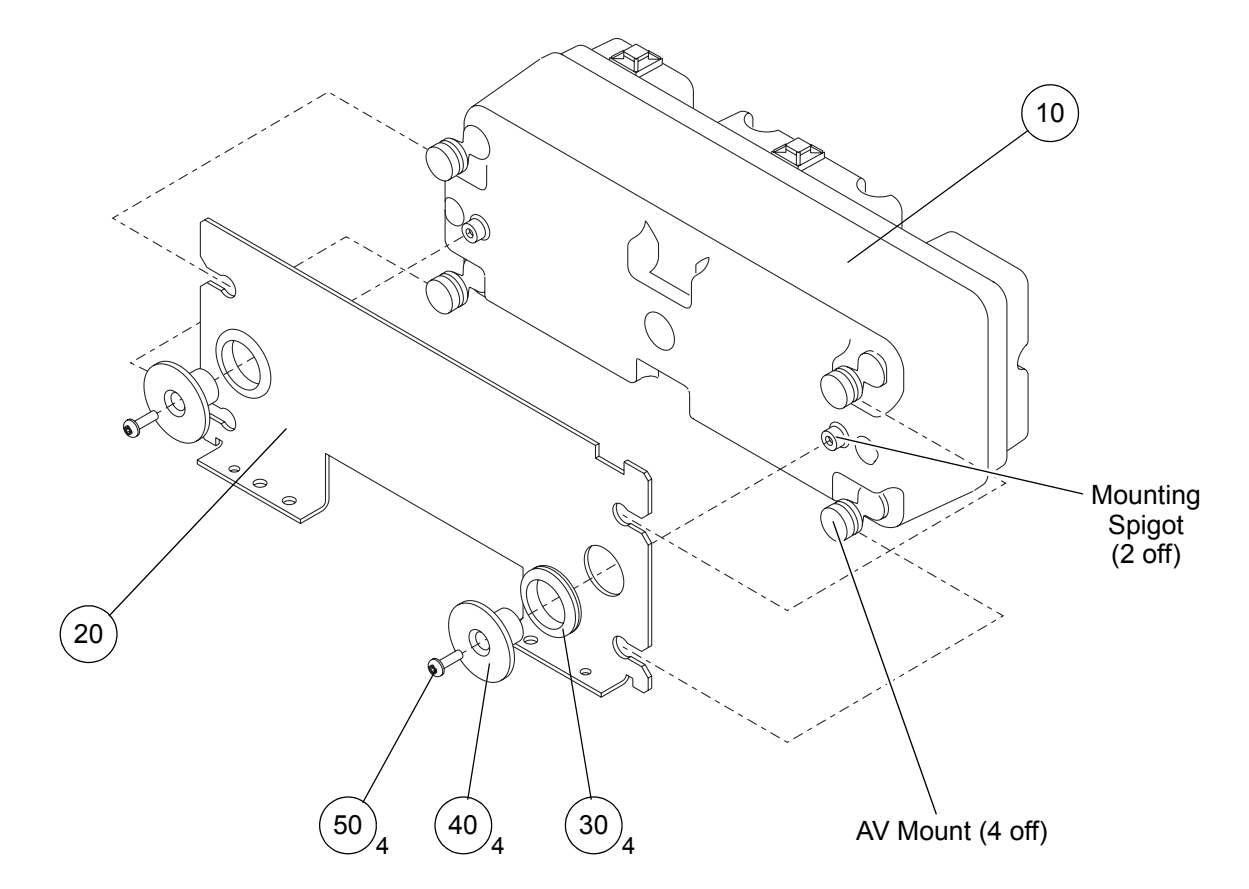

Figure 28 - Removing the Compressor Assembly from the Mounting Bracket

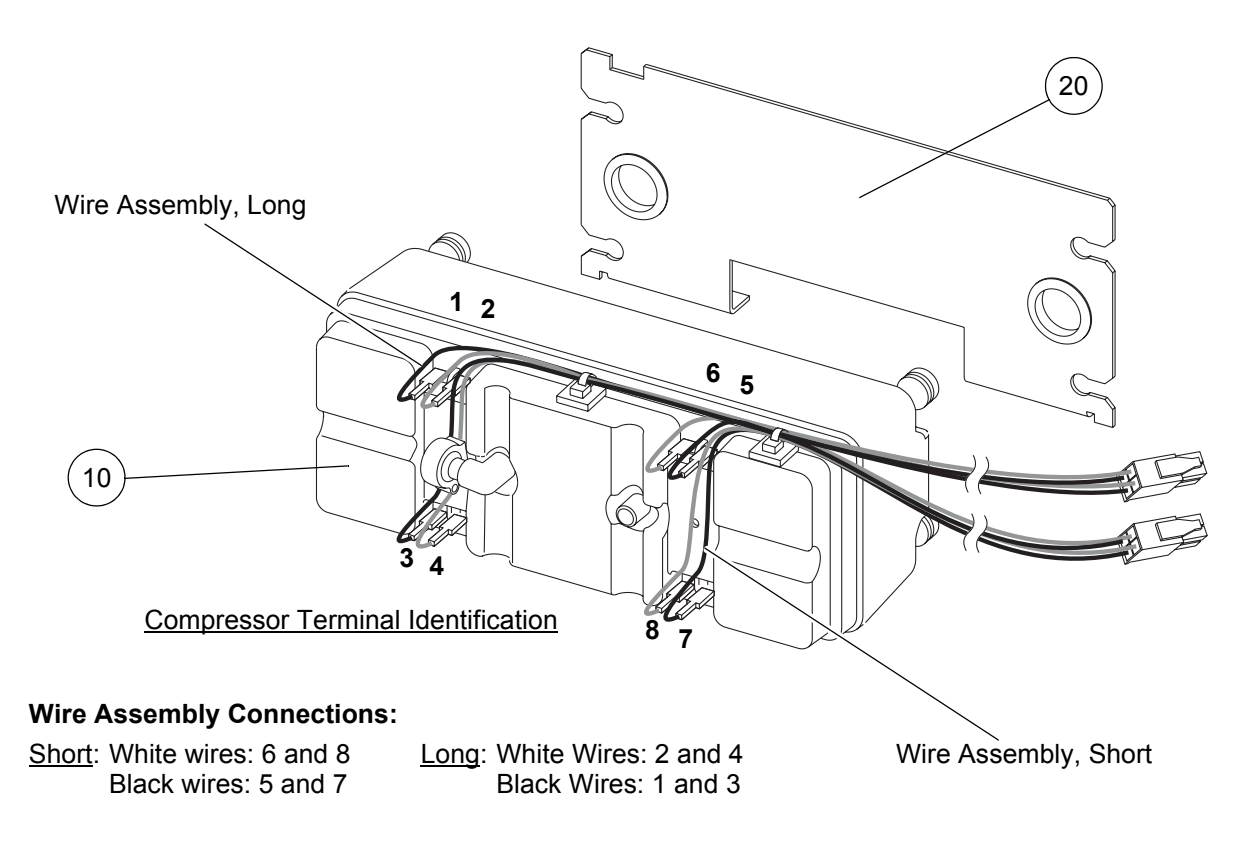

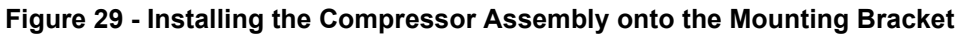

## 22 Removing the Compressor Assembly from the Mounting Bracket

- 22.1 Remove the compressor assembly and mounting bracket from the pump (refer to Page 23, Section 20).
- 22.2 Remove the two pozi screws (Fig 28, Item 50) and compressor bump stops (Fig 28, Item 40) from the compressor assembly (Fig 28, Item 10) and mounting bracket (Fig 28, Item 20).
- 22.3 The compressor assembly is still attached to the mounting bracket via the four anti-vibration (AV) mounts. Separate the compressor assembly from the mounting bracket, as follows (refer to Figure 28):
  - 22.3.1 Starting at one corner of the compressor assembly, hold the compressor assembly, and push the mounting bracket in towards the centre of the compressor assembly.
  - 22.3.2 At the same time, carefully push the AV mount in the opposite direction and out of the slot in the mounting bracket.
  - 22.3.3 Repeat for the other three corners of the compressor assembly.

#### 23 Installing the Compressor Assembly onto the Mounting Bracket

- 23.1 Check that the two wire assemblies are correctly connected to the compressor assembly: black wires on pins 1, 3, 5 and 7 and white wires on pins 2, 4, 6 and 8 (refer to Figure 29).
- 23.2 Lay the compressor assembly (Fig 29, Item 10) and mounting bracket (Fig 29, Item 20) down with the AV mounts on the compressor assembly facing towards the mounting bracket.

**Note:** Make sure the compressor assembly and mounting bracket are correctly orientated with respect to each other. Check the numbering of the terminals on the compressor assembly and the cutouts and shape of the mounting bracket (refer to Figure 29).

- 23.3 At one end of the compressor assembly, carefully push the grooved part of the two AV mounts into the slots in the mounting bracket (refer to Figure 28).
- 23.4 At the other end of the compressor assembly, do the following (refer to Figure 28):
  - 23.4.1 Hold the compressor assembly, and push the mounting bracket in towards the centre of the compressor assembly.
  - 23.4.2 At the same time, carefully push the grooved part of the remaining two AV mounts into the slots in the mounting bracket.
- 23.5 Install the two compressor bump stops (Fig 28, Item 40) through the compressor bracket grommets (Fig 28, Item 30) and over the spigots in the compressor assembly.
- 23.6 Install the two pozi screws (Fig 28, Item 50) to secure the compressor bump stops.
- 23.7 Install the compressor assembly and mounting bracket into the pump (refer to Page 23, Section 21).

| ltem | Part Number | Description                                 | Qty |
|------|-------------|---------------------------------------------|-----|
| 10   | 509051      | Compressor Assembly, Series 6, 5.5V 50/60Hz | 1   |
| 20   | 507316      | Compressor Mounting Bracket                 | 1   |
| 30   | 507380      | Grommet, Compressor Bracket                 | 2   |
| 40   | 507317      | Bump Stop, Compressor                       | 2   |
| 50   | FAS225      | Screw, 3 dia x 16, Pozi Pan Head            | 2   |

#### Table 19 - Compressor Assembly and Mounting Bracket Parts List

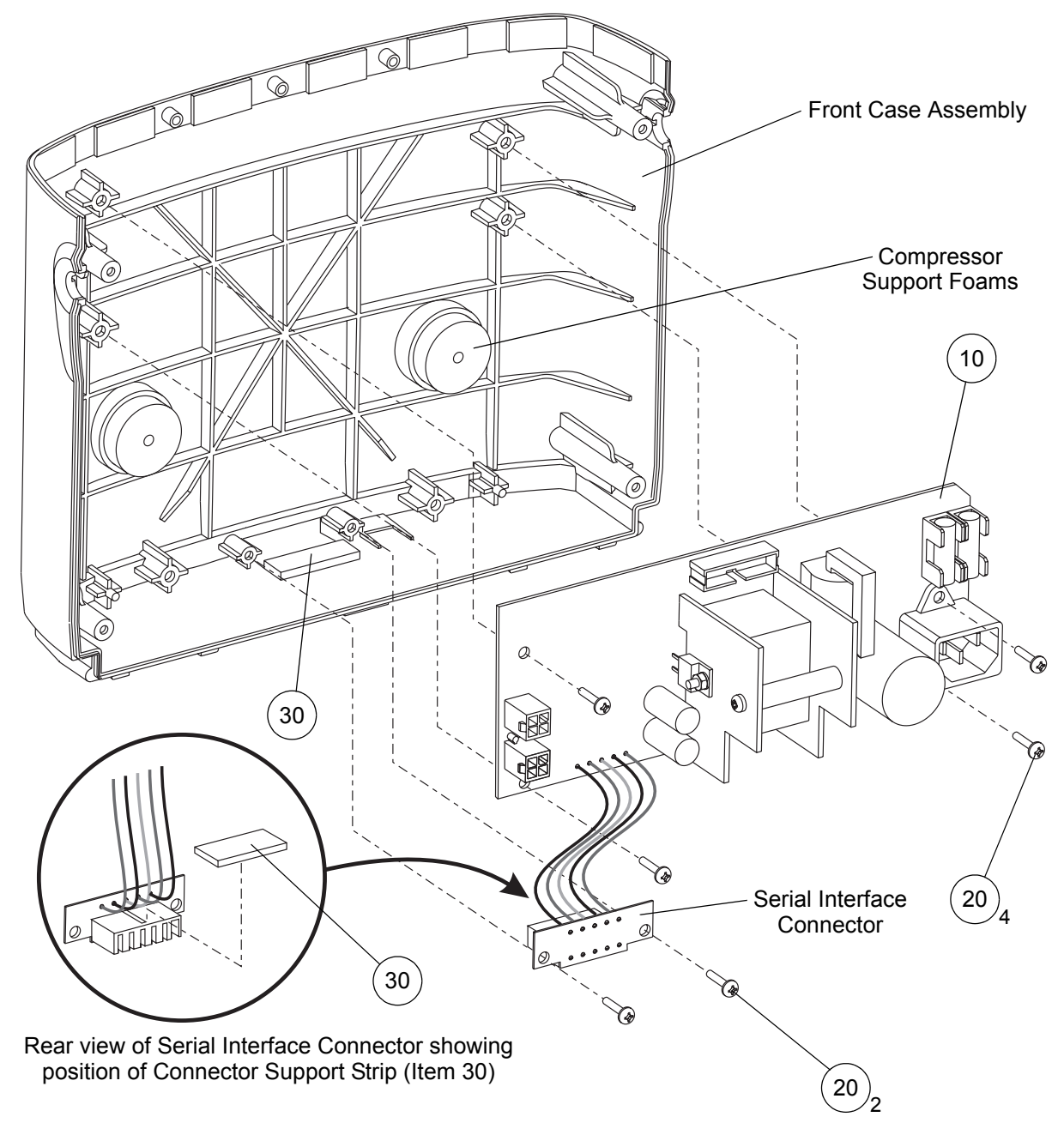

Figure 30 - Replacing the Power Supply PCB Assembly

| ltem | Part Number | Description                      | Qty |
|------|-------------|----------------------------------|-----|
| 10   | 507058      | Power Supply PCB Assembly        | 1   |
| 20   | FAS223      | Screw, 3 dia x 10, Pozi Pan Head | 6   |
| 30   | 507410      | Connector Sealing Strip          | 2   |

#### Table 20 - Power Supply PCB Assembly Parts List

## 24 Removing the Power Supply Printed Circuit Board (PCB) Assembly

#### WARNING: DO NOT CONNECT THE MAINS/POWER CORDSET TO THE POWER SUPPLY PCB ASSEMBLY, AND SWITCH ON THE MAINS/POWER SUPPLY, WHEN THE REAR CASE IS REMOVED FROM THE PUMP. VOLTAGES IN EXCESS OF 230 VOLTS RMS / 400 VOLTS DC ARE PRESENT ON THE POWER SUPPLY PCB ASSEMBLY AND CAN, IN CERTAIN CIRCUMSTANCES, BE LETHAL.

# CAUTION: Electrostatic discharge can seriously damage the power supply PCB assembly. Adequate earthing precautions must be taken prior to handling it.

- **Note:** The power supply PCB assembly includes the serial interface connector, to which it is hardwired.
- 24.1 Separate the top case assembly from the front case assembly (refer to Page 9, Section 11).
- 24.2 Remove the compressor assembly and mounting bracket from the pump (refer to Page 23, Section 20).
- 24.3 Remove the two pozi screws (Fig 30, Item 20) and the serial interface connector from the front case assembly.
- 24.4 Remove the four pozi screws (Fig 30, Item 20) and the power supply PCB assembly (Fig 30, Item 10) from the front case assembly.

## 25 Installing the Power Supply Printed Circuit Board (PCB) Assembly

- 25.1 Put the power supply PCB assembly (Fig 30, Item 10) into the front case assembly, and install the four pozi screws (Fig 30, Item 20) to secure it.
- 25.2 If a new power supply PCB assembly is being installed, stick a new connector sealing strip (Fig 30, Item 30) to the back of the serial interface connector. If the original power supply PCB assembly is being re-installed, make sure the connector sealing strip is still stuck to the back of the serial interface connector (refer to Figure 30).
- 25.3 Make sure there is a second connector sealing strip stuck to the front case assembly, adjacent to the serial interface connector slot.
- 25.4 Insert the serial interface connector into the slot in the front case, and install the two pozi screws (Fig 30, Item 20) to secure it.

**Note:** Make sure the wires from the power supply PCB assembly to the serial interface connector do not lie on top of the circular compressor support foams (refer to Figure 30).

- 25.5 Install the compressor assembly and mounting bracket into the pump (refer to Page 23, Section 21).
- 25.6 Install the top case assembly onto the front case assembly (refer to Page 11, Section 12).

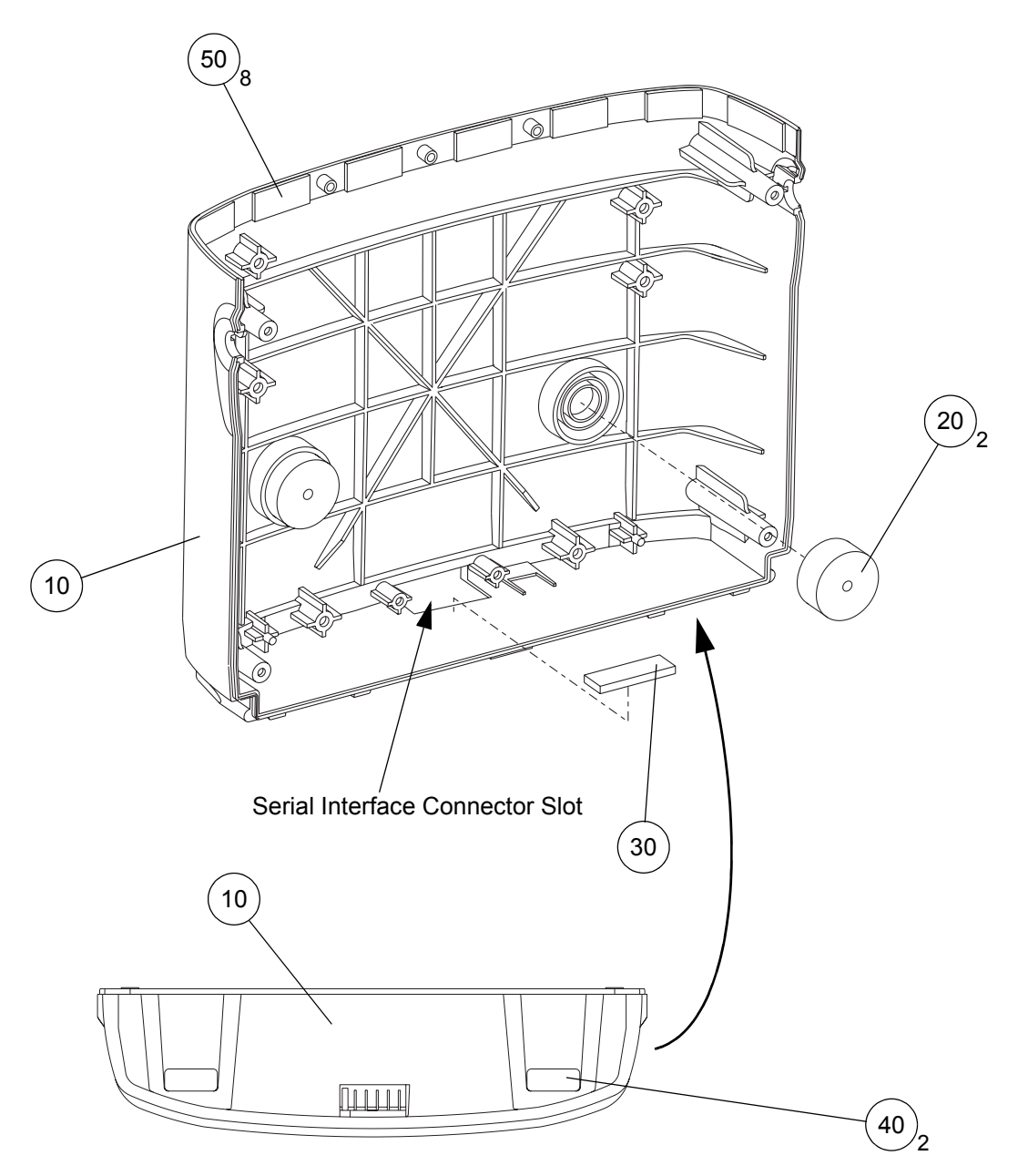

Figure 31 - Replacing the Front Case

| ltem | Part Number | Description              | Qty |
|------|-------------|--------------------------|-----|
| 10   | 316345      | Front Case, Printed      | 1   |
| 20   | BP027       | Compressor Support Foam  | 2   |
| 30   | 507410      | Connector Sealing Strip  | 1   |
| 40   | 507413      | Rubber Foot              | 2   |
| 50   | 316403      | Sticky Pad, Double-Sided | 8   |

|  | Table 21 | - Front | Case | Parts | List |
|--|----------|---------|------|-------|------|
|--|----------|---------|------|-------|------|

## 26 Replacing the Front Case

- 26.1 Separate the top case assembly from the front case assembly (refer to Page 9, Section 11).
- 26.2 Remove the power supply PCB assembly, compressor assembly and mounting bracket from the pump (refer to Page 27, Section 24).
- 26.3 Lay the new front case (Fig 31, Item 10) down with the inside surface pointing upwards.
- 26.4 Stick the following new parts to the new front case:
  - 26.4.1 Two compressor support foams (Fig 31, Item 20).
  - 26.4.2 Connector sealing strip (Fig 31, Item 30), adjacent to the serial interface connector slot.
  - 26.4.3 Two rubber feet (Fig 31, Item 40).
  - 26.4.4 8 double-sided sticky pads (Fig 31, Item 50):
    - Do not remove the backing paper on the top surface of each sticky pad.
    - This backing paper will be removed when the top case assembly is installed onto the front case assembly.
    - **Note:** The 8 sticky pads should be evenly spaced around the top inside edge, in the approximate positions shown in Figure 31.
- 26.5 Install the power supply PCB assembly, compressor assembly and mounting bracket into the pump (refer to Page 27, Section 25).
- 26.6 Install the top case assembly onto the front case assembly (refer to Page 11, Section 12).

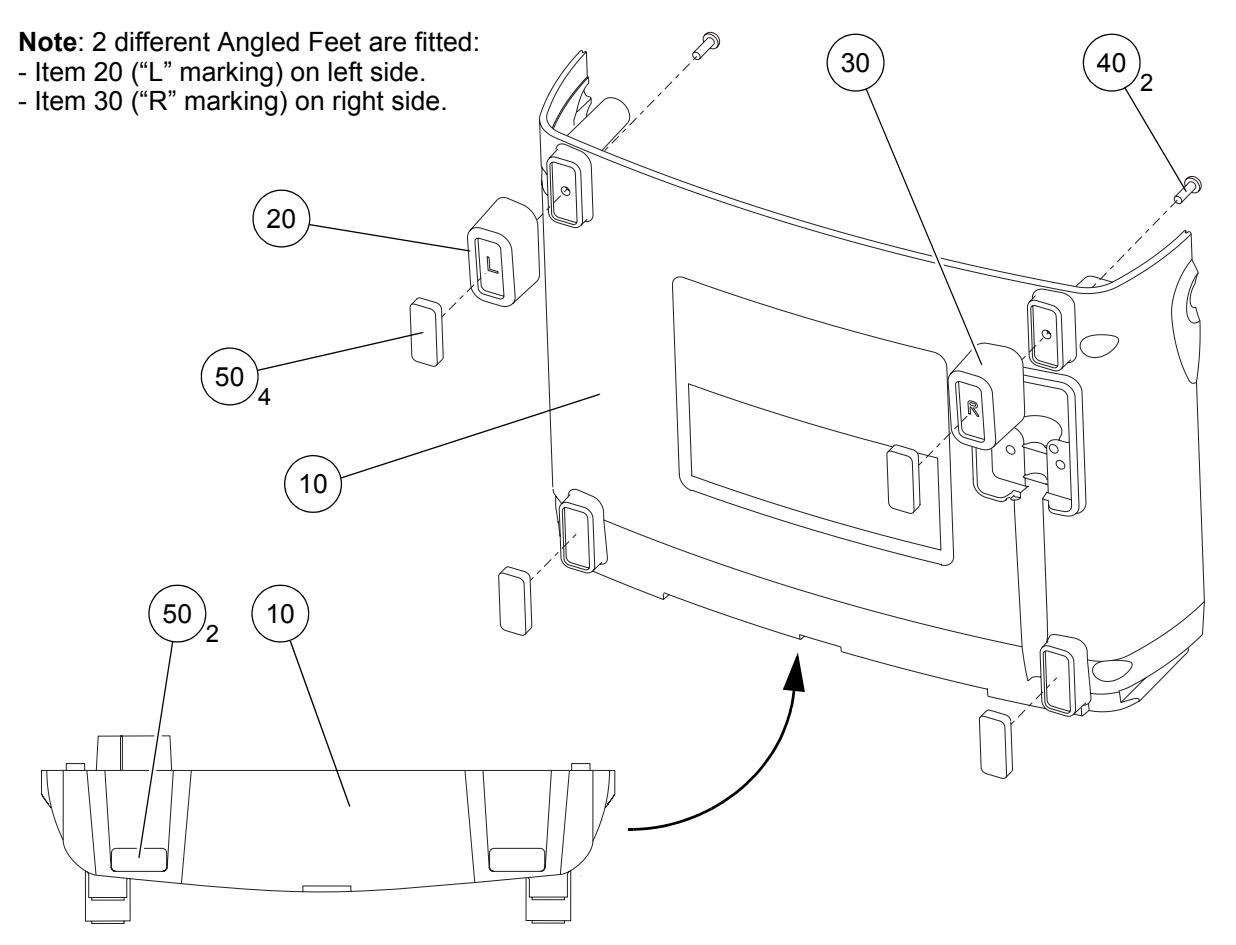

Figure 32 - Replacing the Rear Case - External View

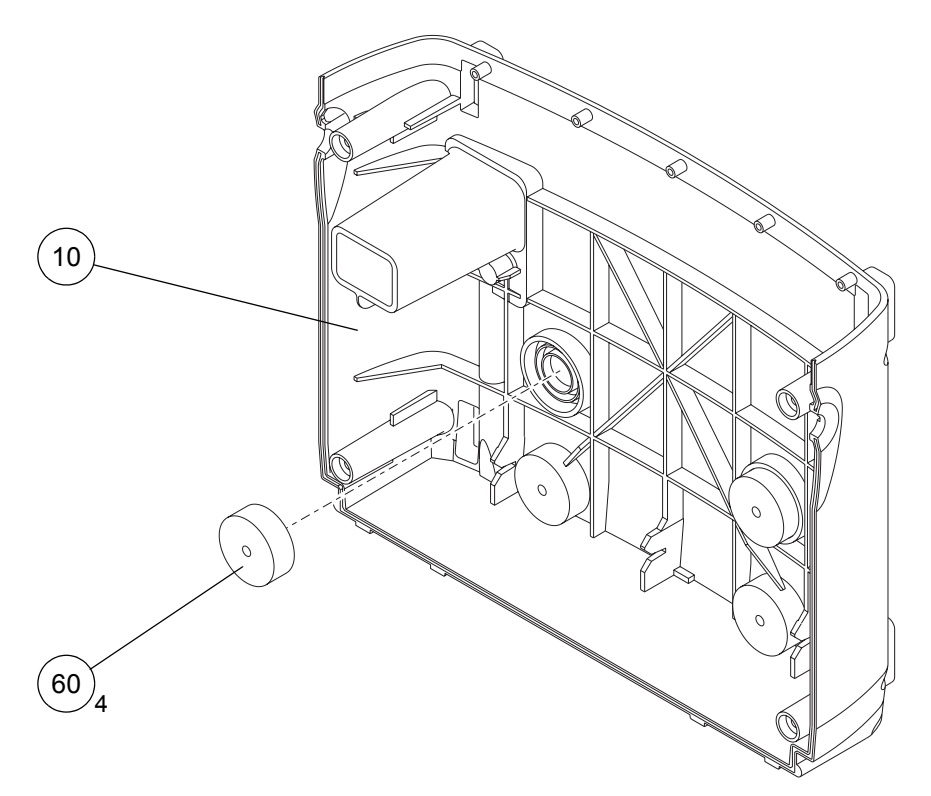

Figure 33 - Replacing the Rear Case - Internal View
## 27 Replacing the Rear Case

- 27.1 Remove the rear case assembly from the pump (refer to Page 7, Section 9).
  - Note: Do not remove the handle assembly from the pump.
- 27.2 Install the two angled feet onto the new rear case assembly (Fig 32, Item 10), as follows:
  - **Note:** The two angled feet are **NOT** interchangeable (refer to Figure 32). They are angled in two directions, so both their position and orientation **must** be correct.
  - 27.2.1 If the two angled feet on the old rear case assembly are to be re-installed onto the new rear case assembly, do the following:
    - *Note:* To minimise position/orientation errors, transfer one angled foot at a time.
    - 27.2.1.1 Put the old and new rear case assemblies next to each other.
    - 27.2.1.2 Remove the pozi screw (Fig 32, Item 40) which secures the left-side angled foot (Fig 32, Item 20) to the old rear case (Fig 32, Item 10).

Note: It is not necessary to remove the rubber foot (Fig 32, Item 50).

- 27.2.1.3 Lift the left-side angled foot (with its rubber foot) off the old rear case, and put it in **exactly** the same position and orientation on the new rear case.
- 27.2.1.4 Install a pozi screw (Fig 32, Item 40) to secure the left-side angled foot.
- 27.2.1.5 Repeat Paras 27.2.1.2 to 27.2.1.4 for the right-side angled foot (Fig 32, Item 30).
- 27.2.2 If new angled feet are to be installed on the new rear case assembly, do the following:
  - 27.2.2.1 Position the new left-side angled foot (Fig 32, Item 20) onto the left side of the new rear case (Fig 32, Item 10).
  - 27.2.2.2 Position the right-side angled foot (Fig 32, Item 30) onto the right side of the new rear case.
  - *Note:* Make sure the orientation of the *L* and *R* markings on the angled feet are correct (refer to Figure 32).
  - 27.2.2.3 Install two pozi screws (Fig 32, Item 40) to secure the angled feet.
- 27.3 Stick six rubber feet (Fig 32, Item 50) onto the side and bottom of the rear case assembly.
- 27.4 Stick the four compressor support foams (Fig 33, Item 60) onto the inside of the rear case assembly.
- 27.5 Stick new serial and product labels onto the outside of the rear case assembly (refer to Page 3, Section 3).
- 27.6 Install the rear case assembly onto the pump (refer to Page 7, Section 10).

| Item | Part Number | Description                      | Qty |
|------|-------------|----------------------------------|-----|
| 10   | 316364      | Rear Case, Drilled               | 1   |
| 20   | 316362      | Angled Foot, Left Side           | 1   |
| 30   | 316363      | Angled Foot, Right Side          | 1   |
| 40   | FAS223      | Screw, 3 dia x 10, Pozi Pan Head | 2   |
| 50   | 507413      | Rubber Foot                      | 6   |
| 60   | BP027       | Compressor Support Foam          | 4   |

#### Table 22 - Rear Case Parts List

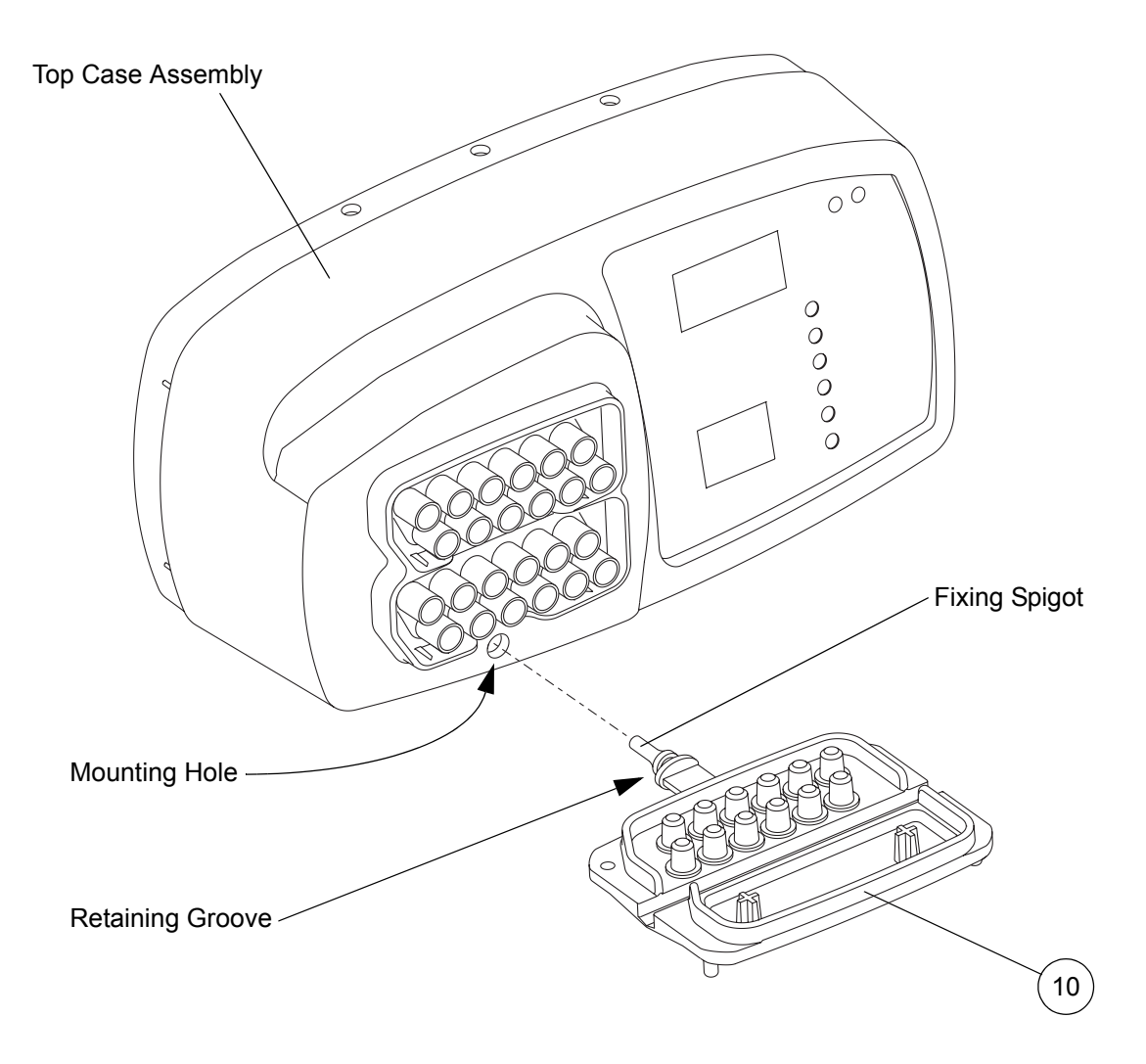

Figure 34 - Replacing the Rubber Bung

| Table 23 - Rubbe | r Bung Parts List |
|------------------|-------------------|
|------------------|-------------------|

| ltem | Part Number | Description | Qty |
|------|-------------|-------------|-----|
| 10   | 316348      | Rubber Bung | 1   |

## 28 Removing the Rubber Bung

- 28.1 Separate the top case assembly from the front case assembly (refer to Page 9, Section 11).
- 28.2 Pull the fixing spigot on the end of the rubber bung (Fig 34, Item 10) out of the mounting hole in the top case assembly.

**Note:** If the main part of the rubber bung has become detached from the fixing spigot, make sure that all of the fixing spigot is removed from inside the top case assembly.

## 29 Installing the Rubber Bung

29.1 Put the end of the fixing spigot on the rubber bung (Fig 34, Item 10) into the mounting hole in the top case assembly.

Note: Make sure the orientation of the rubber bung is correct (refer to Figure 34).

- 29.2 From the inside of the top case assembly, use a pair of pliers to pull the end of the fixing spigot fully through the hole in the top case assembly, until the retaining groove in the fixing spigot is positioned centrally in the mounting hole in the top case assembly.
- 29.3 Install the top case assembly onto the front case assembly (refer to Page 11, Section 12).

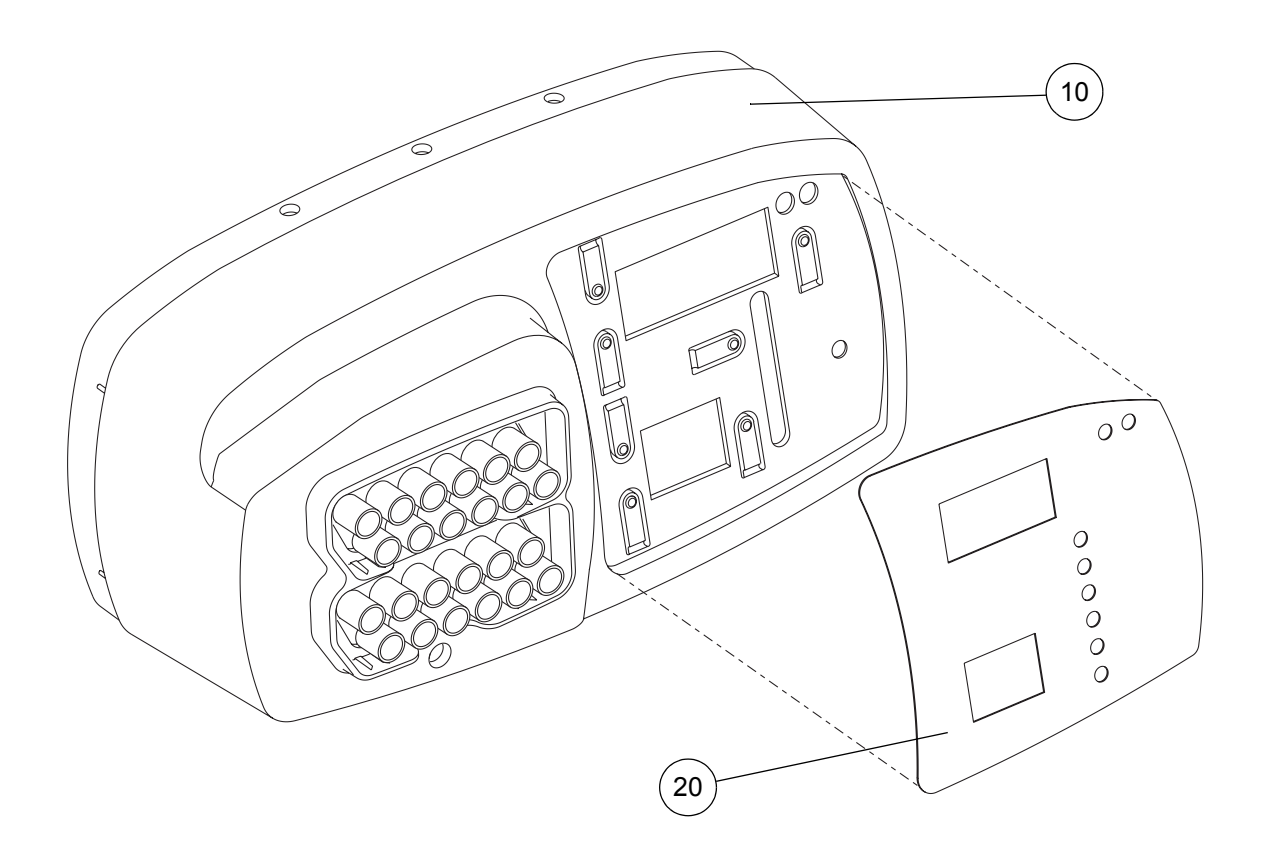

Figure 35 - Replacing the Display Label

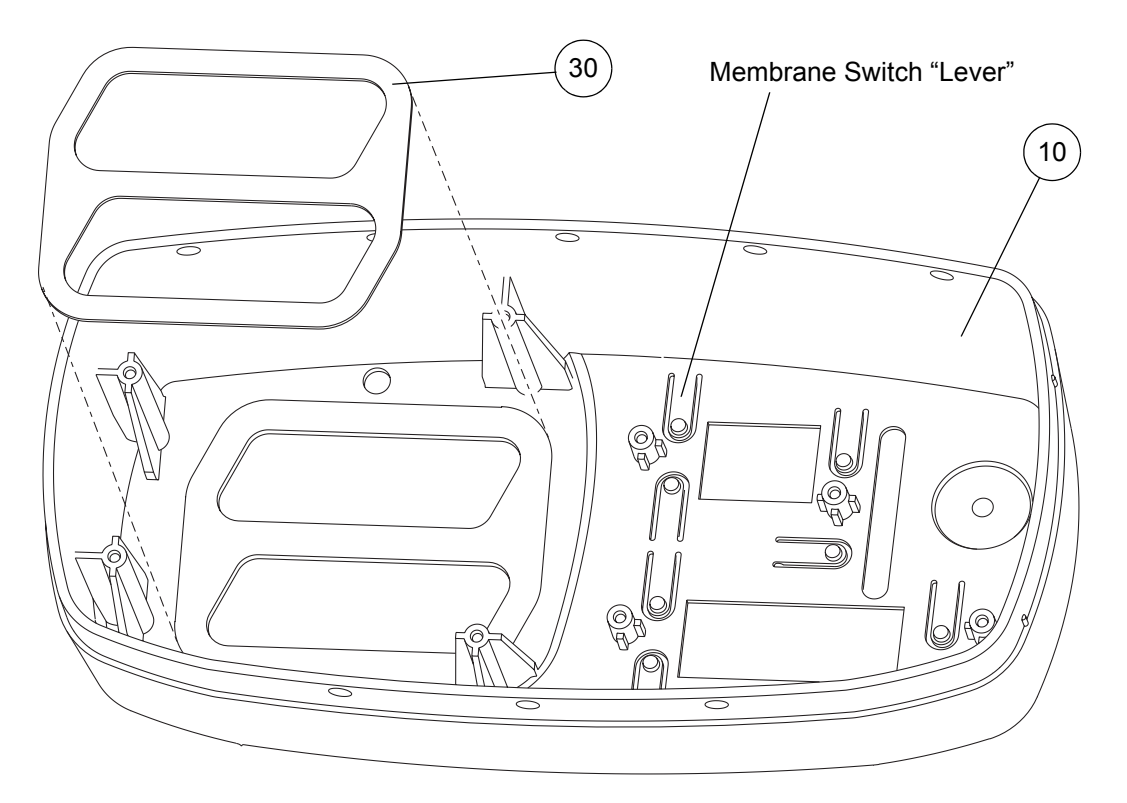

Figure 36 - Replacing the Top Case Gasket

## 30 Replacing the Top Case

- 30.1 Separate the top case assembly from the front case assembly (refer to Page 9, Section 11).
- 30.2 Remove the rubber bung from the old top case assembly (refer to Page 33, Section 28).
- 30.3 Check on the inside of the new top case moulding (Fig 36, Item 10) that the 7 membrane switch "levers" are flush with the surface of the top case. If any membrane switch "levers" are raised, gently push them down so that they are now flush.

**Note:** If any membrane switch "lever" is raised, it could cause the pump to malfunction by permanently enabling that switch function on the control PCB assembly.

- 30.4 Stick a new display membrane label (Fig 36, Item 20) onto the outside of the top case. Make sure that the correct iconised display membrane label is fitted, as follows:
  - Part number 316406 Display Membrane Label, Iconised, with "Huntleigh Healthcare" logo, for all pumps *except* 316004DE.
  - Part number 316408 Display Membrane Label, Iconised, with "HNE" logo, for the 316004DE pump *only*.
  - **Note:** Only the new-style "iconised" display membrane labels can now be fitted. Old-style labels with text instead of icons are no longer available.
- 30.5 *Carefully* stick a new gasket (Fig 36, Item 30) onto the inside of the top case.

**Note:** The new gasket is very thin and easily twisted or damaged. Be very careful to get it in the correct position **before** sticking any part of it to the top case.

- 30.6 Check the old rubber bung for damage and wear. If it is damaged, discard the old rubber bung.
- 30.7 Install the rubber bung onto the new top case assembly (refer to Page 33, Section 29).
- 30.8 Install the top case assembly onto the front case assembly (refer to Page 11, Section 12).

| ltem | Part Number | Description                                                                                               | Qty |
|------|-------------|----------------------------------------------------------------------------------------------------|-----|
| 10   | 316305      | Top Case                                                                                                  | 1   |
| 20   | 316406      | Display Membrane Label, Iconised, with "Huntleigh Healthcare" logo (for all pumps <i>except</i> 316004DE) | 1   |
| -    | 316408      | Display Membrane Label, Iconised, with "HNE" logo<br>(for 316004DE pumps <i>only</i> )                    | 1   |
| 30   | 316339      | Gasket, Top Case                                                                                          | 1   |

#### Table 24 - Top Case Assembly Parts List

# 31 Replacing the Mains/Power Fuses on the Power Supply PCB Assembly

## WARNING: MAKE SURE THE REPLACEMENT FUSES ARE THE CORRECT TYPE AND RATING, OR THE ELECTRICAL SAFETY AND/OR OPERATION OF THE PUMP WILL BE IMPAIRED.

Note: Always replace both fuses even if only one has "blown".

- 31.1 Remove the rear case assembly from the pump (refer to Page 7, Section 9).
- 31.2 Un-clip the plastic cover on one of the fuseholders, and remove the fuse (Fig 37, Item 10).
- 31.3 Install the new fuse (Fig 37, Item 10) into the fuseholder, and clip the plastic cover onto the fuseholder.
- 31.4 Repeat for the second fuse (Fig 37, Item 10).
- 31.5 Install the rear case onto the pump (refer to Page 7, Section 10).

## 32 Replacing the Air Inlet Filter on the Compressor Assembly

- 32.1 Remove the rear case assembly from the pump (refer to Page 7, Section 9).
- 32.2 Using a pair of tweezers, remove the air inlet filter (Fig 37, Item 20) from the air inlet filter holder (Fig 37, Item 30).
- 32.3 Push the new air inlet filter (Fig 37, Item 20) fully into the air inlet filter holder.
- 32.4 Install the rear case onto the pump (refer to Page 7, Section 10).

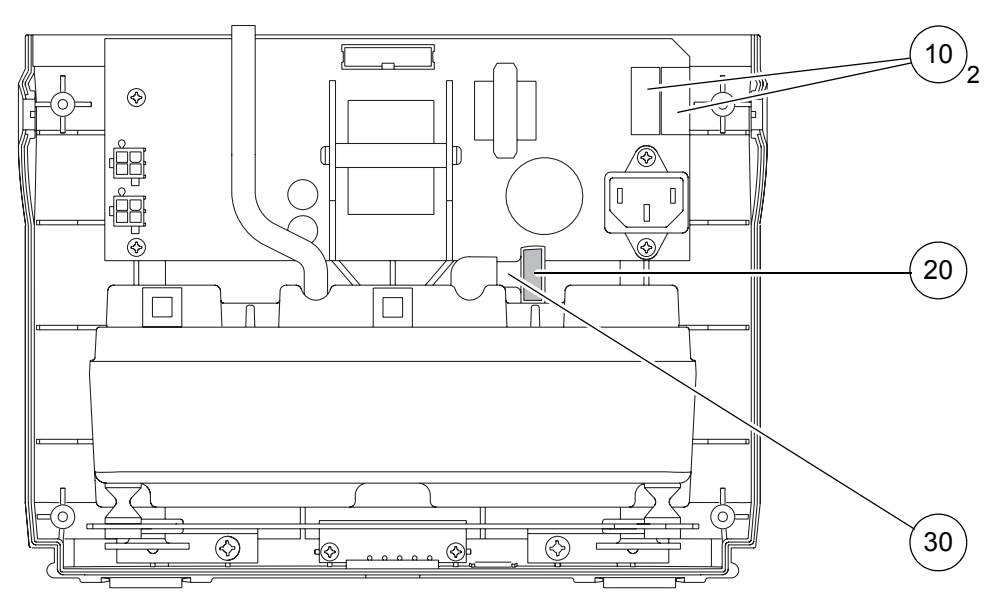

Figure 37 - Replacing the Mains/Power Fuses and Compressor Air Inlet Filter

| Table | 25 - | Mains/Power | Fuse and | Compressor | Air Inlet | <b>Filter Parts</b> | List |
|-------|------|-------------|----------|------------|-----------|---------------------|------|
|       |      |             |          |            |           |                     |      |

| ltem | Part Number | Description                           | Qty |
|------|-------------|---------------------------------------|-----|
| 10   | 507422      | Fuse, 3.15A 20mm Type T, Spares Item  | 2   |
| 20   | 509317      | Air Inlet Filter, Compressor Assembly | 1   |
| 30   | 509320      | Air Inlet Filter Holder               | 1   |

# CHAPTER 6 TECHNICAL SPECIFICATION

## 1 Pump

## Physical / Electrical

| Size:               | Length: | 25.0 cm (9.8 in.)                            |
|---------------------|---------|----------------------------------------------|
|                     | Height: | 13.0 cm (5.1 in.)                            |
|                     | Depth:  | 29.0 cm (11.4 in.)                           |
| Weight:             |         | 3.8 kg (8.4 lb.)                             |
| Supply Voltage:     |         | 90-230 Vac                                   |
| Supply Frequency    |         | 50/60 Hz                                     |
| Power Input Rating: |         | 100 VA                                       |
| Fuse Rating:        |         | 2 x T3.15AH 250V, internally accessible only |
| Air Inlet Filters:  |         | Service replaceable                          |

## **Test Standards**

| All pumps are tested to:                         | Europe: | EN60601-1:1990/A13:1996                                     |
|--------------------------------------------------|---------|-------------------------------------------------------------|
|                                                  | USA:    | UL60601-1 1st Edition                                       |
|                                                  | Canada: | CAN/CSA C22.2 No 601.1-M90                                  |
|                                                  | RoW:    | IEC 60601-1:1988/A2:1995                                    |
| Degree of protection against electric shock:     |         | Class II, Type BF<br>Double Insulated with Functional Earth |
| Degree of protection against ingress of liquids: |         | IPx0                                                        |
| Mode of operation:                               |         | Continuous                                                  |

#### **Pump Symbols**

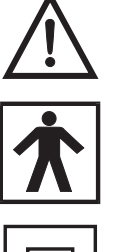

Refer to the User Manual

Type BF

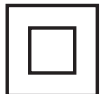

Double Insulated

## **Environmental Conditions**

| Operating:                |                                                           |
|---------------------------|-----------------------------------------------------------|
| Temperature Range:        | +10°C to +40°C (+50°F to +104°F)                          |
| Relative Humidity:        | 30% to 75%                                                |
| Atmospheric Pressure:     | 700 hPa to 1060 hPa                                       |
| Storage:                  |                                                           |
| Storage Temperature:      | -40°C to +70°C (-40°F to +158°F)                          |
| Relative Humidity:        | 10% to 100% (non-condensing)                              |
| Atmospheric Pressure:     | 500 hPa to 1060 hPa                                       |
| Environmental Protection: | Dispose of this unit in accordance with local regulations |

# 2 Garments

| Arm Garment Dimensions              |                  |                  |  |  |  |
|-------------------------------------|------------------|------------------|--|--|--|
| Garment Part No.                    | 316A68           | 316A78           |  |  |  |
| Length (Shoulder to Fingertips)     | 68 cm (26.8 in.) | 78 cm (30.7 in.) |  |  |  |
| Circumference (at Shoulder):        |                  |                  |  |  |  |
| Arm Garment                         | 62 cm (24.4 in.) | 62 cm (24.4 in.) |  |  |  |
| With Garment Insert                 | 79 cm (31.1 in.) | 79 cm (31.1 in.) |  |  |  |
| Corresponding Insert Piece Part No. | 316AI68          | 316AI78          |  |  |  |
| Width of Insert (at Shoulder)       | 17 cm (6.7 in.)  | 17 cm (6.7 in.)  |  |  |  |

| Leg Garment Dimensions              | Standard   |            | Large      |            |
|-------------------------------------|------------|------------|------------|------------|
| Garment Part No.                    | 316L76S    | 316L84S    | 316L76W    | 316L84W    |
| Length (Top-of-Thigh to Heel)       | 76 cm      | 84 cm      | 76 cm      | 84 cm      |
|                                     | (29.9 in.) | (33.1 in.) | (29.9 in.) | (33.1 in.) |
| Circumference (at Top-of-Thigh):    |            |            |            |            |
| Leg Garment                         | 71 cm      | 71 cm      | 79 cm      | 79 cm      |
|                                     | (28.0 in.) | (28.0 in.) | (31.1 in.) | (31.1 in.) |
| With Garment Insert                 | 90 cm      | 90 cm      | 98 cm      | 98 cm      |
|                                     | (35.4 in.) | (35.4 in.) | (38.6 in.) | (38.6 in.) |
| Corresponding Insert Piece Part No. | 316LI76    | 316LI84    | 316LI76    | 316LI84    |
| Width of Insert (at Top-of-Thigh)   | 19 cm      | 19 cm      | 19 cm      | 19 cm      |
|                                     | (7.5 in.)  | (7.5 in.)  | (7.5 in.)  | (7.5 in.)  |

#### All Garment Material

- Inner Layer
- Outer Layer

PU-coated, knitted nylon

Double PU-coated, woven nylon

## **Cleaning Symbols**

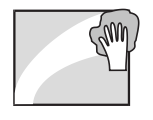

Wipe Surface with Damp Cloth

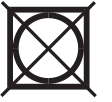

Do Not Tumble Dry

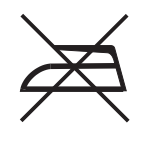

Do Not Iron

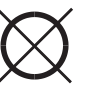

Do Not Dry Clean

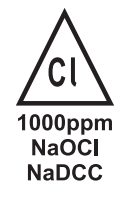

Use Solution Diluted to 1000 ppm of Available Chlorine

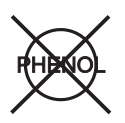

Do Not Use Phenol-based Solutions

# CHAPTER 7 PARTS LIST

## 1 General

On the left side of the **Description** column in the main parts list, the inclusion of none, one or two leading "bullets" is used to indicate the different levels of assembly and sub-assembly, as detailed below.

| Symbol |                 | Assembly Level              | Example                       |  |
|--------|-----------------|-----------------------------|-------------------------------|--|
|        | (Blank)         | Level 1 or Top Assembly     | Compressor Assembly, Series 6 |  |
| •      | (Single Bullet) | Level 2 or Sub-Assembly     | Compressor Mounting Bracket   |  |
| • •    | (Double Bullet) | Level 3 or Sub-Sub-Assembly | Grommet, Compressor Bracket   |  |

## 2 Overall Assembly Parts List

| Part Number    | Description                                            | Fig - Item | Qty |
|----------------|--------------------------------------------------------|------------|-----|
| Pump General A | Assemblies                                             |            |     |
| 316001         | Flowtron Hydroven 12 Pump, UK                          | -          | -   |
| 316003         | Flowtron Hydroven 12 Pump, USA                         | -          | -   |
| 316004DE       | Flowtron Hydroven 12 Pump, Germany                     | -          | -   |
| 316004DK       | Flowtron Hydroven 12 Pump, Denmark                     | -          | -   |
| 316004ES       | Flowtron Hydroven 12 Pump, Spain                       | -          | -   |
| 316004NL       | Flowtron Hydroven 12 Pump, Netherlands                 | -          | -   |
| 316009AU       | Flowtron Hydroven 12 Pump, Australia                   | -          | -   |
| 316009ZA       | Flowtron Hydroven 12 Pump, South Africa                | -          | -   |
|                |                                                        |            |     |
| Garment and Ga | arment Insert General Assemblies                       |            |     |
| 316A68         | Flowtron Hydroven 12, Arm Garment, 68 cm Long          | -          | -   |
| 316A78         | Flowtron Hydroven 12, Arm Garment, 78 cm Long          | -          | -   |
| 316AI68        | Flowtron Hydroven 12, Arm Garment Insert, 68 cm Long   | -          | -   |
| 316AI78        | Flowtron Hydroven 12, Arm Garment Insert, 78 cm Long   | -          | -   |
| 316L76S        | Flowtron Hydroven 12, Standard Leg Garment, 76 cm Long | -          | -   |
| 316L84S        | Flowtron Hydroven 12, Standard Leg Garment, 84 cm Long | -          | -   |
| 316L76W        | Flowtron Hydroven 12, Wide Leg Garment, 76 cm Long     | -          | -   |
| 316L84W        | Flowtron Hydroven 12, Wide Leg Garment, 84 cm Long     | -          | -   |
| 316LI76        | Flowtron Hydroven 12, Leg Garment Insert, 76 cm Long   | -          | -   |
| 316LI84        | Flowtron Hydroven 12, Leg Garment Insert, 84 cm Long   | -          | -   |

## 3 Pump Assembly Parts List

| Part Number  | Description                                               | Fig - Item              | Qty |
|--------------|-----------------------------------------------------------|-------------------------|-----|
| Compressor A | ssembly                                                   |                         |     |
| 509051       | Compressor Assembly, Series 6, 5.5V 50/60Hz               | 27-10<br>28-10<br>29-10 | 1   |
| 509320       | Air Inlet Filter Holder                                   | 37-30                   | 1   |
| 509317       | Air Inlet Filter, Compressor Assembly                     | 37-20                   | 1   |
| 507316       | Compressor Mounting Bracket                               | 27-20<br>28-20<br>29-20 | 1   |
| 507380       | Grommet, Compressor Bracket                               | 28-30                   | 2   |
| 507317       | Bump Stop, Compressor                                     | 28-40                   | 2   |
| FAS225       | Screw, 3 dia x 16, Pozi Pan Head                          | 28-50                   | 2   |
| FAS218       | Screw, 4mm dia x 12, Pozi Pan Head                        | 27-30                   | 2   |
| 12-Chamber P | ressure Module Assembly                                   |                         |     |
| 316100       | 12-Chamber Pressure Module Assembly                       | 21-10                   | 1   |
| 316378       | <ul> <li>Ventor Sealing Disc (Phosphor-Bronze)</li> </ul> | 25-60                   | 1   |
| 316313       | • Ventor Disc                                             | 25-10                   | 1   |
| 316337       | Spring, Ventor                                            | 25-20                   | 1   |
| 316314       | Positional Sensor                                         | 25-30                   | 1   |
| FAS032       | • • Washer, 2 BA, Plain                                   | 25-40                   | 1   |
| 221305       | Clevis Pin                                                | 25-50                   | 1   |
| 316336       | Timing Belt, 94 Tooth                                     | 24-10                   | 1   |
| FAS230       | • • Screw, 3mm dia x 12, Torx Csk Head                    | 24-20                   | 4   |

 FAS230
 • Screw, 3mm dia x 12, Torx Csk Head
 24-20

 FAS225
 • Screw, 3 dia x 16, Pozi Pan Head
 21-20

## Power Supply PCB Assembly

•

| 507058 | Power Supply PCB Assembly            | 30-10          | 1 |
|--------|--------------------------------------|----------------|---|
| 507422 | Fuse, 3.15A 20mm Type T, Spares Item | 37-10          | 2 |
| FAS223 | Screw, 3 dia x 10, Pozi Pan Head     | 30-20          | 6 |
| 507410 | Connector Sealing Strip              | 30-30          | 2 |
| 316407 | Socket Retaining Clip                | 18-10<br>19-10 | 1 |

4

| Part Number  | Description                          | Fig - Item | Qty |
|--------------|--------------------------------------|------------|-----|
| Control PCB  | Assembly                             |            |     |
| 316055       | Control PCB Assembly                 | 26-10      | 1   |
| 151309       | Fixing Cap, Control Panel            | 26-20      | 4   |
| FAS223       | • • Screw, 3 dia x 10, Pozi Pan Head | 26-30      | 4   |
| 316349       | Spring (Anti-Kink Tubing)            | 21-30      | 1   |
| Front Case A | ssembly                              |            |     |
| 316345       | Front Case, Printed                  | 31-10      | 1   |
| BP027        | Compressor Support Foam              | 31-20      | 2   |
| 507410       | Connector Sealing Strip              | 31-30      | 1   |

| 507413 | Rubber Foot              | 31-40                   | 2 |
|--------|--------------------------|-------------------------|---|
| 316403 | Sticky Pad, Double-Sided | 19-30<br>20-10<br>31-50 | 8 |
|        |                          |                         |   |

#### **Top Case Assembly**

| 316305                   | Top Case                                                                                                    | 35-10<br>36-10 | 1 |
|--------------------------|----------------------------------------------------------------------------------------------------|----------------|---|
| 316406                   | <ul> <li>Display Membrane Label, Iconised, with "Huntleigh<br/>Healthcare" logo (for all pumps <i>except</i> 316004DE)</li> </ul> | 35-20          | 1 |
| 316408                   | <ul> <li>Display Membrane Label, Iconised, with "HNE" logo<br/>(for 316004DE pumps <i>only</i>)</li> </ul>                        | 35-20          | 1 |
| 316339                   | Gasket, Top Case                                                                                                    | 36-30          | 1 |
| 316348                   | Rubber Bung                                                                                                    | 34-10          | 1 |
| 316344                   | Case Style Gasket                                                                                                    | 19-20          | 1 |
| Tubes                    |                                                                                                    |                |   |
| NMB047                   | Tube, Silicone, 155 mm long                                                                                                    | 21-40<br>27-40 | 1 |
| Mains/Power IEC Cordsets |                                                                                                    |                |   |

| 507398 | Mains/Power IEC Cordset, UK   | 16-10 | 1 |
|--------|-------------------------------|-------|---|
| 507399 | Mains/Power IEC Cordset, Euro | 16-10 | 1 |
| 507375 | Mains/Power IEC Cordset, USA  | 16-10 | 1 |

| Part Number     | Description                            | Fig - Item     | Qty |  |  |  |
|-----------------|----------------------------------------|----------------|-----|--|--|--|
| Handle Assembly |                                        |                |     |  |  |  |
| 316299          | Handle Assembly, Spares Item           | 17-20          | 1   |  |  |  |
|                 |                                        |                |     |  |  |  |
| Rear Case Ass   | embly                                  |                |     |  |  |  |
| 316364          | Rear Case, Drilled                     | 32-10<br>33-10 | 1   |  |  |  |
| 507315          | Case IEC Cover                         | 16-30          | 1   |  |  |  |
| 507374          | Inlet Filter Felt                      | 16-20          | 1   |  |  |  |
| FAS045          | • • Screw, M3 x 10mm, Pozi Pan Head    | 16-40          | 2   |  |  |  |
| FAS225          | Screw, 3 dia x 16, Pozi Pan Head       | 17-10          | 4   |  |  |  |
| 316362          | Angled Foot, Left Side                 | 32-20          | 1   |  |  |  |
| 316363          | Angled Foot, Right Side                | 32-30          | 1   |  |  |  |
| FAS223          | • • Screw, 3 dia x 10, Pozi Pan Head   | 32-40          | 2   |  |  |  |
| 507413          | • Rubber Foot                          | 32-50          | 6   |  |  |  |
| BP027           | Compressor Support Foam                | 33-60          | 4   |  |  |  |
|                 |                                        |                |     |  |  |  |
| Pump Case La    | bels                                   |                |     |  |  |  |
| 507373          | Pump Product Label                     | 15-10          | 1   |  |  |  |
| 4 Special       | Tools and Test Equipment               |                |     |  |  |  |
| Part Number     | Description                            | Fig - Item     | Qty |  |  |  |
| Pump Repair T   | ōol                                    |                |     |  |  |  |
| -               | Torx T8 Screwdriver                    | -              | -   |  |  |  |
|                 |                                        |                |     |  |  |  |
| Pump Pressure   | e Test Equipment                       |                |     |  |  |  |
| PRE073          | Flow / Pressure Rig, 3-26 ltr/min      | 3-10           | 1   |  |  |  |
| 403053          | Cell Assembly, Aura Seat Pad           | 3-20           | 1   |  |  |  |
| 316360          | 12-Way Tubeset Connector Assembly      | 3-30           | 1   |  |  |  |
| 401300          | T-Connector                            | 3-40           | 1   |  |  |  |
| SW053           | Connector, Male-Male, Blue, 4mm        | 3-50           | 1   |  |  |  |
| SW393           | Tube, Silicone, Blue, 6mm ID / 10mm OD | 3-60           | A/R |  |  |  |
| NMB364          | Tube, Silicone, White, 4mm             | 3-70           | A/R |  |  |  |

| Part Number      | Description                                                                   | Fig - Item | Qty |
|------------------|-------------------------------------------------------------------------------|------------|-----|
| Electrical Safet | y Test Equipment                                                              |            |     |
| -                | Insulation Resistance Tester (Megger), 500 Vdc                                | -          | -   |
| -                | Portable Appliance Tester                                                     | -          | -   |
| -                | Multimeter / Continuity Tester                                                | -          | -   |
| -                | Dielectric Strength Tester (Flash Tester)<br>3.0 kVac with Current Limit      | -          | -   |
| -                | Insulated Test Probe<br>(Approx. Dimensions: min. length 100mm, max dia. 2mm) | -          | -   |
| Garment and G    | arment Insert Inflation Test Equipment                                        |            |     |
| PRE073           | Flow / Pressure Rig, 3-26 ltr/min                                             | -          | -   |
| -                | Portable Inflation Test Unit                                                  | -          | -   |
| -                | 12-Way Tubeset Adaptor (12-to-1)                                              | -          | -   |
| -                | Stopwatch                                                                     | -          | -   |

# **CHAPTER 8**

# SERVICE CONTACT DETAILS

#### Africa

Huntleigh Africa (Pty) Ltd Willem Cruywagen Avenue Stand 120, Klerksoord, Pretoria South Africa T: +27 12 542 4680 F: +27 12 542 4982

#### België / Belgique / Belgien

Huntleigh Healthcare NV SA Stapelplein 70 B-9000 Gent T: +32 (0)9 265 8770 F: +32 (0)9 265 8771

#### Deutschland

HNE Healthcare GmbH Im Hülsenfeld 19 D-40721 Hilden T: +49 (0)2103 97 11-0 F: +49 (0)2103 97 11-80

#### France

HNE Médical SA 451 Chemin de Champivost BP20 69579 Limonest Cedex T: +33 (0)4 78 66 62 66 F: +33 (0)4 78 66 62 67

#### Japan

Huntleigh Healthcare Japan KK 4-1-15 Goko-Dori Kohei Building Chuo-ku Kobe City, 651-0087 T: +81 7 8 23 18735 F: +81 7 8 23 18736

#### Nederland

Huntleigh Healthcare BV Antennestraat 45 1322 AH Almere T: +31 (0)36 533 55 88 F: +31 (0)36 547 50 75

#### Singapore

Huntleigh Healthcare Pte Limited Block 603, Elias Road, #08-232 Singapore 510603 T: +61 8 9 309 3083 F: +60 8 9 309 4582

#### Australia

Huntleigh Healthcare Pty Limited PO Box 330 Hamilton Hill Western Australia 6963 T: +61 8 9 337 4111 F: +61 8 9 337 9077

#### Danmark

Huntleigh Healthcare A/S Vassingerødvej 52 DK-3540 Lynge T: +45 4 913 8486 F: +45 4 913 8487

#### España

Huntleigh Healthcare SL Poligono Industrial de la Creueta C/ de la Creueta, No. 25 Parcela 2 Nave 2B 08130 Santa Perpetua de la Mogoda, Barcelona T: +34 935 745 754 F: +34 935 745 861

#### India

Huntleigh Healthcare India Pvt. Ltd 8 Shah Industrial Estate Off Veera Desai Road, Andheri (West) Mumbai - 400053 T: +91 22 5 694 6697 F: +91 22 5 694 6698

#### Middle East

Huntleigh Technology PLC Apartment 307 Sh Ahmed Bin Juma Almaktoom Building Sh Zayed Road, Dubai United Arab Emirates T: +971 4 321 0200 F: +971 4 321 0300

#### New Zealand

Huntleigh Healthcare Ltd Unit 6/38 Eaglehurst Road Ellerslie, Auckland T: +64 9 525 2488 F: +64 9 525 2433

#### Sverige

Huntleigh Healthcare AB Box 30012 S-200 61 Limhamm T: +46 (0)40 36 03 50 F: +46 (0)40 49 43 75

#### **United Kingdom**

Huntleigh Healthcare Limited 310-312 Dallow Road, Luton Bedfordshire, LU1 1TD T: +44 (0)1582 413104 F: +44 (0)1582 459100

#### **United States of America**

Huntleigh Healthcare LLC 40 Christopher Way, Eatontown New Jersey 07724-3327 T: +1 (732) 578-9898 or +1 (888) 223-1218 F: +1 (732) 578-9889

Huntleigh Latin America Inc 2602 North West 97th Avenue Miami, Florida 33172 T: +1 305 463 0526 F: +1 305 463 0216

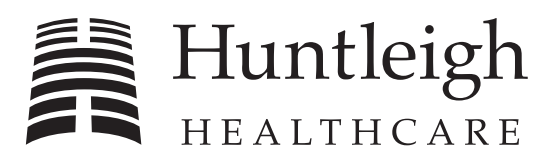

#### HUNTLEIGH HEALTHCARE LIMITED

310-312 Dallow Road, Luton, Bedfordshire, LU1 1TD, United Kingdom T: +44 (0)1582 413104 F: +44 (0)1582 459100 Sales Enquiries T: +44 (0) 1582 745700 F: +44 (0)1582 745745 Service Enquiries T: +44 (0)1582 745777 F: +44 (0)1582 745869 Huntleigh Rentals 24 Hour Helpline Lo-call 08457 342000 W: www.huntleigh-healthcare.com

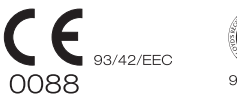

943447

Registered No: 942245 England, Registered Office As Above © Huntleigh Healthcare Ltd 2006

® and ™ are trademarks of Huntleigh Technology PLC As our policy is one of continuous improvement, we reserve the right to modify designs without prior notice

GENLIT004B\_03

SER0010\_01